**Мітакі** 

# UV INKJET PRINTER UJF-7151 plus UJF-7151 plusII 取扱説明書

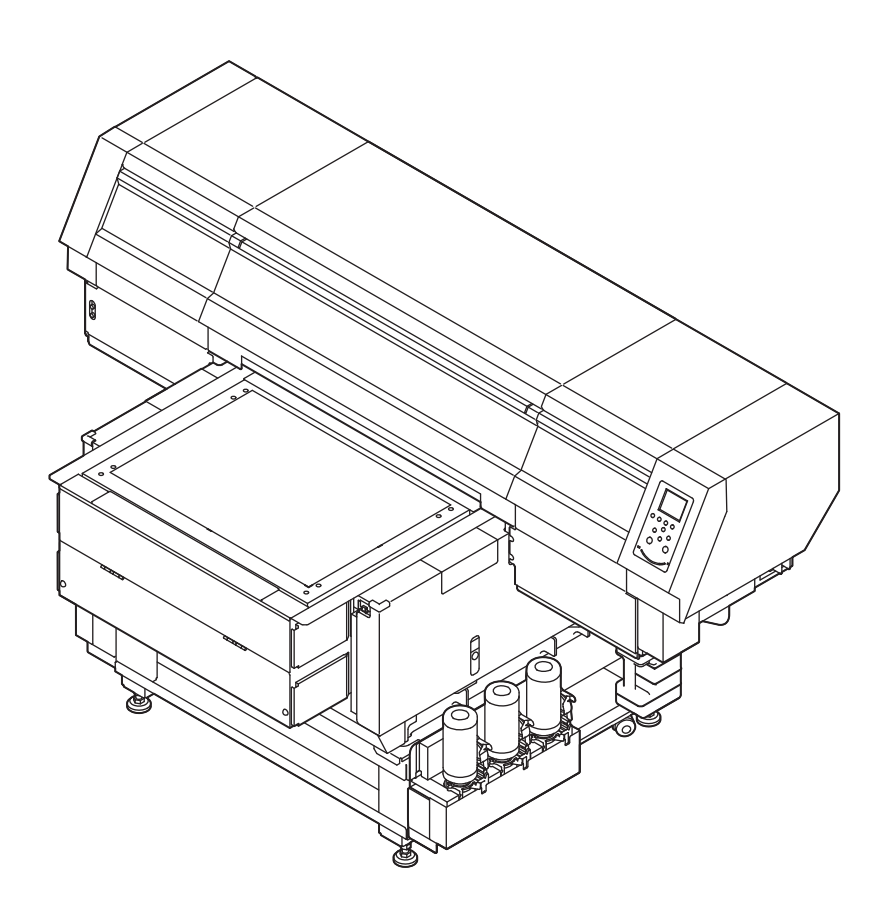

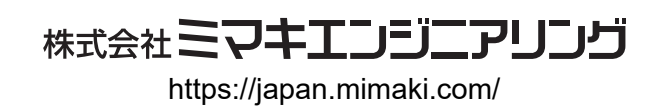

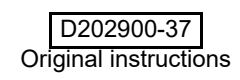

### 目次

| はじめに             | 5  |
|------------------|----|
| ご注意              | 5  |
| おねがい             | 5  |
| 電波障害自主規制         | 5  |
| テレビ/ラジオの受信障害について | 5  |
| 使用上の制限について       | 5  |
| 安全にお使いいただくために    | 6  |
| マーク表示について        | 6  |
| 警告ラベルについて        | 10 |

### 第1章 ご使用の前に

| 本機を設置する                  | 1-2    |
|--------------------------|--------|
| 設置場所について                 | 1-2    |
| 本機の移動                    | 1-2    |
| 各部の名称とはたらきについて           | 1-3    |
| 装置前面                     | 1-3    |
| 装置背面                     | 1-4    |
| 操作パネル                    | 1-5    |
| キャリッジ                    | 1-6    |
| 非常停止スイッチ                 | 1-6    |
| 安全インターロック                | 1-6    |
|                          | 1-6    |
| テーブルについて                 | 1-7    |
| タップ位置について                | 1-7    |
| ケーブルを接続する                | 1-8    |
| USB2.0 インターフェイスケーブルを接続する | 1-8    |
| LAN ケーブルを接続する            | 1-8    |
| 電源ケーブル接続について             | 1-9    |
| インクボトルについて               | 1-9    |
| 使用可能なインクの種類              | 1-9    |
| インクボトル取り扱い上のご注意          | 1-10   |
| インクボトルをセットする             | . 1-10 |
| メディアについて                 | . 1-15 |
| 使用可能メディアサイズ              | 1-15   |
| メディア取り扱い上の注意             | 1-15   |
| メニューモードについて              | . 1-16 |

### 第2章 基本的な使い方

| 作業の流れ           |     |
|-----------------|-----|
| 電源を入れる/切る       |     |
| 電源を入れる          | 2-3 |
| 電源を切る           | 2-3 |
| メディアをセットする      |     |
| 別の方法でメディアをセットする | 2-5 |
| テストプリントをする      |     |
| ヘッドクリーニングを実行する  | 2-7 |
| データをプリントする      |     |
|                 |     |

| プリントを開始する                           | 2-7 |
|-------------------------------------|-----|
| プリントを中止する                           | 2-8 |
| プリントデータ受信中または受信済みの確認                | 2-8 |
| "! ワーク 高い"を表示したら                    | 2-8 |
| " ヘッドギャップ 2.1mm 以上 LD モード推奨 プリントを継続 |     |
| しますか"を表示したら                         | 2-8 |
| プリント中にカバーを開けてしまった場合                 | 2-9 |
|                                     |     |

### 第3章 セットアップ

| ヘッド高さメニューについて                   | 3-2  |
|---------------------------------|------|
| ヘッド高さメニューー覧表                    | 3-2  |
| メディアの厚みを設定する                    | 3-3  |
| ヘッドギャップを設定する                    | 3-3  |
| ギャップチェック                        | 3-3  |
| 優先順位を設定する(7151plusII のみ)        | 3-4  |
| 原点設定メニューについて                    | 3-5  |
| 原点設定メニューー覧表                     | 3-5  |
| X オフセット(REM)、X オフセット(LOC)の設定    | 3-6  |
| Y オフセット (REM)、Y オフセット (LOC) の設定 | 3-6  |
| Z 原点の設定                         | 3-6  |
| ジョグキーを使って原点を変更する場合              | 3-6  |
| 設定メニューについて                      | 3-7  |
| 設定メニューー覧表                       | 3-8  |
| フィード補正の設定                       | 3-9  |
| ロジカルシークの設定                      | 3-9  |
| 重ね塗りの設定                         | 3-10 |
| リフレッシュレベルの設定                    | 3-10 |
| 優先順位の設定                         | 3-10 |
| UV モードの設定                       | 3-11 |
| ワークチェンジの設定                      | 3-11 |
| ファンモードの設定                       | 3-12 |
| オートクリーニングの設定                    | 3-12 |
| 作図前フラッシングレベルの設定                 | 3-12 |
| MAPS の設定                        | 3-13 |
| 版ずれ調整の設定                        | 3-14 |
| LT モードの設定                       | 3-15 |
| マシン設定メニューについて                   | 3-16 |
| マシン設定メニューー覧表                    | 3-17 |
| 時刻の設定                           | 3-18 |
| 単位 ( 長さ ) の設定                   | 3-18 |
| キーブザーの設定                        | 3-18 |
| ネットワークの設定                       | 3-19 |
| イベントメール機能の設定                    | 3-20 |
| リモートコントロールの設定                   | 3-24 |
| 言語の設定                           | 3-24 |
| イオナイザの設定(オプション)                 | 3-24 |
| オプション治具セット設定(オプション)             | 3-25 |
| 受入 / 回収位置の設定 (MDL コマンド )        | 3-25 |
| JOG X 方向反転の設定                   | 3-26 |
|                                 | 3-26 |
| 設定した内容を初期状態に戻す                  | 3-26 |
| ノスルチェックメニューについて                 | 3-27 |

| ノズルチェックメニューー覧表            | 3-27 |
|---------------------------|------|
| 印刷中ノズルチェックの流れ             | 3-28 |
| 「ノズル抜け」判定時ならびにエラー発生時の印刷動作 | 3-28 |
| 印刷中ノズルチェックの設定             | 3-29 |
| 自動ノズルリカバリの設定              | 3-29 |
| 判定条件の設定                   | 3-29 |
| 情報メニューについて                |      |
| 情報メニューー覧表                 | 3-30 |
| 情報を表示させる                  | 3-31 |

### 第4章 お手入れ

| 日常のお手入れ                      | 4-2  |
|------------------------------|------|
| お手入れ上のご注意                    | 4-2  |
| お手入れを行うタイミング                 | 4-2  |
| お手入れに必要な道具                   | 4-2  |
| 外装のお手入れ                      | 4-3  |
| テーブルの清掃                      | 4-3  |
| 長期間使用しない場合は                  | 4-3  |
| メンテナンスニューについて                | 4-4  |
| メンテナンスメニューー覧表                | 4-5  |
| キャッピングステーションのメンテナンス          | 4-6  |
| ワイパーとキャップの清掃                 | 4-6  |
| インク排出路の洗浄                    | 4-7  |
| ミストフィルターの清掃                  | 4-8  |
| ヘッド周辺の清掃                     | 4-10 |
| ノズル詰まりが解消しない場合               | 4-11 |
| LED UV ユニットの清掃               | 4-12 |
| ノズルリカバリ機能                    | 4-14 |
| その他のメンテナンス機能                 | 4-15 |
| 設定値をリヤットする                   |      |
| UV ランプの使用状況を確認する             |      |
| 定期ワイピングの設定                   | 4-15 |
| ワイパー清掃の警告時期を変更する             | 4-16 |
| テーブル四隅のヘッドギャップを確認する          | 4-16 |
| 着弾ズレを確認する                    | 4-16 |
| インクオーバーフロー、供給エラーを解消する        | 4-17 |
| ハードクリーニングの動作を改善する            | 4-17 |
| 消耗品の交換                       | 4-17 |
| 廃インクタンク確認メッセージが表示されたら        | 4-17 |
| 廃インクタンク確認メッセージが表示される前に廃インクタン | ク    |
| を交換する場合                      | 4-18 |
| インクボトルキャップの交換                | 4-18 |
| 冷却水を交換する                     | 4-19 |
| 冷却水を交換する                     | 4-20 |

### 第5章 困ったときは

| 故障かなと思ったら |     |
|-----------|-----|
| 電源が入らない   | 5-2 |

| プリントできない        | 5-2 |
|-----------------|-----|
| 画質不良が発生したときは    | 5-2 |
| ノズル詰まりを解消したいとき  | 5-3 |
| インクボトルに異常が発生したら | 5-3 |
| インク漏れが発生したら     | 5-3 |
| メッセージを表示するトラブル  | 5-4 |
| ワーニングメッセージ      | 5-4 |
| エラーメッセージ        | 5-7 |

### 第6章 付録

| 仕様              | 6-2 |
|-----------------|-----|
| 本体仕様            | 6-2 |
| インク仕様           | 6-3 |
| インクボトルのセット順     | 6-4 |
| お問い合わせシート       | 6-5 |
| LICENSE Library | 6-6 |

### はじめに

この度は、UV インクジェットプリンタ UJF-7151 plus/ UJF-7151 plusll をお買いあげいただき、誠にありがとう ございます。

「UV インクジェットプリンタ UJF-7151 plus/UJF-7151 plusII」は、紫外線硬化インク (UV インク) を使用してお ります。

本書をよくお読みになり、お客様のニーズに合わせた作図にお役立てください。

#### ご注意

株式会社ミマキエンジニアリングの保証規定に定めるものを除き、本機の使用または使用不能から生ずるいかなる 損害(逸失利益、間接損害、特別損害またはその他の金銭 的損害を含み、これらに限定しない)に関して一切の責任 を負わないものとします。

また、株式会社ミマキエンジニアリングに損害の可能性について知らされていた場合も同様とします。

ー例として、本機を使用したメディア等の損失や、作成された物によって生じた間接的な損失等の責任負担もしないものとします。

本機を使用したことによる金銭上の損害および逸失利益、 または第三者からのいかなる請求についても、弊社は一切 その責任を負いかねますので、あらかじめご了承ください。

#### おねがい

- 本書は、「UV インクジェットプリンタ UJF-7151 plus/ UJF-7151 plusII」(以後本機と称します)の操作やメン テナンスなどの取り扱いについて説明いたします。
- 本書をお読みになり、十分理解してからお使いください。また、本書をいつも手元に置いてお使いください。
- ・本書は、本機をお使いになる担当者のお手元に確実に 届くようお取りはからいください。
- この取扱説明書は、内容について十分注意しておりますが、万一ご不審な点などがありましたら、販売店または弊社営業所、コールセンターにお問い合わせください。
- この取扱説明書は、改良のため予告なく変更する場合 があります。
- ・本書が破損などの理由により読めなくなった場合は、 弊社営業所にお問い合わせください。
- 取扱説明書の最新版は、弊社ホームページからもダウンロードできます。

#### 電波障害自主規制

本機は、クラス A 情報技術装置です。本機を家庭で使用すると電波妨害を引き起こすことがあります。この場合には使用者が適切な対策を講ずるよう要求されることがあります。

VCCI-A

#### テレビ/ラジオの受信障害について

本機は、使用時に高周波が発生します。このため、本機を 不適切な条件下で設置または使用した場合、ラジオやテレ ビの受信障害を発生する可能性があります。したがって特 殊なラジオ/テレビに対しては保証しておりません。 本機がラジオ/テレビ受信の障害原因と思われましたら、 本機の電源を切り、ご確認ください。電源を切り受信障害 が解消すれば、本機が原因と考えられます。

次の手順のいずれか、またはいくつかを組み合わせてお試 しください。

- ・テレビやラジオのアンテナの向きを変え、受信障害の 発生しない位置をさがしてください。
- この製品から離れた場所にテレビやラジオを設置して ください。
- •この製品とは別の電源供給路にあるコンセントにテレビやラジオを接続してください。

#### 使用上の制限について

UJF-7151plusII 及び、そのオプション Kebab HS システムはIEC62471/IECTR62471-2 に従った Risk Group3 に分類されます。

その為、UJF-7151plusll は " 使用上の制限 " を守ってご使用ください。

#### 使用上の制限

UJF-7151plusIIの使用は、危険性を十分理解した使用者に限られます。

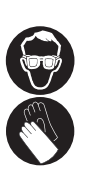

本機を使用する際は、手袋、長袖の服を着用し、
 目は遮光メガネで保護してください。

#### 使用者の制限

UJF-7151plusIIの使用者は適切な訓練を受ける必要があります。適切な訓練を受けた使用者のみに制限してください。

#### エリア制限

UJF-7151plusII は下記に示す範囲でエリア制限を設けて ください。適切な訓練を受けた使用者以外の者は装置に近 づけないでください。

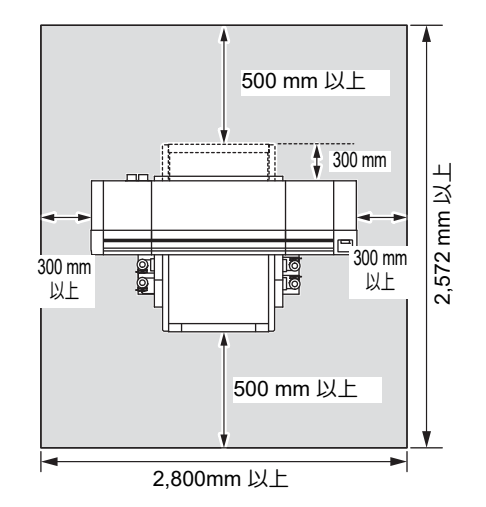

本書の内容を無断で転載することは禁止されています。 © 2015株式会社ミマキエンジニアリング

### 安全にお使いいただくために

#### マーク表示について

本書では、マーク表示により操作上の注意内容を説明しています。注意内容により表示するマークは異なります。各マーク表示の持つ意味を理解し、本機を安全に正しくお使いください。

#### マーク表示の例

|     | 内容                                                                                   |
|-----|--------------------------------------------------------------------------------------|
| 警告  | 「警告」マークは、指示を無視して誤った取り扱いをすると、人が死亡または重傷を負う可能性が想定される内容を示しています。必ずよくお読みになり、正しくお使いください。    |
| 注意  | 「注意」マークは、指示を無視して誤った取<br>り扱いをすると、人が傷害を負う可能性が想<br>定される内容および物的損害の発生が想定<br>される内容を示しています。 |
| 重要! | 「重要」マークは、本機をお使いいただく上<br>で、知っておいていただきたい内容が書かれ<br>ています。操作の参考にしてください。                   |
| Î   | 「ヒント」マークは、知っておくと便利なこ<br>とが書かれています。 操作の参考にしてくだ<br>さい。                                 |
| ft. | 関連した内容の参照ページを示しています。                                                                 |
|     | ▲マークは、注意(危険・警告を含む)を<br>促す内容があることを告げるものです。中に<br>具体的な注意事項(左図の場合は感電注意)<br>が描かれています。     |
|     | ◇記号は、禁止の行為であることを告げる<br>ものです。図の中や近傍に具体的な禁止内容<br>(左図の場合は分解禁止)が描かれています。                 |
|     | 記号は、行為を強制したり、指示する内容を告げるものです。図の中に具体的な指示内容(左図の場合は差し込みプラグをコンセントから抜いてください)が描かれています。      |

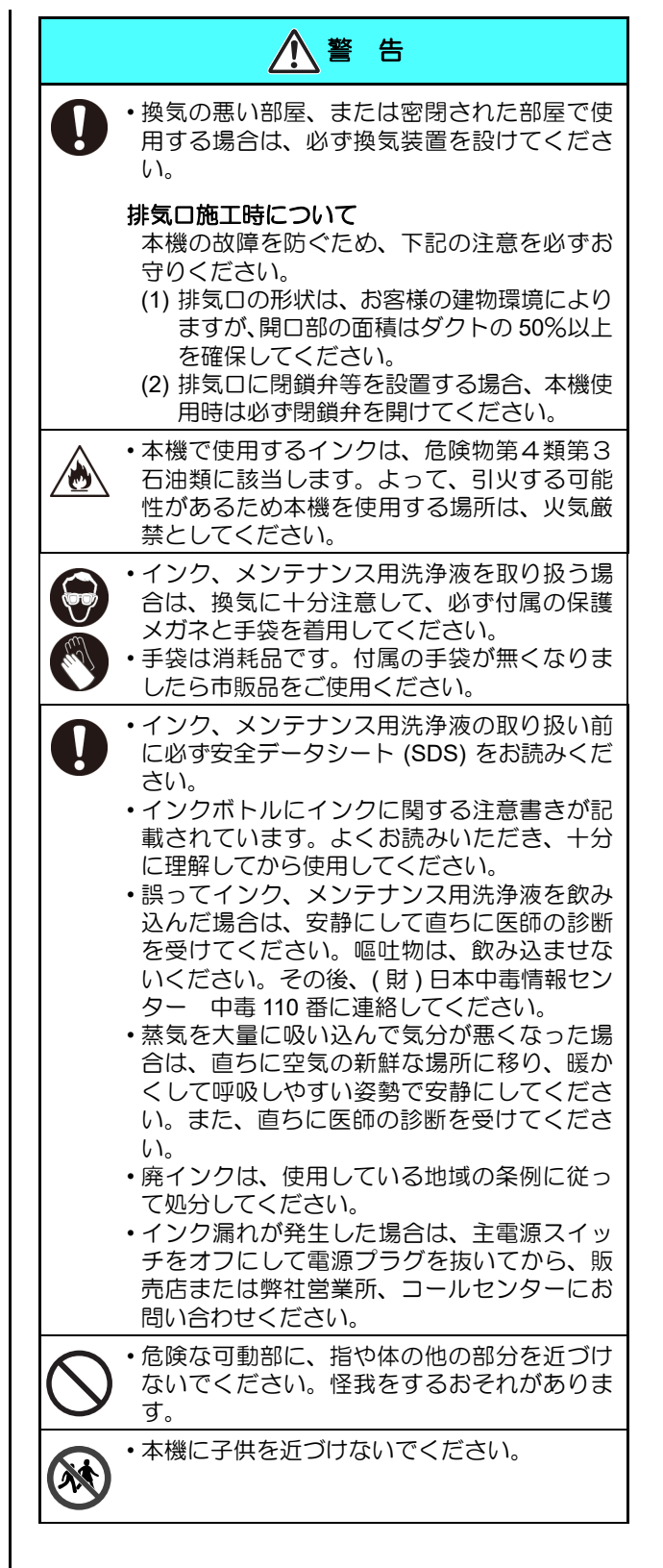

絶対にしないでください ∕ ①警告 不凍液の取り扱い 警告 ・不凍液は、弊社専用の不凍液をご使用くださ い。冷却装置が故障する恐れがあります。 分解・改造はしない ・不凍液は、直接肌に触れないようにしてくだ 本機やインクボトルの分解・改造は、絶対に さい。 行わないでください。感電や故障の原因にな 万一、皮膚や衣服に触れてしまった場合は、石 ります。 けんを使って、すぐに流水で洗い落としてく 湿気の多い場所では使用しない ださい。 ・湿気の多い場所での使用や、装置に水をかけ 万一、不凍液が目に入った場合は、大量の流 ないでください。火災や感電、故障の原因に 水で洗い、医師の診断を受けてください。 •不凍液をご使用の前に、必ず安全データシー なります。 ト (SDS) をお読みください。 電源、電圧について ・誤って不凍液を飲み込んだ場合は、直ちに吐 表示された電源仕様で使用してください。ま かせ、医師の診断を受けてください。 た、電源ケーブルのプラグは、必ずアース処 •不用となった不凍液は以下の方法で処分して 理されたコンセントに差し込んでください。 ください。 火災・感電の原因になります。 (1) おがくず、ウエス等に吸着させて、焼却炉 で焼却する 免許を持った産業廃棄物処理業者に内容物を ・LED UV 装置は IEC62471/IECTR62471-2 に 明確にして処理を委託する 4 従った Risk Group3 に分類されます。 ・静電気・衝撃火花による着火源が生じないよ ・点灯中の LED UV 装置は絶対に直接肉眼で見 うに注意してください。 ないでください。目の痛みや視力障害の原因 になります。必ず安全眼鏡を掛けてください。 ・不凍液を取り扱う場合は、必ず保護メガネお ・紫外線(UV)を皮膚に直接あてないでくださ よび手袋を着用してください。 い。皮膚の炎症を起こす原因になります。 ・メンテナンス時には感電を防ぐために、必ず 主電源スイッチをオフにし、電源プラグを抜 保護具着用 いてください。また装置によっては、コンデ ンサの電荷放電時間に 1 分間必要な場合があ 吸引ノズルのクリーニングにおいて、インク、 ります。主電源スイッチをオフにし、電源プ メンテナンス用洗浄液が飛び散る可能性があ ラグを抜いた後は、必ず3分後に作業するよ る場合は、必ず保護メガネおよび手袋を着用 うにしてください。 して、クリーニングを行ってください。イン ・LED UV 装置がまれに破損することがありま ク、メンテナンス用洗浄液が目に入る危険性 す。 定格寿命もしくは、 それ以前の LED UV があります。またインク、メンテナンス用洗 装置の交換をお勧めします。 浄液が手に付着すると手が荒れる原因になり ます。 •本機の主電源スイッチの投入作業も、本機の 操作方法を熟知した人以外は行わないでくだ さい。 使用上のご注意 ・点灯中や消灯直後は熱いので、LED UV 装置に は手を触れないでください。ヤケドの原因と なります。 ⚠ 注 意 インクボトルの取り扱い 一部成分において(光重合開始剤)、水生生物 警告ラベルについて に対する毒性があります。自然水系、生活排 本機には、警告ラベルが貼ってあります。 水への漏洩流出を防いでください。 告ラベルの内容を十分理解してください。な ・インクボトルや廃インクタンクは、子供の手 お、警告ラベルが汚れて読めなくなったり、剥 の届かない場所に保管してください。 がれた場合は、販売店、または弊社営業所に ・インクが皮膚や衣服に付着した場合は、直ち て新しい警告ラベルをお買い求めください。 に石けんや水で洗い流してください。万一イ インクボトルについて ンクが目に入った場合は、直ちに水で洗い流 し、医師の治療を受けてください。 ボトルを寒い所から暖かい所に移した場合 は、使用する場所に3時間以上放置してから 異常事態の発生 利用してください。 万一、煙が出ている、変な臭いがするなどの ボトルは、取付直前に開封してください。開 異常事態のまま使用すると、火災・感電の原 0-É 封した状態で長時間放置しておくと、正常に 因になります。すぐに、電源スイッチをオフ 作図できない場合があります。 にして、その後必ずプラグをコンセントから ・ボトルは、冷暗所で保存してください。 抜いてください。煙が出なくなるのを確認し ・ボトルを開封後は、早めに使い切ってくださ てから、販売店または弊社営業所に修理をご い。開封後、長時間経過したものは、作図品 依頼ください。 質が低下します。 お客様による修理は危険ですから絶対におや めください。

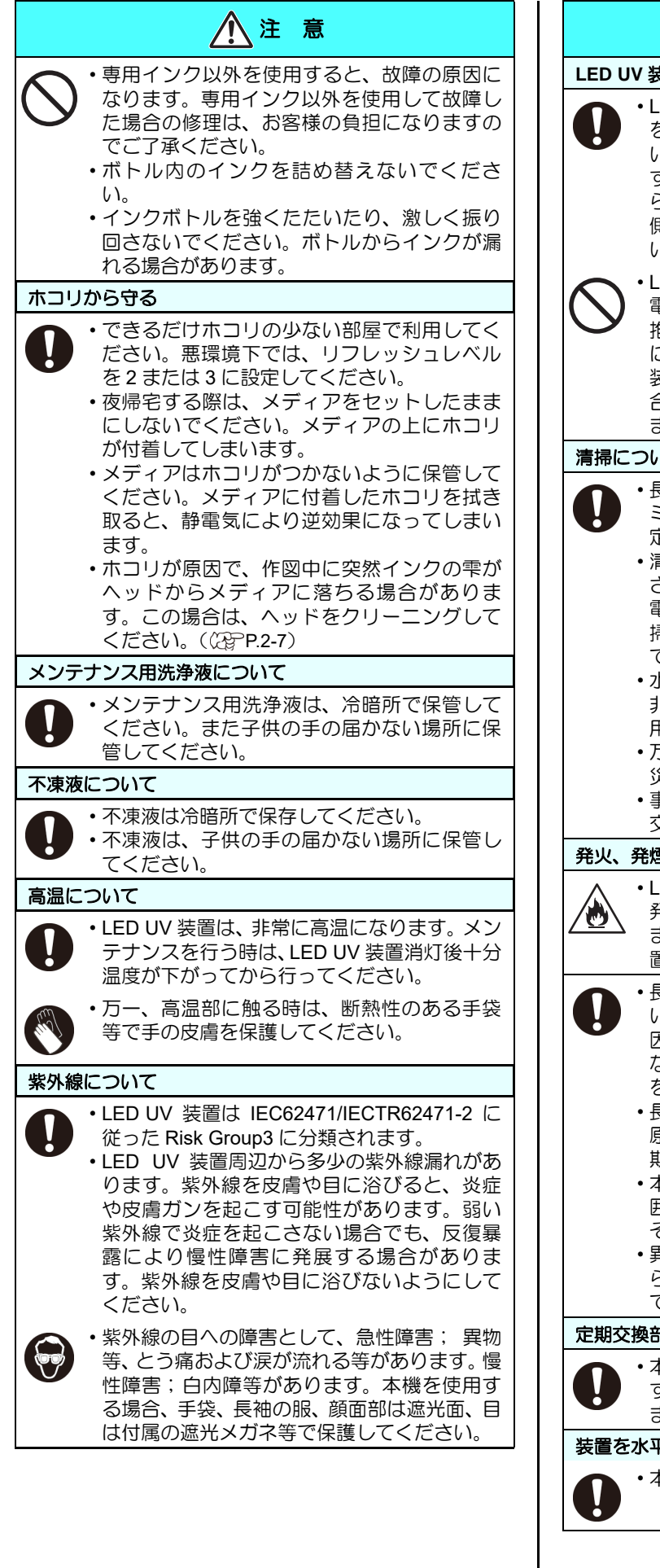

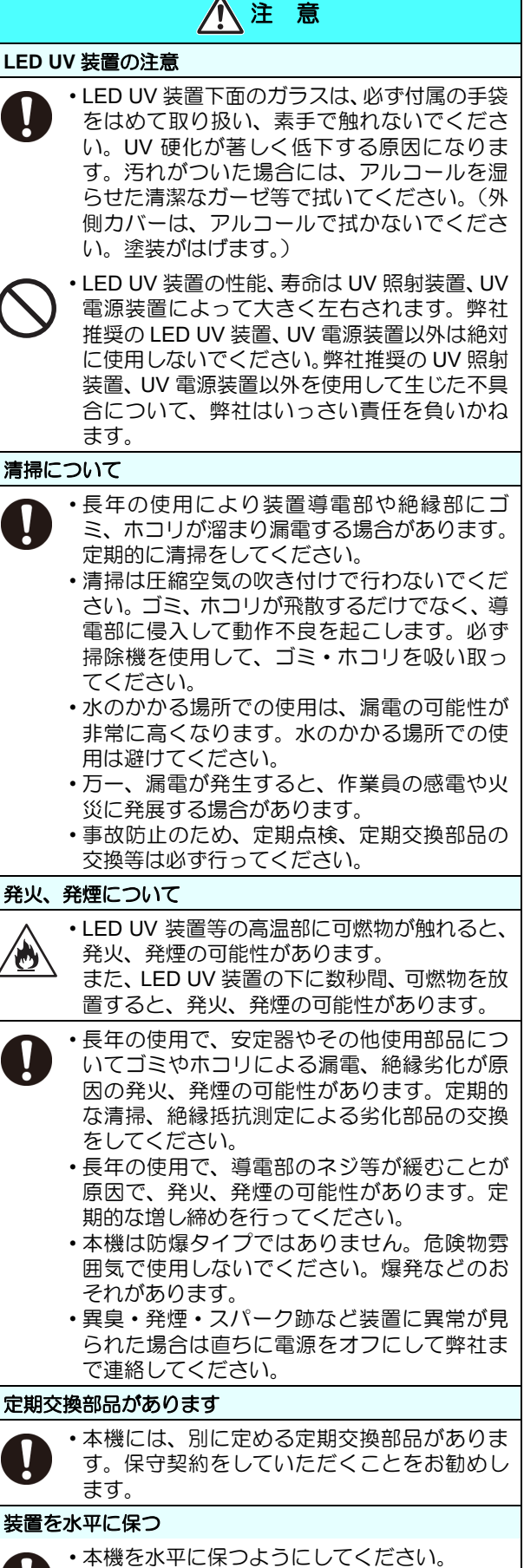

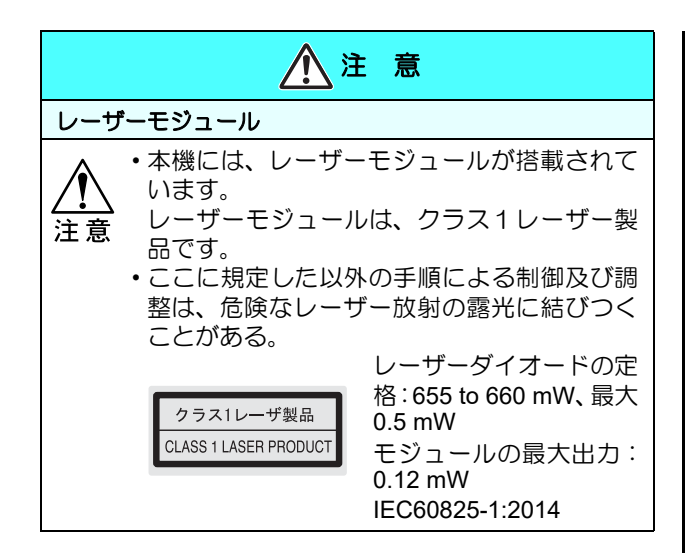

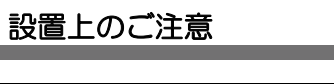

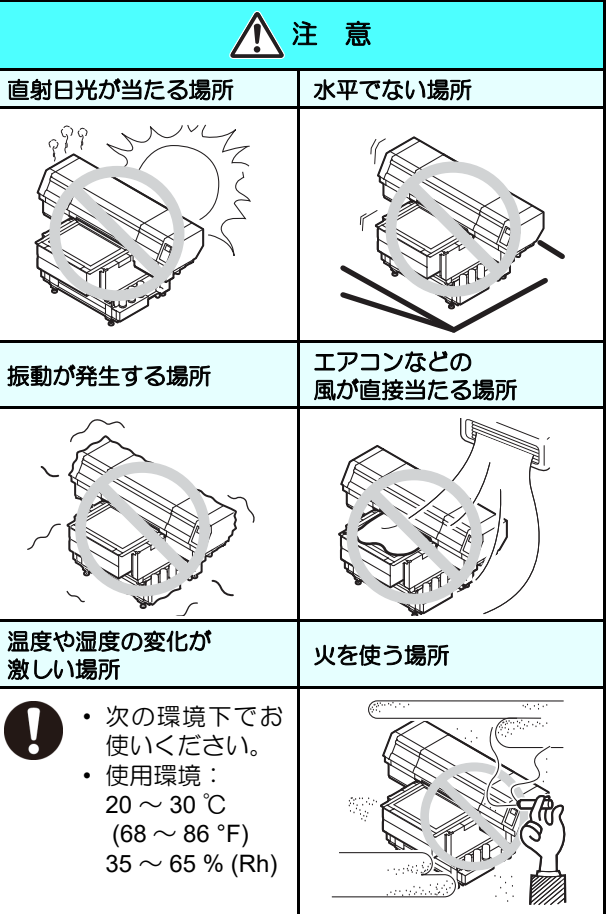

### 警告ラベルについて

本機には、下記の警告ラベルが貼ってあります。警告ラベルの内容を十分理解してください。 なお、警告ラベルが汚れて読めなくなったり剥がれた場合は、新しい警告ラベルを販売店または弊社営業所にてお買い求 めください。

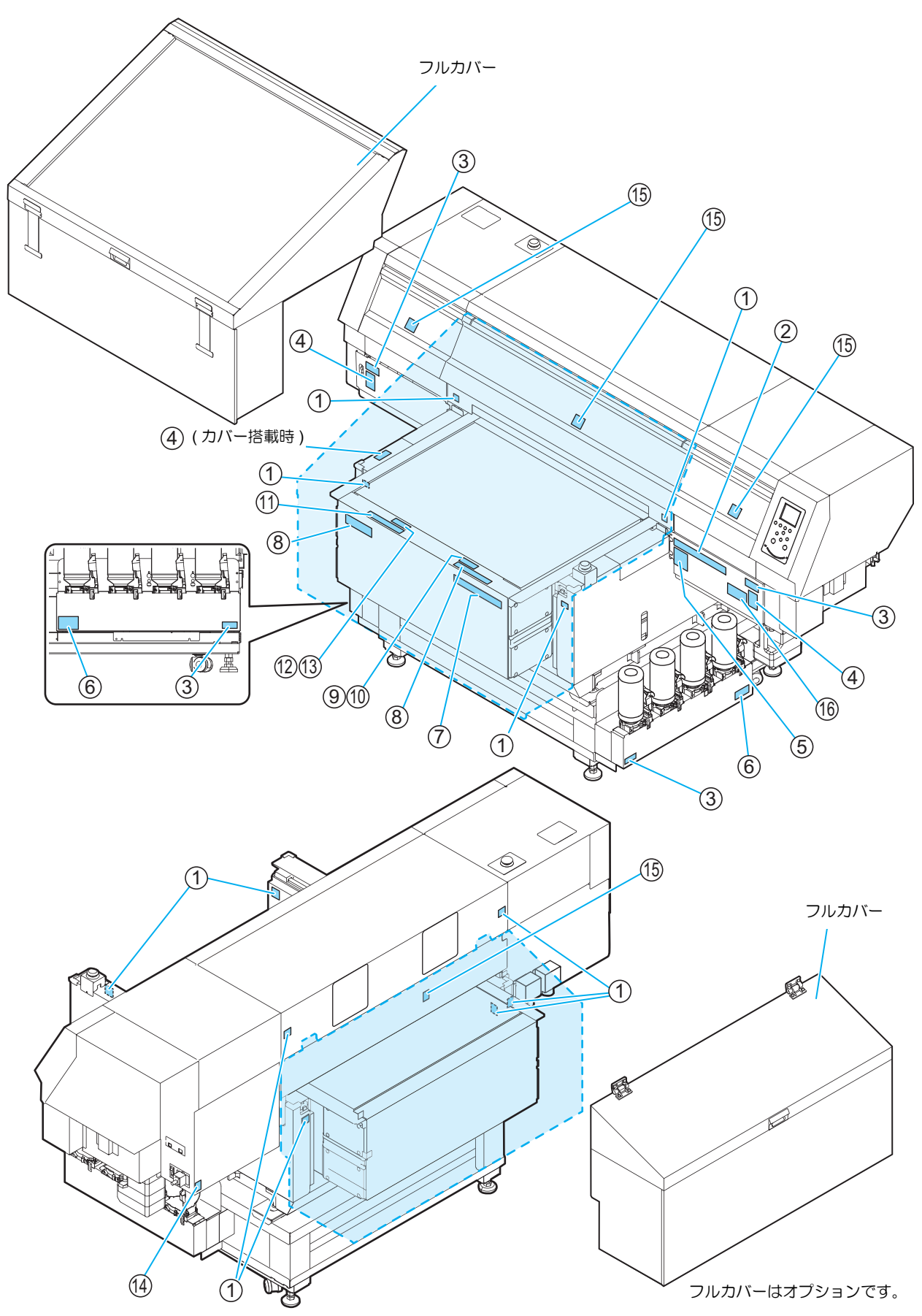

| No. | 注文番号                                                                                                    | ラベル                                                                                                    | No.                             | 注文番号                                 | ラベル                                                                                                    |
|-----|----------------------------------------------------------------------------------------------------|----------------------------------------------------------------------------------------------------|---------------------------------|--------------------------------------|----------------------------------------------------------------------------------------------------|
| 1   | M910540                                                                                                    |                                                                                                    | 8                               | M903226                              | このテーブルに整掛けたり、寄り掛かる等の編荷量をかけないで下さい。<br>テーブルが変形し、故障の原因や、画質に影響が出る可能性があります。                                                                                                    |
| 2   | M901549                                                                                                    | ▲3:8         ▲3:8         ▲CAUTION         ▲ACHTUNG         ▲ATTENTION           BRIERD B. 1977/2018         1977/2018         ACMOUNT MORE<br>SCIENCE         ACMOUNT MORE<br>SCIENCE | 9                               | M912568<br>(UJF-<br>7151plus)        | テーブル上に 10kg 以上のものを<br>載せないで下さい。                                                                                                    |
| 3   | M903330                                                                                                    |                                                                                                    | 10                              | M917427<br>(UJF-<br>7151plusll)      | テーブル上に 30kg 以上のものを<br>載せないで下さい。                                                                                                    |
| 4   | M905980                                                                                                    | Ultraviolet is radiated.<br>Hyou touch UV, you may lose<br>your sight and get burnt.                                                                                                    | 11                              | M904325                              | Do not sit or lean on the table. Do not put any pressure on one side.<br>These will deform the table and may cause damage and affects the printing.                                                                                                    |
|     | Image: Construction of the sector of the sector of th | 12                                                                                                    | M912569<br>(UJF-<br>7151plus)   | DO NOT PUT OVER<br>10KG ON THE TABLE |                                                                                                    |
|     |                                                                                                    | 13                                                                                                    | M917428<br>(UJF-<br>7151plusll) | DO NOT PUT OVER<br>30KG ON THE TABLE |                                                                                                    |
| 5   | M910560                                                                                                    | <u>         へ注意</u>                                                                                                    | 14                              | M907935                              | 4                                                                                                    |
|     |                                                                                                    | ruys.<br>Close the cover during operation.<br>▲ ATTENTION ▲ ACHTUNG<br>La vittig proklige des rayons<br>wittreviolets.<br>Fermice la couvercie pendant le<br>fonctionnement,<br>▲ PRECAUCIÓN ▲ 注意<br>La ventana protege de los rayos<br>ultravioletas.<br>Clerre la cublerta durante el uso.                                                                                                    | 15                              | M910931                              | COVER HAZARD<br>My result in severe injury.<br>When open and close the<br>cover, hold a cover until the<br>and.<br>COVER CLE-DANGER<br>Paut entrainar de graves<br>besures.<br>Lors de louverture ou de la<br>femelure du couverele jusqu'à la<br>fin.<br>Ni-の島落下あり<br>指を挟まれると、ケガや骨折<br>の恐れあり. |
| 6   | M906222                                                                                                    |                                                                                                    | 16                              | M917420                              | RISK GROUP 3         • WARNING UV emitted from this product.         • Avoid eye and skin exposure to unshielded product.         GROUPE DE RISQUE 3         • AVERTISSEMENT : UV emis par ce produit.         • Eviter I' exposition des yeux et de la peau<br>a un produit non blinde.       |
| 7   | M906115                                                                                                    | Attention         Attention         Attention <t< th=""><th></th><th></th><th></th></t<>                                                                                                    |                                 |                                      |                                                                                                    |

# 第 1 章 ご使用の前に

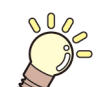

#### この章では…

本装置の各部の名称や設置方法など、ご使用の前に知っておいていただきたいことについて説明します。

| 本機を設置する              | 1-2 |
|----------------------|-----|
| 設置場所について             | 1-2 |
| 本機の移動                | 1-2 |
| 各部の名称とはたらきについて       | 1-3 |
| 装置前面                 | 1-3 |
| 装置背面                 | 1-4 |
| 操作パネル                | 1-5 |
| キャリッジ                | 1-6 |
| 非常停止スイッチ             | 1-6 |
| 安全インターロック            | 1-6 |
|                      | 1-6 |
| テーブルについて             | 1-7 |
| タップ位置について            | 1-7 |
| ケーブルを接続する            | 1-8 |
| USB2.0 インターフェイスケーブルを |     |

| 接続する            | 1-8  |
|-----------------|------|
| LAN ケーブルを接続する   | 1-8  |
| 電源ケーブル接続について    | 1-9  |
| インクボトルについて      |      |
| 使用可能なインクの種類     | 1-9  |
| インクボトル取り扱い上のご注意 | 1-10 |
| インクボトルをセットする    | 1-10 |
| メディアについて        | 1-15 |
| 使用可能メディアサイズ     | 1-15 |
| メディア取り扱い上の注意    | 1-15 |
| メニューモードについて     | 1-16 |

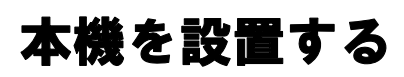

#### 設置場所について

本機を組み立てる前に、設置するスペースを確保してください。

本体の大きさとプリントのために必要なスペースを考慮 して設置します。

| 機種                 | 幅        | 奥行き     | 高                | さ          | 全体重量     |
|--------------------|----------|---------|------------------|------------|----------|
| UJF-7151<br>plus   | 2,198 mm | 1,572mm | 1,273r<br>( 専用台を | mm<br>E含む) | 約 320 kg |
| UJF-7151<br>plusII | 2,203 mm | 1,572mm | 1,293r<br>(専用台を  | mm<br>E含む) | 約 330kg  |

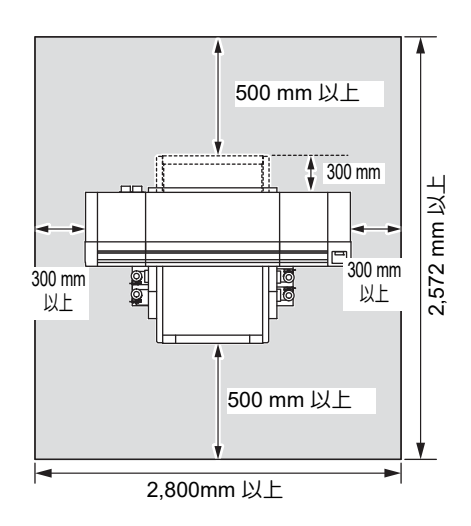

#### 本機の移動

本機をやむを得ず、段差のない同一フロア内で移動する場合は、下記のように行ってください。

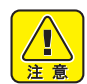

移動するときは、大きな振動を与えないでください。

- なるべく水平を保つように移動してください。横 倒し状態での運搬は、絶対に行わないでください。故障の原因になります。
- 本機の専用台には、装置を固定するためのレベル フットが付いています。
   本機の電源を投入する前に、必ず、本機がレベル

本儀の電源を良久する前に、必ず、本儀がしくれ フットで固定されていることを確認してください。

レベルフットで固定されていない状態でプリント をすると、本機が動き出す場合があります。

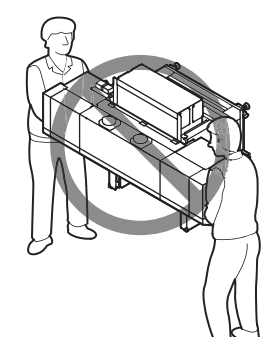

●本機を移動するときは、輸送用取っ手(2カ所)を 取り付けてください。

取っ手を本機に差し込み、ネジを締めて固定します。

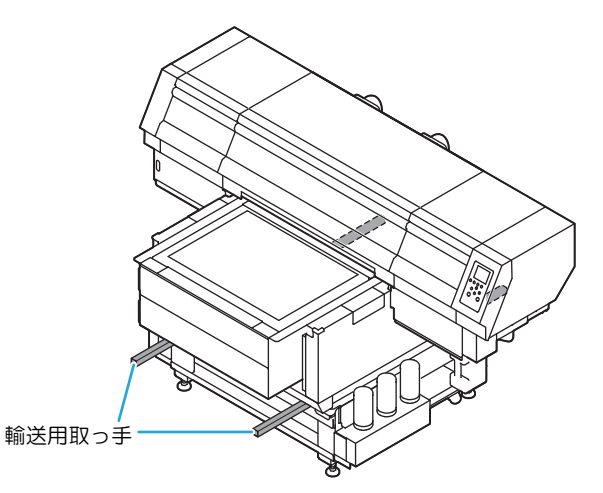

本機を移動するときは、必ず11人以上で行ってく ださい。

カバーを押して移動すると、カバーが変形する可能性 があります。必ず輸送取っ手を持って移動してください。

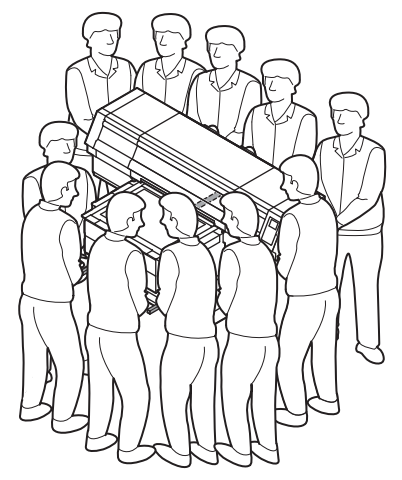

### 各部の名称とはたらきについて

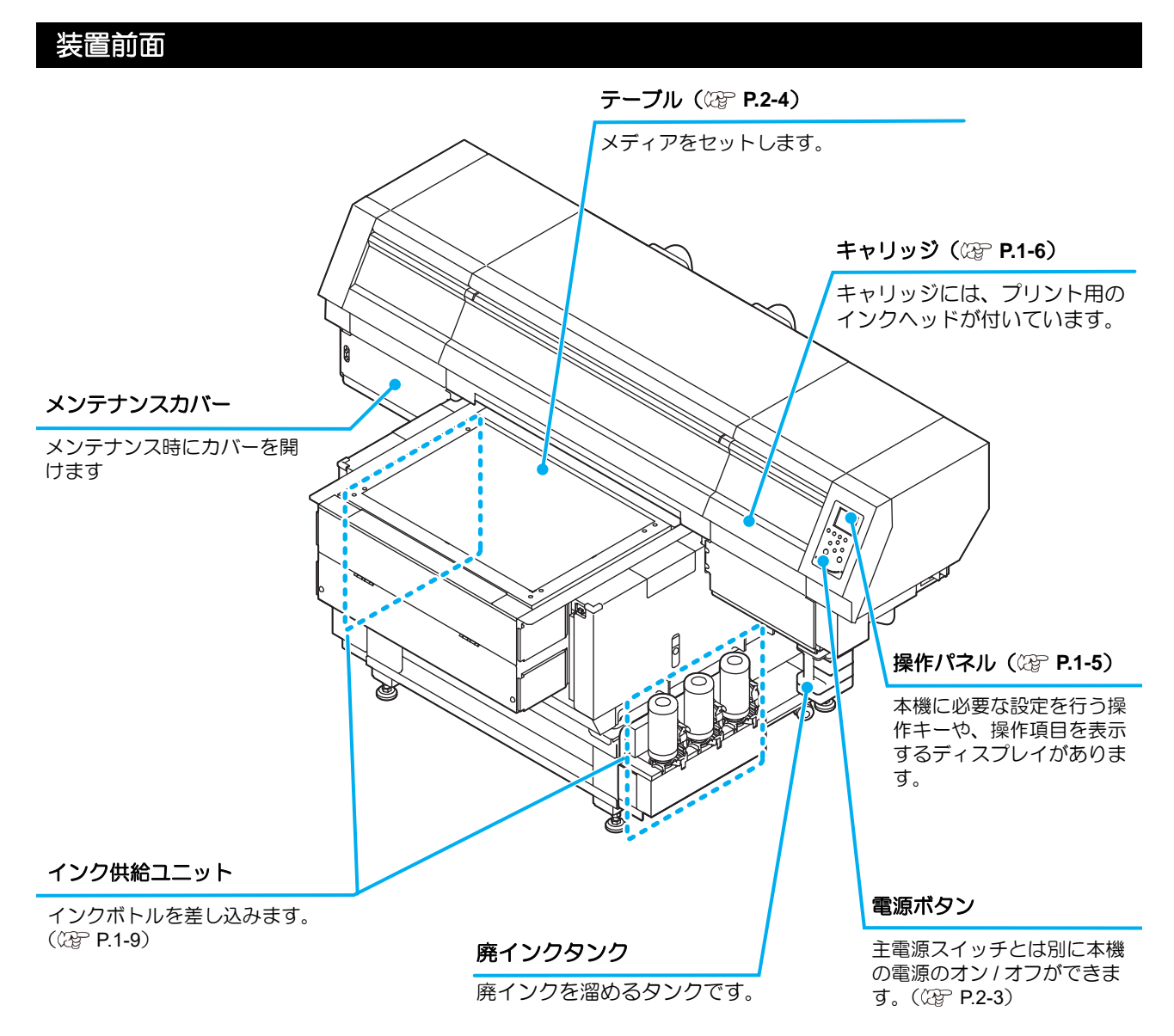

### 装置背面

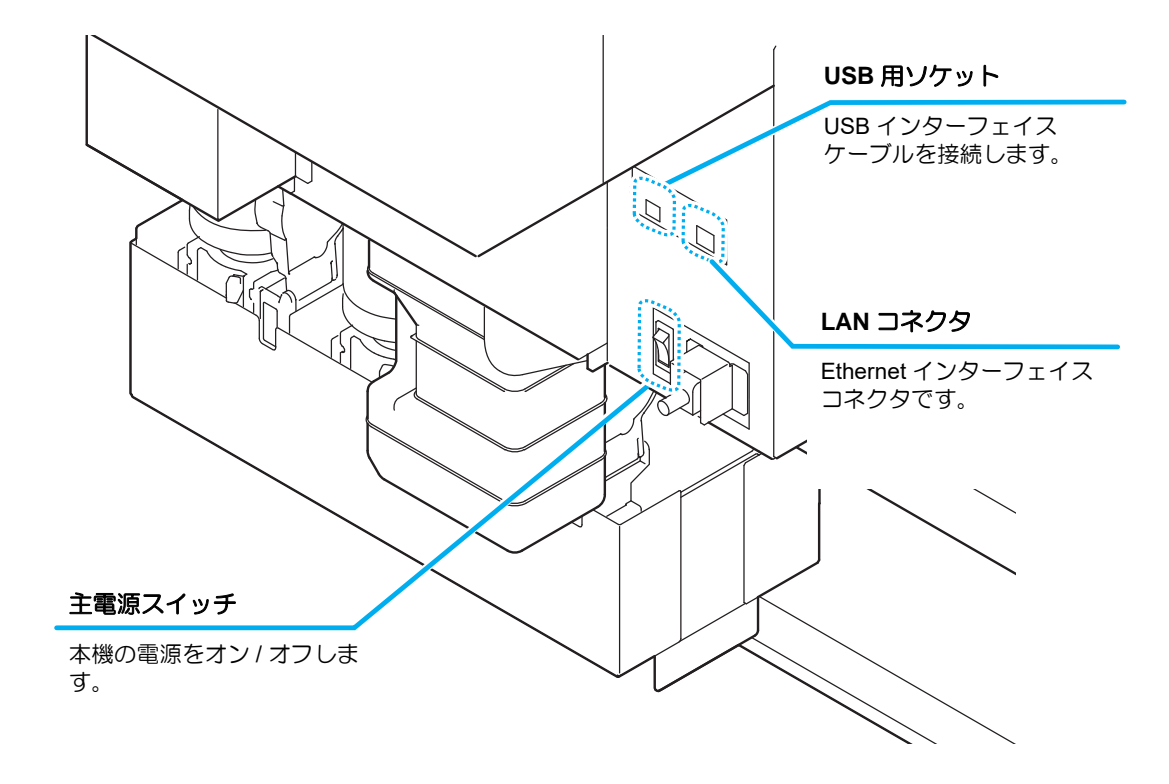

#### 操作パネル

操作パネルは、プリント方法の設定、各種操作に使用します。

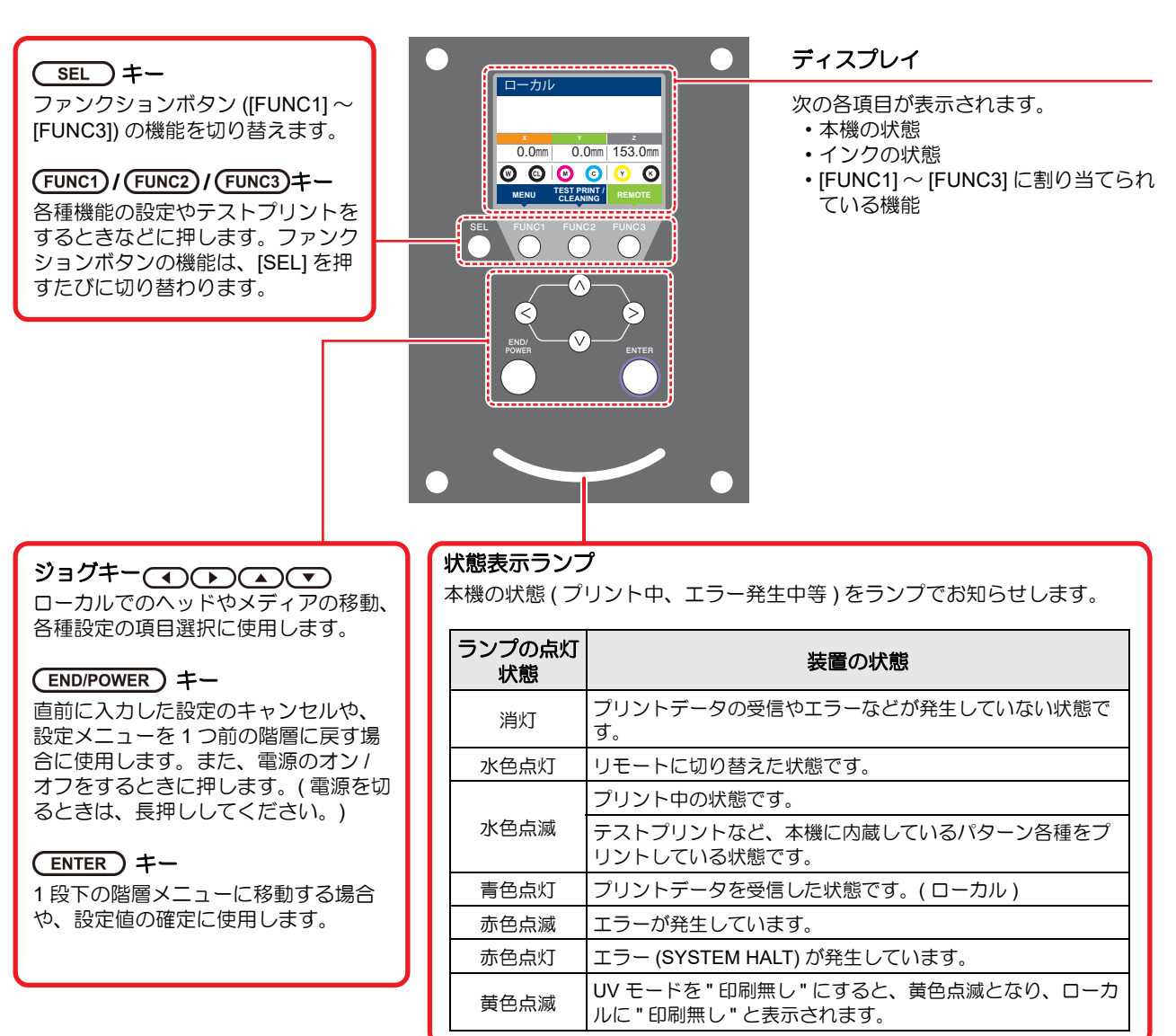

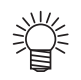

・電源スイッチをオンにすると操作パネルの [ENTER] キーが青に点灯し、オフにすると消灯します。主電源スイッチ

(②PP.1-4)をオンにしておくと、電源スイッチをオフにしても定期的にインクの沈降を防止する動作を行います。 • Mimaki Remote Access 使用中はディスプレイに "During remote control. [ent]" と表示され、本機の操作パネルによる キー操作は無効になります。

・ディスプレイに "During remote control. [ent]" が表示されている時に [ENTER] キーを押すと、リモートコントロール 状態が解除され、本機の操作パネルによるキー操作が有効になります。

#### キャリッジ

キャリッジには、プリント用のプリントヘッド、LED UV 装置、 プリントヘッドカバー内にライトポインタを搭載していま す。

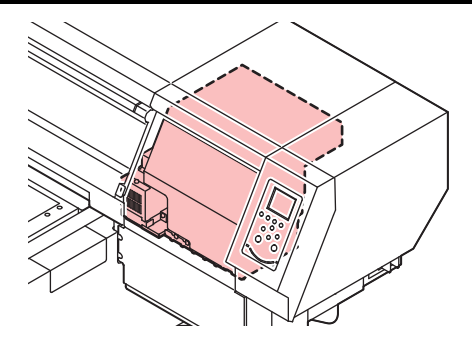

#### 非常停止スイッチ

安全上の理由で、本機を緊急停止したいときに押します。 非常停止スイッチは、装置前面に 1 箇所、カバー左後方に 1 箇所あります。

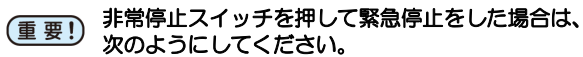

- (1) 異常原因を取り除く。
- (2) 安全確認後、非常停止スイッチを回転させて 解除する。

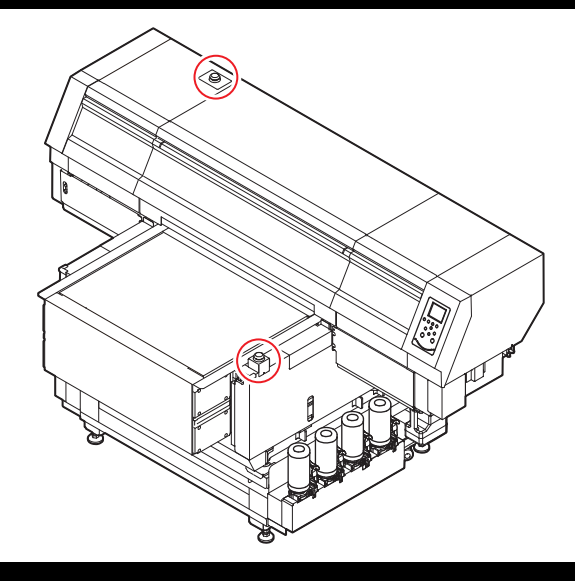

#### 安全インターロック

本機は安全のため、プリント中などにカバーが開いた場合に 動作を中断させるためのインターロックがついています。 (右図の赤丸部分)

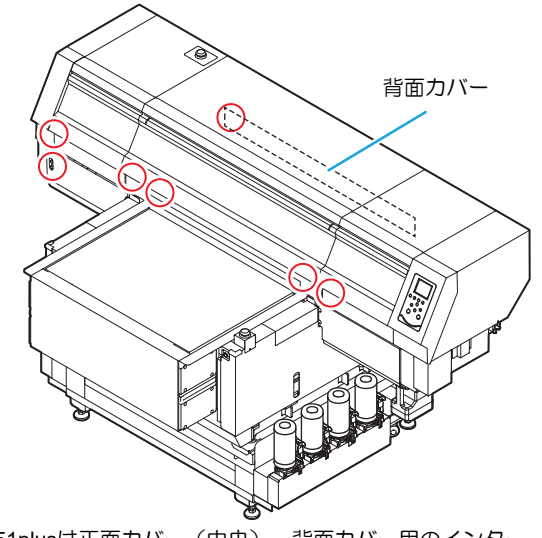

\*7151plusは正面カバー(中央)、背面カバー用のインター ロックはありません。

### テーブルについて

多様なメディアをセットしてプリントをするために、メディアの厚みに合わせて、テーブルの高さを調整する必要があります。

以下に各テーブルの仕様を記します。

|                        | テーブル          |                 |  |
|------------------------|---------------|-----------------|--|
|                        | UJF-7151 plus | UJF-7151 plusli |  |
| 許容メディア重量 <sup>*1</sup> | 10kg 以下       | 30kg 以下         |  |
| バキューム機能                | アリ            | עיד             |  |
| テーブル可動域                | $0\sim$ 153mm | $0\sim$ 153mm   |  |
| メディア厚み                 | $0\sim153$ mm | $0\sim 153$ mm  |  |

\*1. 指定以上の重量物を載せると、画質低下の可能性があります。

#### タップ位置について

メディアをセットするためのテーブルや吸着テーブルにはそれぞれ以下の寸法で M4 タップ (47 箇所) が開いています。

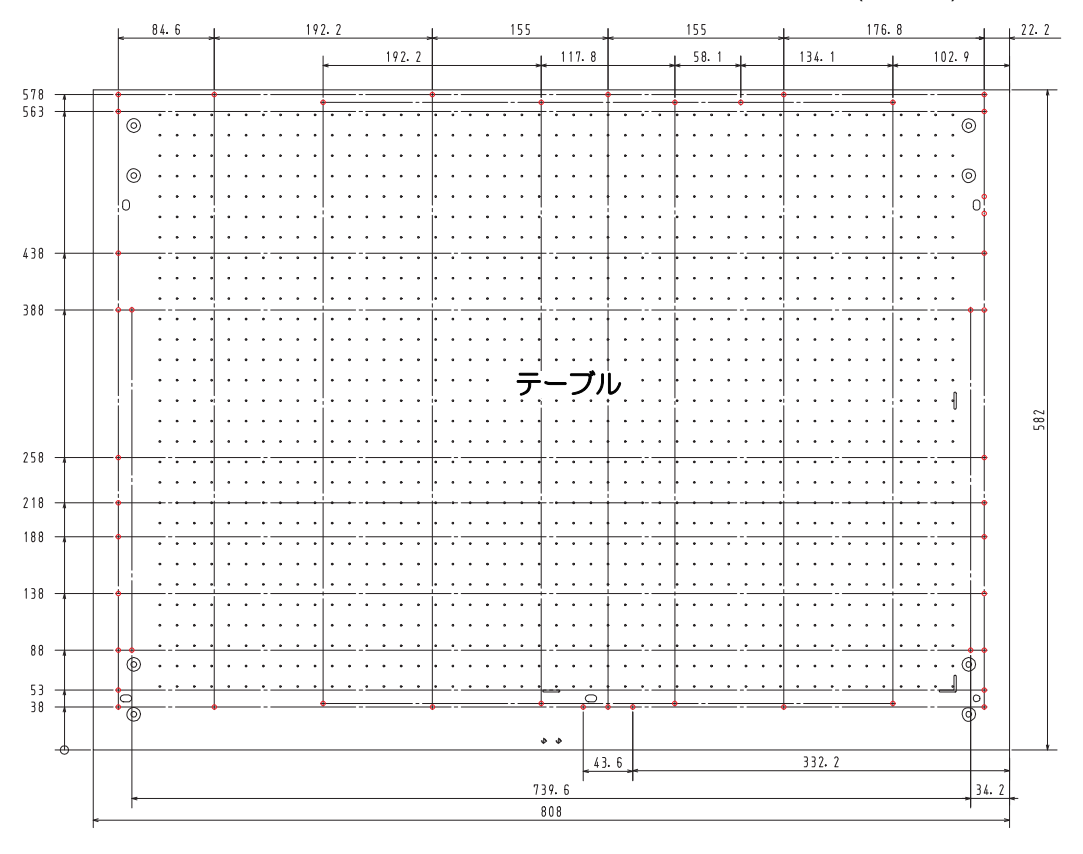

● 図のタップ位置(○)以外にもタップ穴が開いていますが、それらの穴は製造工程で必要な穴のため、使用しないでください。
 ・指定のタップ穴(○)以外は、断りなく位置を変更する場合があります。

### ケーブルを接続する

#### USB2.0 インターフェイスケーブルを接 続する

コンピュータと本機をUSB2.0インターフェイスケーブル で接続します。

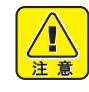

- USB2.0 インターフェイスケーブルをご用意ください。(本機の付属品として、USB2.0 インターフェイスケーブルを添付しておりません。)
- ご使用の PC が USB2.0 インターフェイスに対応 している必要があります。
- USB2.0 インターフェイスがコンピュータに付いていない場合は、お近くの PC メーカーまたは弊社営業所までお問い合わせください。

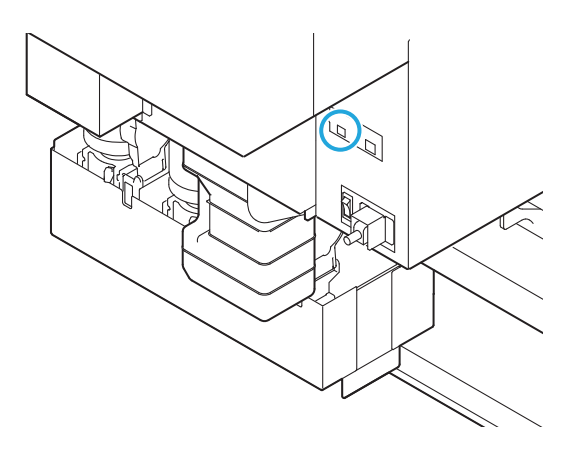

#### USB 2.0 インターフェイスについての注意 事項

(重要! ・ご使用の PC が、USB 2.0 に対応している必要が あります。

#### ● 1 台のパソコンに複数の UJF-7151 plus/UJF-7151 plusII を接続する場合

1 台のパソコンに UJF-7151 plus/UJF-7151 plusII を複 数台接続する場合、UJF-7151 plus/UJF-7151 plusII を 正常に認識できない場合があります。

複数の USB ポートが付いているパソコンの場合は、 他の USB ポートに接続して UJF-7151 plus/UJF-7151 plusII を認識できるか確認してください。USB ポート を変えても UJF-7151 plus/UJF-7151 plusII を認識し ない場合は、市販の USB2.0 リピータケーブルを使用 してください。

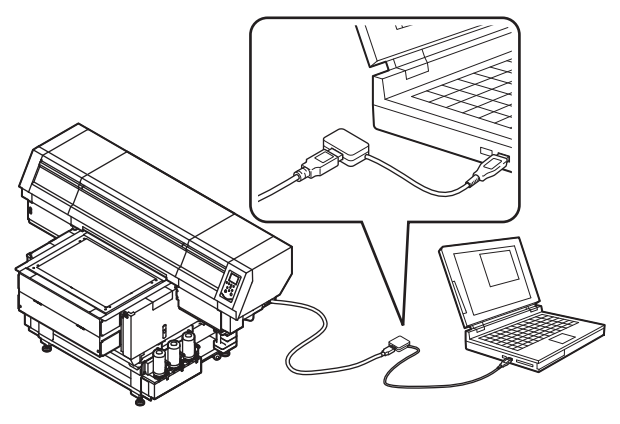

#### ● USB ハイスピードモードの周辺機器について

UJF-7151 plus/UJF-7151 plusII と USB ハイスピード モードで動作する周辺機器 (USB メモリ、USB-HDD など)を併用した場合、USB 機器が認識できない場合 があります。

外付けの USB のハードディスクドライブなどを接続 したパソコンに UJF-7151 plus/UJF-7151 plusII を接 続した場合、UJF-7151 plus/UJF-7151 plusII へのデー タ出力速度が遅くなる場合があります。よって、プリ ント中にヘッドが右端または左端でいったん停止す る原因になります。

#### DUSB メモリの抜きかた

UJF-7151 plus/UJF-7151 plusII を接続してあるパソ コンに USB メモリを差してある場合は、「ハードウェ アの安全な取り外し」により「停止」させてから抜い てください。

[ERROR 10 コマンドエラー]発生の原因になります。 スプールデータをハードディスクにコピーした後、プ リント出力してください。

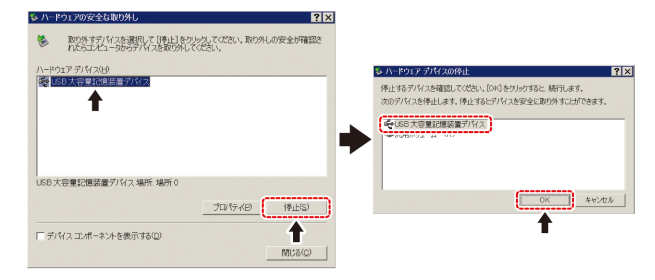

#### LAN ケーブルを接続する

LAN ケーブルを接続するときは、以下の注意事項を厳守 してください。

- (重要!・カチッと音が出るまで確実に差し込んでください。
  - データ転送中は、ケーブルの抜き差しをしないでください。

#### ネットワーク経由で印刷を行う場合

ネットワーク経由で印刷を行う場合、下記の環境でネット ワークを構築する必要があります。

不適切な環境で構築を行うと、印刷が停止する原因となります。

- ・カテゴリー6以上のLANケーブルを使用する。
- ・1000BASE-T 対応の PC、スイッチングハブを使用する。
- (重要!) ・印刷データを送信する PC とプリンタは同じネットワークとなるようにしてください。 ・ルータを経由した接続はできません。

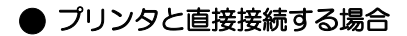

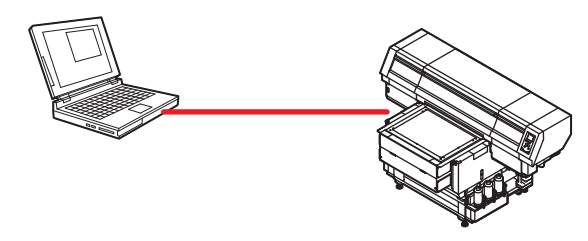

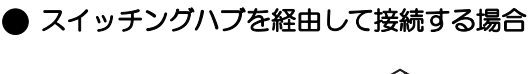

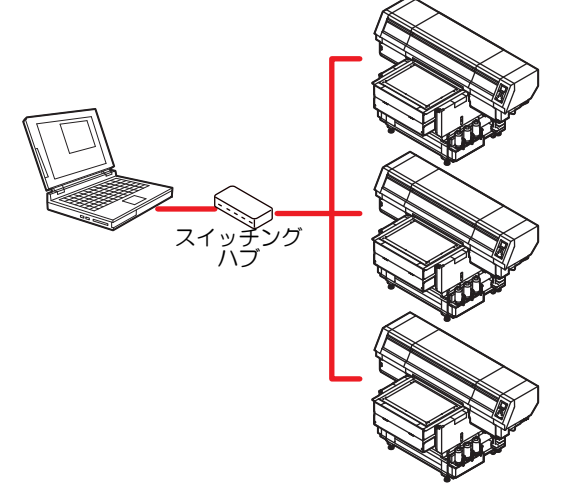

プリンタに接続したPC、機器が1000BASE-T以外の場合、 印刷できません。

接続後、以下を確認してください。

- (1) プリンタの画面表示を確認する。
  - ローカル画面、メディア検出画面から [ENTER] キーを数
     回押し、情報画面を表示する。
- (2) LAN コネクタの緑ランプを確認する
   ・本体起動後、以下のように LAN コネクタのランプが点灯 します。

| 色          | 点灯法 | 状態               |
|------------|-----|------------------|
| <u>4</u> ع | 点灯  | 1000BASE-T で接続   |
| 市水         | 消灯  | 1000BASE-T 以外で接続 |
|            | 点灯  | リンクアップ           |
| 黄          | 点滅  | データ受信中           |
|            | 消灯  | リンクダウン           |

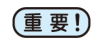

・黄色のみが点灯もしくは点滅している場合、
 1000Mbpsとなっていません。PC、機器、ケーブルの仕様を確認してください。

#### 電源ケーブル接続について

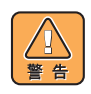

・付属品の電源ケーブルを使用してください。

- 電源ケーブルのプラグは、必ずアース処理したソケットに差し込んでください。火災、感電の原因になります。
  - ・電源ケーブルを傷つけたり、破損したり、加工しないでください。また、重い物を乗せたり、加熱したり、引っ張ったりすると電源ケーブルが破損し、火災・感電の原因になります。

### インクボトルについて

インクボトルをインク供給ユニットに差し込んでお使い ください。

インクボトルは、UJF-7151 plus の場合、左右に 3 ボトル ずつ、UJF-7151 plusII の場合、4 ボトルずつあります。

#### 使用可能なインクの種類

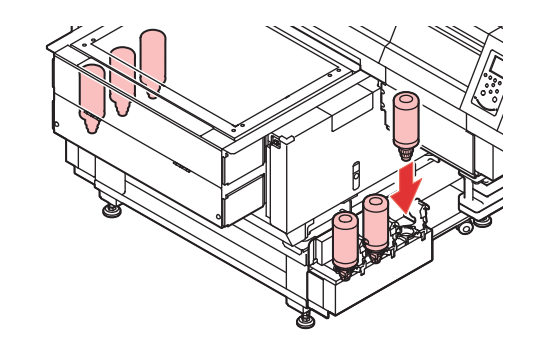

| インクの種類               | 色                           |
|----------------------|-----------------------------|
|                      | マゼンタ                        |
|                      | シアン                         |
|                      | イエロー                        |
|                      | ブラック                        |
| リマインク                | ホワイト                        |
| 004.29               | クリア                         |
|                      | プライマ                        |
|                      | ライトマゼンタ(UJF-7151 plusII のみ) |
|                      | ライトシアン(UJF-7151 plusII のみ)  |
|                      | シルバー <sup>*1</sup>          |
| 洗浄液ボトル <sup>*2</sup> | •                           |

\*1. シルバーインク搭載には、別途オプションが必要です \*2. ヘッド洗浄時に使用します。

2. ハット広戸时に使用しより。

| ノイスノレイには、火のように巴ル衣小されよら | <b>ا</b> |
|------------------------|----------|
|                        |          |

| 表示 | 色    | 表示 | 色    | 表示 | 色       |
|----|------|----|------|----|---------|
| М  | マゼンタ | К  | ブラック | Р  | プライマ    |
| С  | シアン  | W  | ホワイト | Lm | ライトマゼンタ |
| Y  | イエロー | CL | クリア  | Lc | ライトシアン  |
| Si | シルバー |    |      |    |         |

#### インクボトルセット時のご注意

インクボトルをセットするときは、次のことにご注意くだ さい。

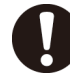

- インクスロット番号を確認し、正しい色のインク ボトルを差し込んでください。
- インクボトルは、スロットの奥まで確実に差し込んでください。また、乱暴に抜き差ししないでください。
- インク IC チップはインク供給ユニットの差し込み口に差し込んでください。
   (役) P.1-9「インクボトルについて」)

#### インクボトル取り扱い上のご注意

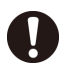

- ・万一、インクが目に入った場合は、直ちに大量の 清浄な流水で15分以上洗い流し、まぶたの裏ま で完全に洗い流してください。できるだけ早く医 師の診察を受けてください。
- 本機には専用のインクボトルをお使いください。
   本機は、専用のインクボトルを認識して動作します。インクボトル等の改造により故障した場合は、保証期間内であっても保証の対象外になります。
- インクボトルは床上 1m 以下の場所で保管してく ださい。1m 以上の高所で保管していると、イン クボトルが落下した際にキャップが外れ、中のイ ンクが飛散する恐れがあります。
- インクボトルを寒い所から暖かい所に移した場合は、3時間以上、室温環境下に放置してから使用してください。
- インクボトルは冷暗所で保管してください。
- インクボトルは、子供の手の届かない場所に保管 してください。
- 一部成分において(光重合開始剤)、水生生物に 対する毒性があります。自然水系、生活排水への 漏洩流出を防いでください。
- インクボトルをご使用の前に、必ず安全データ シート(SDS)をお読みください。
- ・空になったインクボトルは、産業廃棄物の処理業 者に処理を依頼してください。
- インクボトルを強く振らないでください。強く 振ったり、振り回したりすると、ボトルからイン クがもれることがあります。
- インクボトルのインクを詰め替えないでください。故障の原因になります。また、インクを詰め替えて使用したことによって生じた不具合について、弊社はいっさい責任を負いかねます。
- インクICチップの基板接点部分は、手で触れたり汚したりしないでください。基板の故障の原因になります。

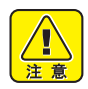

インクボトルを本機にセットしている状態でも、
 右図のようにボトルがへこむ場合がありますが、
 本機の使用については問題ありません。

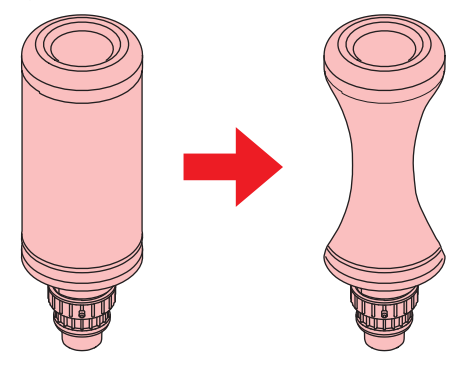

### インクボトルをセットす る

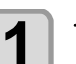

#### | インク IC チップを差し込む

- インクICチップは金属が付いている方を左にして 差し込んでください。間違えて差し込むと、故障 やインクICチップ 破損の原因となります。
- インク IC チップ の金属部分には触れないでください。静電気によるインク IC チップ 破損や、汚れ・傷による IC 読み取り不良の原因となります。
   インクボトルのセット順は P.6-4「インクボトルのセット順」を参照してください。

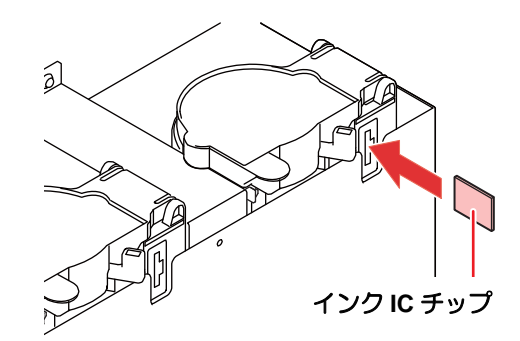

#### (重要!) インクIC チップについて

 インク IC チップには、インク カラーやインク残量・使用期限 などの情報が書き込まれていま す。

す。 インクボトルをセットするとき は、インクボトルと一緒に梱包 されているインク IC チップを インクカバーに付いているイン ク IC チップ挿入口に差し込ん でください。

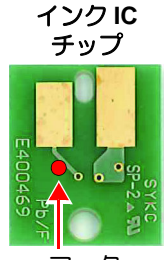

- インクボトルと対になっていな
   マーク
   ・インクボトルと対になっていな
   表示場所
   ふと、画質不良などの原因となります。
- インクICチップにはカラー情報を表すマークが 貼られています。

| インクカラーと表示マーク |
|--------------|
|--------------|

| インク<br>カラー | 表示マーク           |
|------------|-----------------|
| ブラック       | ● (黒丸がひとつ)      |
| シアン        | 😑 (青丸がひとつ)      |
| マゼンタ       | 🛑 (赤丸がひとつ)      |
| イエロー       | 😑 (黄丸がひとつ)      |
| ホワイト       | ( 白丸がひとつ )      |
| クリア        | ○○ (白丸がふたつ)     |
| プライマー      | ○○○ (白丸がみっつ)    |
| ライトシアン     | ●● (赤丸がふたつ)     |
| ライトマゼンタ    | ●● (青丸がふたつ)     |
| シルバー       | (黒丸がひとつ、白丸がふたつ) |

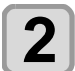

#### インクボトルを取り出し、20 回以上ゆっくり と左右に振る

- ・振ったときにインクが漏れ出すのを防ぐため、手袋を着用してペーパータオル等でインクボトルのフタをしめた状態で、ゆっくりとインクを流すように左右に20回以上振ります。
- 掌
- フタがしっかりと閉まっていることを確認してから振ってください。
   ※とたいままえとくいり得われた日本まえことが
  - ・強く振りすぎるとインク漏れの原因となることが あるため、慎重に行ってください。
  - インク残量が少ないと十分にかくはんできない場合があるので、インクボトルが縦になるまで傾けてください。

ペーパータオルでしっかりと押さえてゆっくり振る

- 繰り返す 繰り返す
- 3

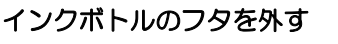

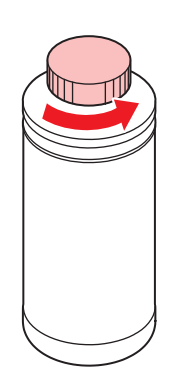

- (重要!) インクボトルのロ元にシールが付いている場合 (1) カッターなどを使って、シールを丸く切
  - り取ってください。切り残しがあると、 インクが漏れる原因になります。
  - (2) インクボトルのロ元を傷付けないでくだ さい。傷が付いた部分から、インクが漏 れるおそれがあります。
  - (3) シールの破片をインクボトル内に落とさないように注意してください。シールの破片がボトル内に入ったまま使用すると、専用キャップに詰まってインクが供給できなくなるおそれがあります。

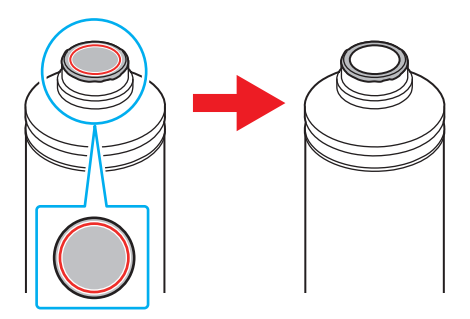

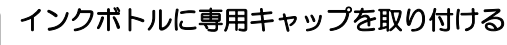

専用キャップをボトルにセットする

4

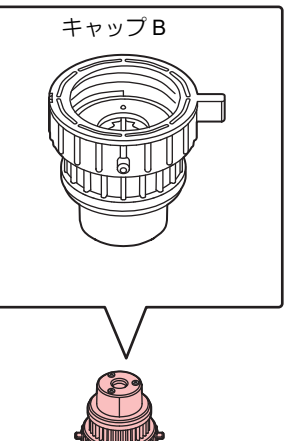

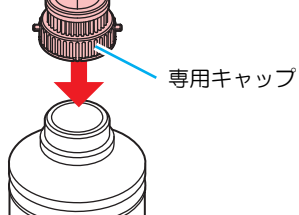

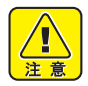

インクボトルや専用キャップにインクやメンテナンス液が付着しているときは、インクを拭き取ってください。専用キャップが空回りしてインクが漏れる原因になります。

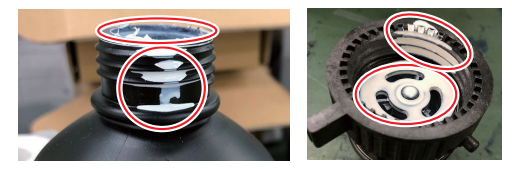

専用キャップに紙タオルの欠片やホコリなどの異物が付着していないかどうかを確認してください。異物が付いたまま使い続けると、インク経路に異物が詰まってインクが漏れる原因になります。

5 締め付け治具を使って、専用キャップを締め る

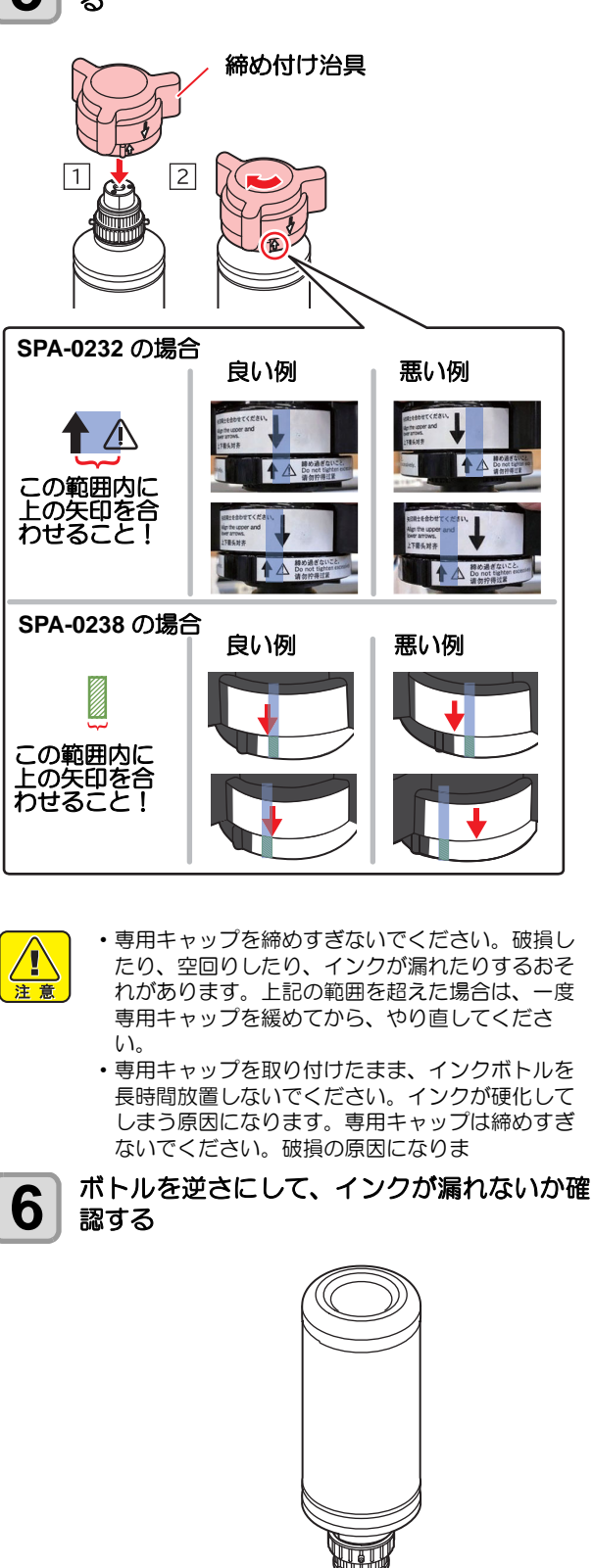

(重要!) ・インクボトルに専用キャップを取り付けたまま で、光の当たる場所に長時間放置しないでくださ い。ボトル内のインクが硬化する可能性がありま す。

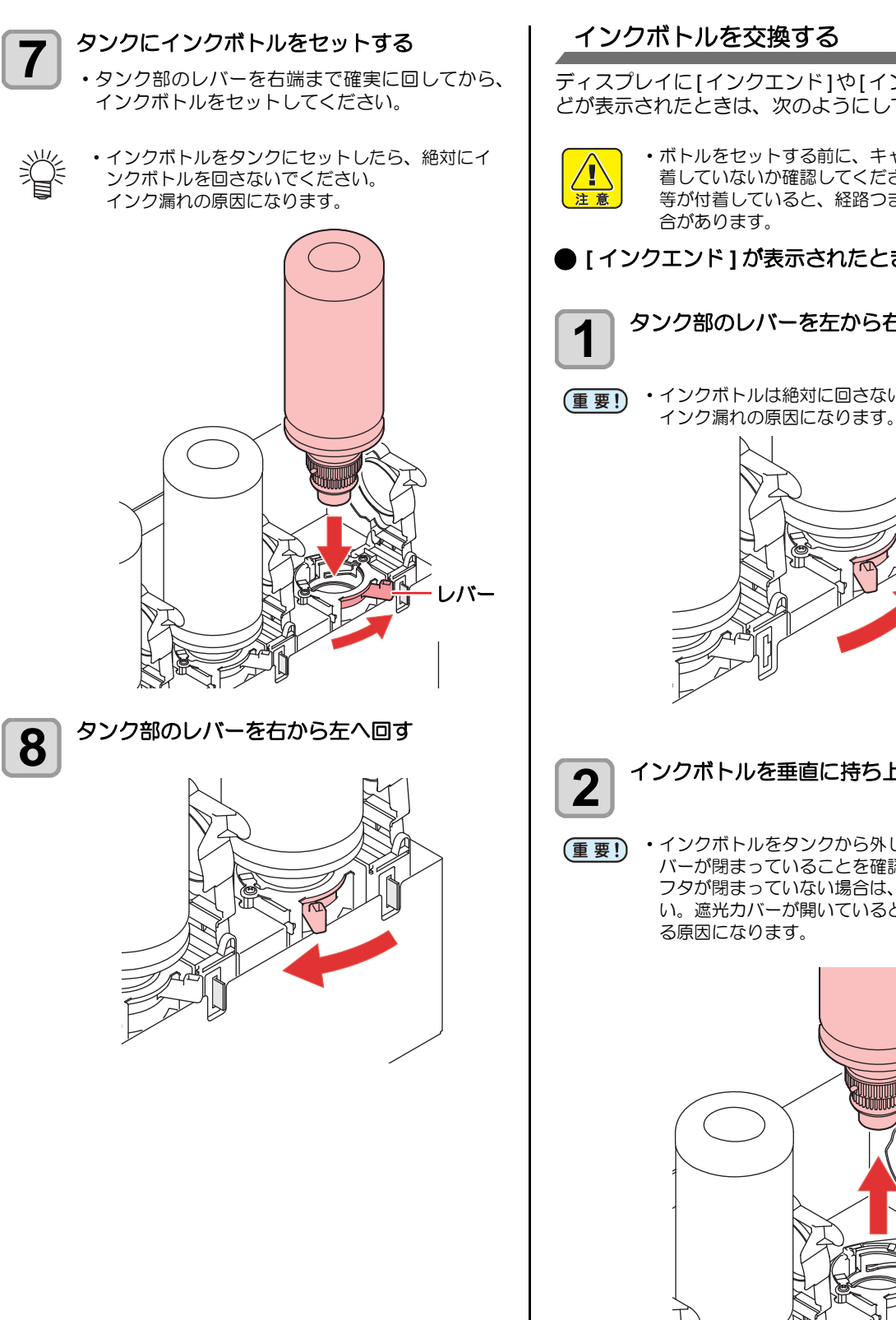

ディスプレイに[インクエンド]や[インクニアエンド]な どが表示されたときは、次のようにしてください。

> ボトルをセットする前に、キャップ部に異物が付着していないか確認してください。紙片やホコリ 等が付着していると、経路つまりの原因になる場 合があります。

● [インクエンド]が表示されたとき

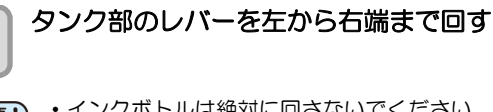

(重要!)・インクボトルは絶対に回さないでください。

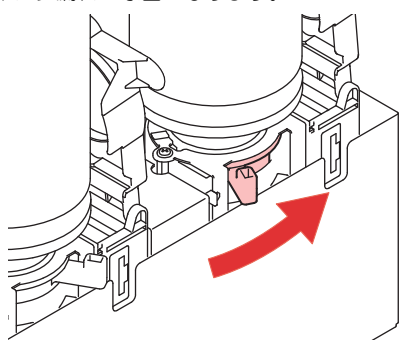

インクボトルを垂直に持ち上げる

・インクボトルをタンクから外したとき、遮光力 バーが閉まっていることを確認してください。 フタが閉まっていない場合は、手で閉めてくださ い。遮光カバーが開いていると、インクが硬化す る原因になります。

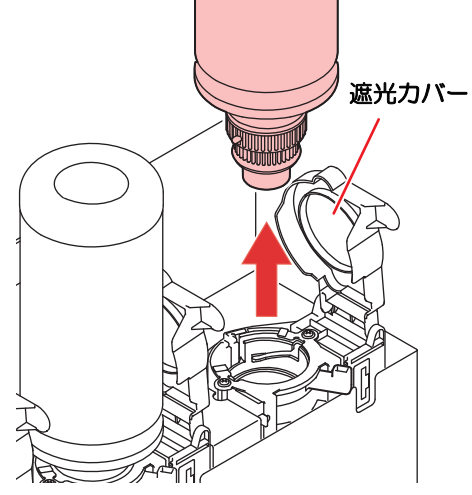

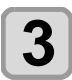

#### キャップに付着したインクを拭き取る

(1) キャップを上にしてボトルを置き、キャッ プに付着したインクをペーパータオル等で 拭き取る

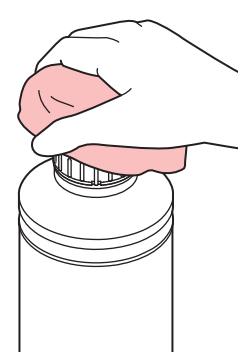

- **4** 使用済みのインクボトルから専用キャップを 取り外す
  - ・専用キャップが外しづらい場合は、締め付け治具 を使って取り外してください。

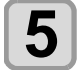

P.1-10「インクボトルをセットする」を参照して、新しいインクボトルをセットする

(重要!・インクボトルに専用キャップを取り付けたままで、光の当たる場所に長時間放置しないでください。ボトル内のインクが硬化する可能性があります。

#### ● [インクニアエンド]が表示されたとき

インク残量が少なくなっています。続けてプリントをする ことはできますが、プリント中にインクがなくなる恐れが あります。早めにインクボトルの交換をすることをお勧め します。

ローカルで ENTER キーを押すと、交換対象ボトルを ローカルガイダンスで確認できます。(公P. P.3-31)

#### 遮光カバーが外れてしまったときは

遮光カバーが外れると、タンク内部に光が当たり、インク が硬化する原因となります。 遮光カバーが外れたときは、次の手順で取り付けてください。

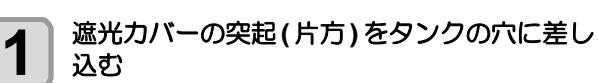

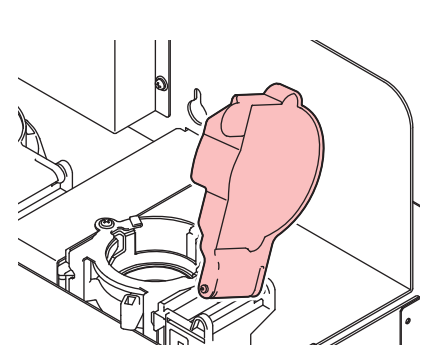

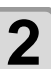

手順1で差し込んだ穴の方に押しながら、もう 一方の突起を差し込む

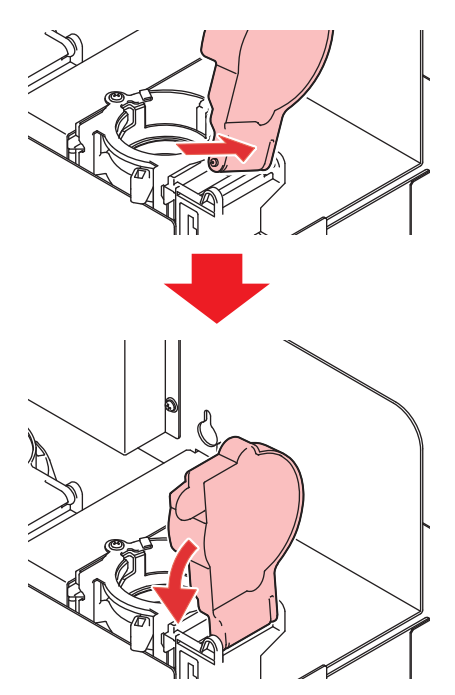

#### インク使用期限について

インクボトルにインクの使用期限が記載されています。インクの使用期限を超えると、インクの吐出不良や色みに変化を生じるおそれがあります。使用期限を超えてもプリントすることはできますが、新しいインクに交換する、もしくは早めに使い切ることをお勧めします。

例)消費期限の記載が2020年4月の場合
5月:新しいインクに交換する、もしくは早めに使い切ってください。プリントすることは可能です。
6月:新しいインクに交換する、もしくは早めに使い切ってください。プリントすることは可能です。
7月:プリントすることができません。

・ディスプレイにメッセージを表示してお知らせします。

#### インクエンド、インクニアエンドについて

インクニアエンド(残量わずか)の場合、ワーニングを表示してお知らせします。早めの交換をおすすめします。 インクエンド(残量なし)の場合、ワーニングを表示してお知らせします。インクボトルを交換してください。

### メディアについて

使用可能なメディアサイズと、その取り扱い方法について 説明します。

#### 使用可能メディアサイズ

|         | UJF-7151 plus | UJF-7151 plusII |
|---------|---------------|-----------------|
| 最大幅     | 730mm         | 730mm           |
| 最大長     | 530 mm        | 530 mm          |
| 最大プリント幅 | 710mm         | 710mm           |
| 最大プリント長 | 510 mm        | 510 mm          |
| 厚さ      | 153mm 以下      | 153mm 以下        |
| 重量      | 10kg 以下       | 30kg 以下         |

#### メディア取り扱い上の注意

装置破損や印刷物不良発生を防ぐため、次の点にご注意く ださい。

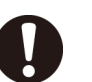

#### ・メディアの伸縮

包装を開けて間もないシート状のメディアは、使用しないでください。室内の温度や湿度によって、メディアが伸縮する場合があります。開封後、30分以上、使用する場所の外気にさらす必要があります。

・メディアの反り

板状メディアは、平らなもの、プリント面を上に して下に反っているもの(中央が浮いているも の)をご使用ください。反りやすいメディアは、 一回り小さめの台やパレットの上に置くなど、下 反りになるように保管してください。

- その他の注意点
  - a コート紙の表面に物を置かないでください。 コート紙によっては変色する場合があります。
  - b 吸着しきれないカールしたメディアや、テー ブル移動時にずれてしまうメディアはその状 態では使用できません。テープ貼付などでメ ディアを固定してからご使用ください。
  - c 反りや変形が生じるメディアは使用しないで ください。

### メニューモードについて

本機には 3 つのモードがあります。各メニューモードに ついて説明します。

#### ● ローカル

ローカルは、プリント準備状態のモードです。 全てのキーが有効です。 コンピュータから、データを受信できます。ただし、 受信したデータのプリントは行いません。 ローカルでは以下の操作が可能です。

- (1) ジョグキーを押して、プリント原点やテーブル高 さを設定します。
- **(2)** [FUNC2](TEST PRINT/CLEANING) キーを押して、 「テストプリント」を行います。
- (3) [FUNC2](TEST PRINT /CLEANING) キーを押して 「ヘッドクリーニング」を行います。
- (4) [FUNC1](MENU) キーを押して、各種機能を設定します。(→メニューモード)

● メニューモード ローカル時に、[FUNC1](MENU) キーを押すとメ ニューモードになります。 プリント方法に関する機能設定を行います。

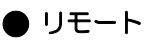

受信したデータをプリントします。 プリント中に [FUNC3](REMOTE) キーを押すと、一時 停止します。 ローカル時は、[FUNC3](REMOTE) を押すとリモート になります。

## 第2章 基本的な使い方

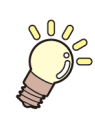

#### この章では…

日常行っていただくお手入れ方法やインクボトルのメンテナンスなど、本機を快適にお使いいただくために必要な項目を説明します。

| 2-2 |
|-----|
| 2-3 |
| 2-3 |
| 2-3 |
| 2-4 |
| 2-5 |
| 2-6 |
| 2-7 |
| 2-7 |
|     |

| プリントを開始する                  | 2-7             |
|----------------------------|-----------------|
| プリントを中止する                  | 2-8             |
| プリントデータ受信中または受信済みの         |                 |
| 確認                         | 2-8             |
| "! ワーク 高い " を表示したら         | 2-8             |
| " ヘッドギャップ 2.1mm 以上 LD モード排 | É奨              |
| プリントを継続しますか "を表示したら…       | 2-8             |
| プリント中にカバーを開けてしまった場合        | ծ .2 <b>-</b> 9 |

### 作業の流れ

| 1 | 電源を入れる                       | 「電源を入れる」(畑PP.2-3)を参照してください。                                                          |
|---|------------------------------|--------------------------------------------------------------------------------------|
| 2 | メディアをセットする                   | 「メディアをセットする」(22PP.2-4)を参照して<br>ください。                                                 |
| 3 | テストプリントをする                   | 「テストプリントをする」( @PP.2-6)を参照して<br>ください。                                                 |
|   |                              |                                                                                      |
| 4 | ヘッドクリーニングを実行する               | 「ヘッドクリーニングを実行する」<br>( <sup>(</sup> 愛 <sup>•</sup> P.2-7) を参照してください。                  |
| 4 | ヘッドクリーニングを実行する<br>データをプリントする | 「ヘッドクリーニングを実行する」<br>( ( ア P.2-7)を参照してください。<br>「データをプリントする」( ( ア P.2-7)を参照して<br>ください。 |

### 電源を入れる/切る

#### 電源を入れる

- 本機には、2つの電源スイッチがあります。
- 主電源スイッチ:
  - 本機の側面にあります。常時「オン」にしておいてくだ さい。
- [END/POWER] キー:

通常、電源のオン/オフをするときはこのキーを使用し ます。

電源がオフでも、主電源スイッチがオンになっていれ ば、定期的に電源が自動的に入り、インクの沈降を防止 する機能が動作します。

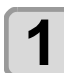

#### 主電源スイッチを入れる

・装置側面にある主電源スイッチを「I」側に倒しま す。

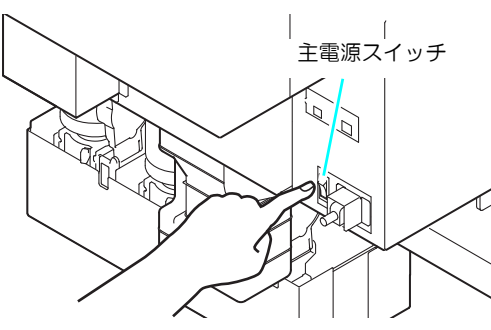

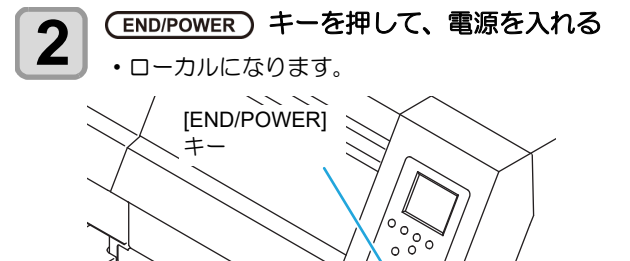

 電源をオンにするとファームウェアのバージョン を表示し、初期動作を実行します。

zu o o 0

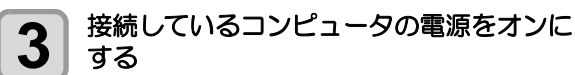

(重要!) ・正面カバー/メンテナンスカバーを閉じてから電 源を入れてください。 ・主電源スイッチを「オフ」のまま長時間放置する と、ヘッドのノズル詰まりの原因となります。

#### 電源を切る

プリンタの使用が終了したら、[END/POWER] キーを押し て電源をオフにします。

- 電源を切るときは、次のことを確認してください。
- ・コンピュータからデータを受信中ではないか、また、未 出力のデータが残っていないか。
- ヘッドはキャッピングステーションに戻っているか。 エラーは発生していないか。
  - (②PP.5-7エラーメッセージ)

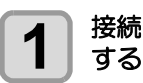

### 接続しているコンピュータの電源をオフに

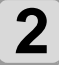

#### (END/POWER) キーを長押しする

・"<ENTER>を押してください"と表示されます。

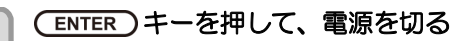

- 3 ・装置側面にある主電源スイッチは、切らないでく ださい。
  - ・次に、本機をご使用になるときは、[END/POWER] キーを押してからお使いください。

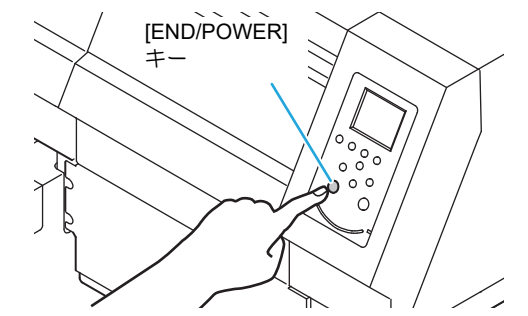

#### 電源を切るときのご注意

#### ● 主電源スイッチは切らないでください。 主電源スイッチが入っていると、定期的に電源が入り インクの沈降を防止する機能が働きます。 主電源スイッチを切っていると、インクの沈降を防止 する機能が働かず、ノズル詰まりの原因となります。 〕正面カバー/メンテナンスカバーは閉めた状態にし てください。 カバーが開いていると、インクの沈降を防止する機能 が働かなくなります。 ヘッドの位置を確認してから電源を切ってくださ。 い。 ヘッドがキャッピングステーションに戻っていない 状態で電源を切ると、ヘッドが乾燥してノズル詰まり の原因となります。 このときは、再度、電源を入れ、ヘッドがキャッピン グステーションに戻ったことを確認してから電源を 切ってください。 プリント中は電源を切らないでください。 ヘッドがキャッピングステーションに戻らないこと があります。 ● [END/POWER]キーで電源を切ってから、主電源ス イッチを切ってください。

装置の移動や装置のエラー対処等で主電源スイッチを切る場合、必ず、装置前面にある [END/POWER] キーを長押し、電源 OFF 確認画面が表示されたら、 [ENTER] キーを押します。操作パネルのディスプレイ 表示が消えていることを確認して主電源スイッチを 切ってください。

### メディアをセットする

(重要!) ・メディア外周部は、熱により反り返ることがあり ます。補助的に粘着テープなどを使って固定して ください。

#### メディア厚みを設定する

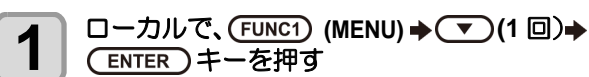

ヘッド高さメニューが表示されます。

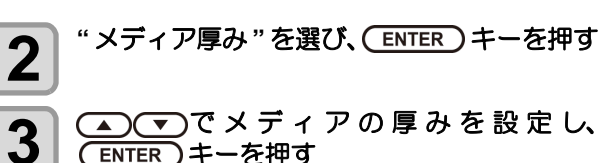

- ENTER キーを押す
   ・治具を使用する場合、治具の高さ+メディア厚み
- - 「ヘッド高さメニューについて」をご覧ください。

テーブルの高さを設定する

テーブルの高さを変更すると、メディア 厚みも変更されます。

1 ローカルで、(FUNC1) (MENU) → ▼ → ENTER) キーを押す

ヘッド高さメニューが表示されます。

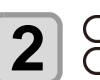

▲ ▼ を押して"テーブル高さ"を選び、 (ENTER) キーを押す

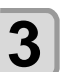

▲ ● を押してテーブルの高さを設定し、 (ENTER)キーを押す

設定值: 0.0 ~ 153.0mm

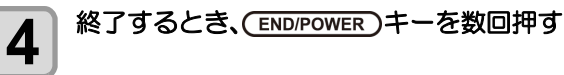

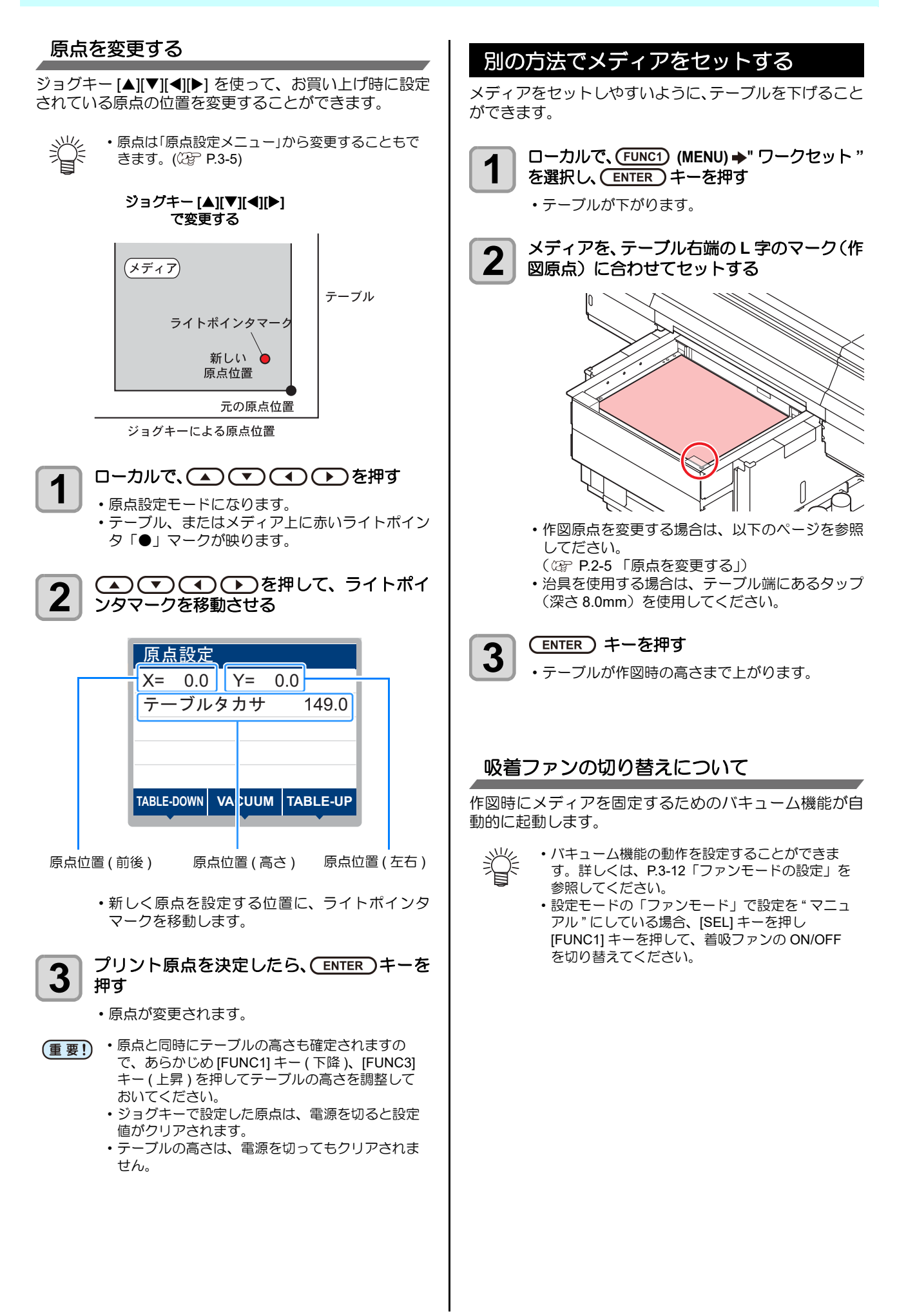

### テストプリントをする

指定方向にテスト作図を行い、ノズル詰まりなどの作図不 良(カスレや抜け)がないか確認します。

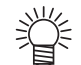

・白インクやクリアインクを使用している場合、透明フィルムに印刷して確認してください。

| テスト作図の前に確認してください                               |                           |  |
|------------------------------------------------|---------------------------|--|
| <ul> <li>・メディアをセットしているか<br/>健 P.2-4</li> </ul> | ・原点位置をセットしているか<br>図 P.2-5 |  |
| ・テーブル高さは適正か(2) P.2-4                           |                           |  |

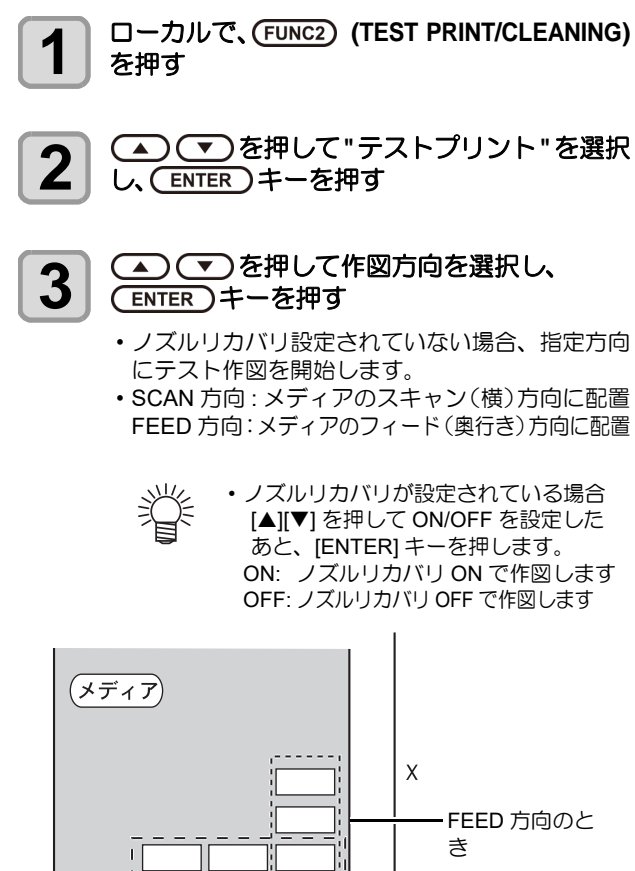

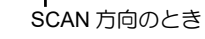

テーブル

#### テスト作図が終了する

Y

4

テーブルが手前に出て、ローカルモードになります。

#### 作図結果を確認する

5

- ・正常な場合は、データを作図してください。
   (27 P.2-7)
  - ・異常があった場合は、ヘッドクリーニングを実行してください。(障 P.2-7)

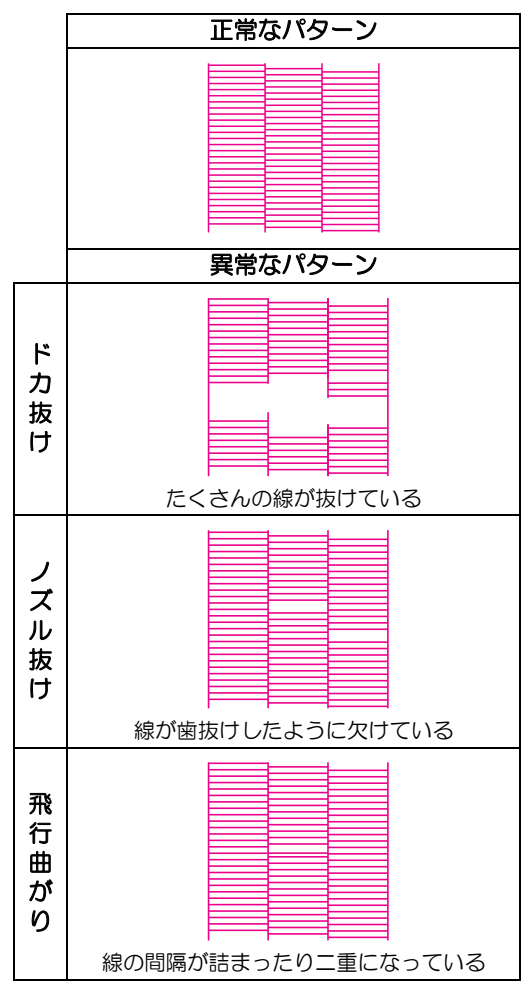

### ヘッドクリーニングを実|データをプリントする 行する

テストプリントで正常なプリント結果が得られない場合 は、ヘッドクリーニングを実行してください。ヘッドク リーニングには、次の3種類があります。

| ノーマル | テストパターンをプリントしたとき、線の<br>抜けが 10 数本のときに使用します。ワイピ<br>ングを行います。 |
|------|-----------------------------------------------------------|
| ハード  | ノーマルで線の抜けが改善しないときに使<br>用します。                              |
| ソフト  | 線の曲がりがあるときに使用します。                                         |

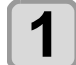

ローカルで、FUNC2) (TEST PRINT/CLEANING) を押す

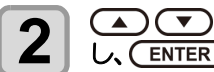

▲ ● を押して " クリーニング " を選択 し、(ENTER)キーを押す

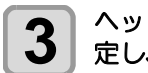

ヘッドを選び、クリーニングする/しないを設 定し、(ENTER)キーを押す

(1) [◀][▶] でヘッドを選ぶ (2) [▲][▼] でクリーニングする / しないを選ぶ ・全てのヘッドに対して、クリーニングを実行 するかを選択してください。 **クリーニングする**:セットされている色を 表示 クリーニングしない:"一"を表示

#### ▲ ▼ を押してクリーニングタイプを選 4 び、(ENTER)キーを押す

- クリーニングを開始します。
- クリーニングが終了すると、ローカルモードにな ります。
- テストプリントを行い、プリント結果を確認 5 する
  - ・プリント結果が正常になるまで、クリーニングと テストプリントを繰り返してください。

#### プリントを開始する

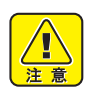

- ヘッドの温度が一定温度になっていない場合は、 メッセージが表示されます。この場合は、プリン トできません。表示が消えると、プリントができ ます。
- •エラー表示がされていても、データは送信できま す。プリントは表示が消えてから開始します。

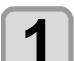

#### メディアをセットする (CPP P.2-4)

ル」に設定している場合、用途に応じて [SEL] を 押して [FUNC1] キーを押し、メディアを吸着させ ます。

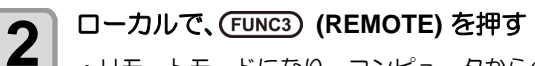

- リモートモードになり、コンピュータからのデー タを受信できるようになります。
- ・テーブルの高さ(吸着テーブルとテーブルスペー サを含む)が表示されます。

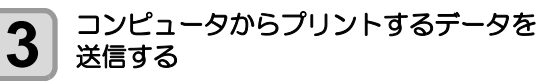

- プリント条件が表示されます。
- ・データの送信方法については、出力ソフトウェア の取扱説明書をお読みください。

#### 解像度

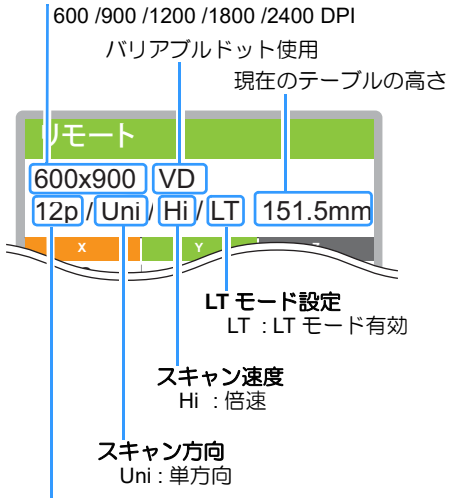

パス数

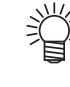

・LT モードは、より柔軟性を必要とする 場合にご使用ください。 ・LT モードを有効にした場合、UV 光量が 調整されます。事前に印刷状態を確認し てください。

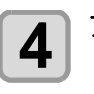

#### プリント開始

・プリント原点は、プリントが終了しても変更され ません。

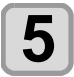

プリント終了後、メディアを取り外す

(1) 吸着を ON にしている場合、[FUNC1] (VACUUM) を押して、吸着を OFF にする

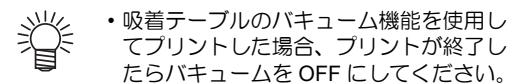

(2) メディアを取り外す

(重要! ・プリント中に LED UV による熱で、メディアが浮き上がり、プリントが中断される場合があります。新しいメディアをセットし直し、プリントを開始してください。

#### プリントを中止する

プリントを途中で中止する場合、プリント動作を止め、す でに受信したデータを本機から消去します。

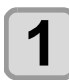

#### プリント中に、FUNC3 (LOCAL)を押す

・プリント動作を中止します。
・コンピュータからデータを送信している場合は、
コンピュータ側でデータ送信を止めます。

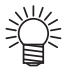

 [FUNC3] (REMOTE) キーを押すと、中 断したデータからプリントを再開しま す。

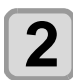

#### SEL) キーを1回押す

ディスプレイ下段に"DATA CLEAR"が表示されます。

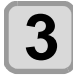

#### (FUNC3) (DATA CLEAR) を押す

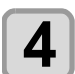

#### (ENTER)キーを押す

・受信データを消去し、ローカルモードに戻ります。
 テーブルは、退避位置へ移動します。

#### プリントデータ受信中または受信済み の確認

プリントを中断した場合や、ローカル状態でプリントデー タを受信した場合、ディスプレイにはワーニングメッセー ジ "! プリントデータあり"が表示されます。 この時 [FUNC3] (REMOTE) を押してリモートに移行する と、プリントを再開または開始します。

#### "!ワーク 高い"を表示したら

プリント中、ディスプレイにワーニングメッセージ"!ワー ク高い"を表示してプリントが中断した場合は、次のよう にしてプリントを再開してください。

(重要!) ・プリント中は、常にセンサーでメディアの高さを 監視しています。ギャップチェック機能 (頌) P.3-3)の設定を "OFF" にしている場合、セ ンサーがメディアを検出すると、自動的にプリン トを中断し、ディスプレイに "! ワーク高い " が表 示されます。

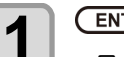

(ENTER)キーを押す ・ローカルに戻ります。

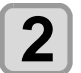

#### メディアのセット状態を確認し、(FUNC3) (REMOTE)を押す

- ・プリントを再開します。
- ・プリントを再開しない場合は、P.2-8「プリントを 中止する」を参照してプリントを中止してくださ い。

#### " ヘッドギャップ 2.1mm 以上 LD モード推 奨 プリントを継続しますか "を表示したら

ヘッドギャップが2.1mm以上の設定で、通常モードのプロファイルのプリントデータを送った場合に以下の画面が表示されます。プリントの開始または中止を選択してください。

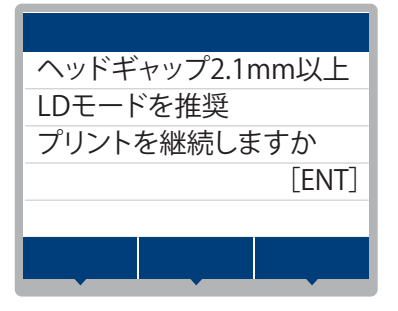
# プリントを開始する場合

| <b>1</b> .         | ENTER キーを押す<br>プリントを開始します。                                                                                                    |
|--------------------|----------------------------------------------------------------------------------------------------|
| רער                | 7 ト 径 中 正 9 る 場 百                                                                                                    |
| 1.                 | <u>END/POWER</u> )キーを押す<br>ローカルに戻ります。                                                                                                    |
| Î                  | 本画面の表示は以下のいずれかの印刷条件で回避<br>できます。<br>・ヘッドギャップを 2.0mm 以下に設定し、通常<br>モードのプロファイルのプリントデータを送る。<br>・LD モードのプロファイルのプリントデータを送<br>る。<br>プロファイルの選択方法については、出カソフト<br>ウェアの取扱説明書をお読みください。 |
| 重要!                | <ul> <li>ヘッドギャップを2.1mm以上に設定してプリントする場合は、ノズル詰まり防止のため、リフレッシュレベル2以上に設定してください。</li> </ul>                                                                                     |
| プリン<br>場合<br>プリントロ | ット中にカバーを開けてしまった                                                                                                    |
|                    | -シ"カバーを閉じてください"が表示されます。<br>つバーを閉じて(ENTER)キーを押し、印刷を<br>っ断させる                                                                                                    |

• 初期化動作を開始します。

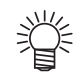

 ・プリントを行っていないときにカバーを開けると ディスプレイに "カバーを閉じてください" が表 示されます。この場合は、カバーを閉じて [ENTER] キーを押してください。 2

第3章 セットアップ

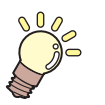

# この章では…

日常行っていただくお手入れ方法やインクボトルのメンテナンスなど、本機を快適にお使いいただくために必要な項目を説明します。

| $\wedge$ | ッド高さメニューについて            | 3-2    |
|----------|-------------------------|--------|
|          | ヘッド高さメニューー覧表            | 3-2    |
|          | メディアの厚みを設定する            | 3-3    |
|          | ヘッドギャップを設定する            | 3-3    |
|          | ギャップチェック                | 3-3    |
|          | 優先順位を設定する(7151plusllのみ) | 3-4    |
| 原        | 点設定メニューについて             | 3-5    |
|          | 原点設定メニューー覧表             | 3-5    |
|          | Xオフセット (REM)、Xオフセット (LC | )C)    |
|          | の設定                     | 3-6    |
|          | Yオフセット (REM)、Yオフセット (LC | )C)    |
|          | の設定                     | 3-6    |
|          | Z 原点の設定                 | 3-6    |
|          | ジョグキーを使って原点を変更する場合.     | 3-6    |
| 設        | 定メニューについて               | 3-7    |
|          | 設定メニューー覧表               | 3-8    |
|          | フィード補正の設定               | 3-9    |
|          | ロジカルシークの設定              | 3-9    |
|          | 重ね塗りの設定                 | . 3-10 |
|          | リフレッシュレベルの設定            | . 3-10 |
|          | 優先順位の設定                 | . 3-10 |
|          | UV モードの設定               | . 3-11 |
|          | ワークチェンジの設定              | . 3-11 |
|          | ノアンモードの設定               | . 3-12 |
|          | オートクリーニングの設定            | . 3-12 |
|          | 作図則ノフッシンクレベルの設定         | . 3-12 |
|          | MAPS の設定                | . 3-13 |
|          | <b>阪 9 礼詞登の設定</b>       | . 3-14 |

|   | LT モードの設定             | .3-15  |
|---|-----------------------|--------|
| マ | シン設定メニューについて          | .3-16  |
|   | マシン設定メニューー覧表          | .3-17  |
|   | 時刻の設定                 | .3-18  |
|   | 単位(長さ)の設定             | . 3-18 |
|   | キーブザーの設定              | .3-18  |
|   | ネットワークの設定             | . 3-19 |
|   | イベントメール機能の設定          | . 3-20 |
|   | リモートコントロールの設定         | . 3-24 |
|   | 言語の設定                 | .3-24  |
|   | イオナイザの設定(オプション)       | . 3-24 |
|   | オプション治具セット設定(オプション)   | . 3-25 |
|   | 受入/回収位置の設定 (MDL コマンド) | . 3-25 |
|   | JOG X 方向反転の設定         | . 3-26 |
|   | 自動消灯の設定               | . 3-26 |
|   | 設定した内容を初期状態に戻す        | . 3-26 |
| ノ | ズルチェックメニューについて        | .3-27  |
|   | ノズルチェックメニュー一覧表        | . 3-27 |
|   | 印刷中ノズルチェックの流れ         | . 3-28 |
|   | 「ノズル抜け」判定時ならびにエラー発生   | 時の     |
|   | 印刷動作                  | . 3-28 |
|   | 印刷中ノズルチェックの設定         | . 3-29 |
|   | 自動ノズルリカバリの設定          | . 3-29 |
|   | 判定条件の設定               | . 3-29 |
| 情 | 報メニューについて             | .3-30  |
|   | 情報メニューー覧表             | . 3-30 |
|   | 情報を表示させる              | .3-31  |

# ヘッド高さメニューについて

設定メニューでは、普段使用するメディアに合わせてプリント条件を設定することができます。

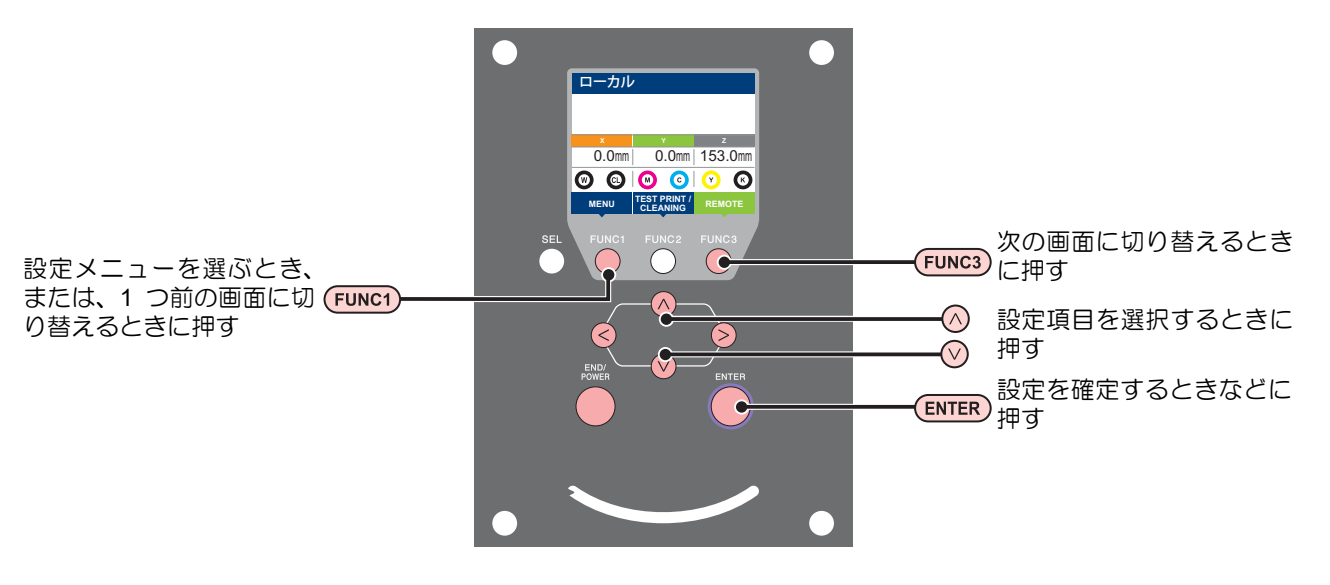

#### ◆設定メニュー一覧

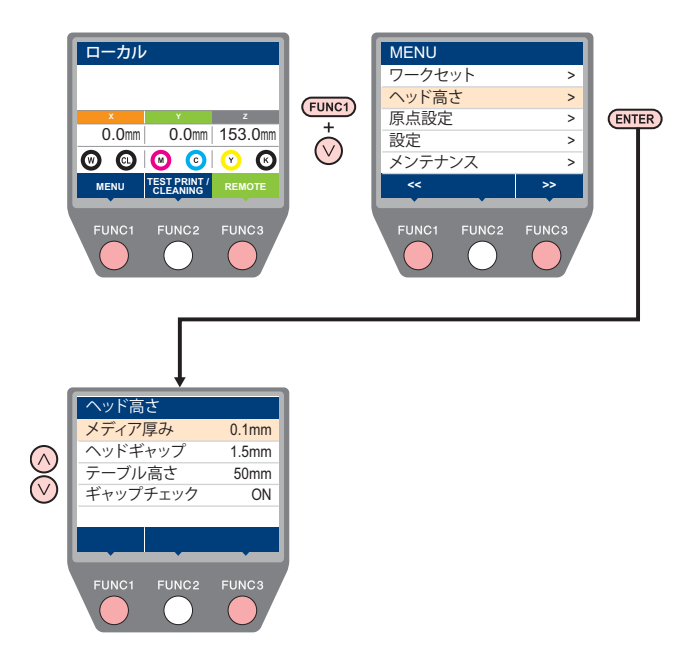

### ヘッド高さメニュー一覧表

| 機能名称                 | 設定值 <sup>*1</sup>                | 概要                                                               |
|----------------------|----------------------------------|------------------------------------------------------------------|
| メディア厚み (紹子 P.3-3)    | $\underline{0.0}$ $\sim$ 153.0mm | メディアの厚みを設定します。                                                   |
| ヘッドギャップ (紹子 P.3-3)   | <u>1.5</u> ~ 4.0mm               | ヘッドギャップを設定します。                                                   |
| テーブル高さ (沼子 P.2-4)    | 0.0 ~ <u>153.0mm</u>             | 吸着テーブルの高さを設定します。                                                 |
| ギャップチェック (CP P.3-3)  | ON/ <u>OFF</u> / 個別設定            | プリント中に障害物を検出したときの動作を指定します。                                       |
| 優先順位 (7151plusll のみ) | ホスト/ <u>パネル</u>                  | ヘッド高さについて、本機での設定(パネル)を優先す<br>るか、コンピュータでの設定(ホスト)を優先するかを<br>選択します。 |

\*1. お買い上げ時は下線の値に設定されています。

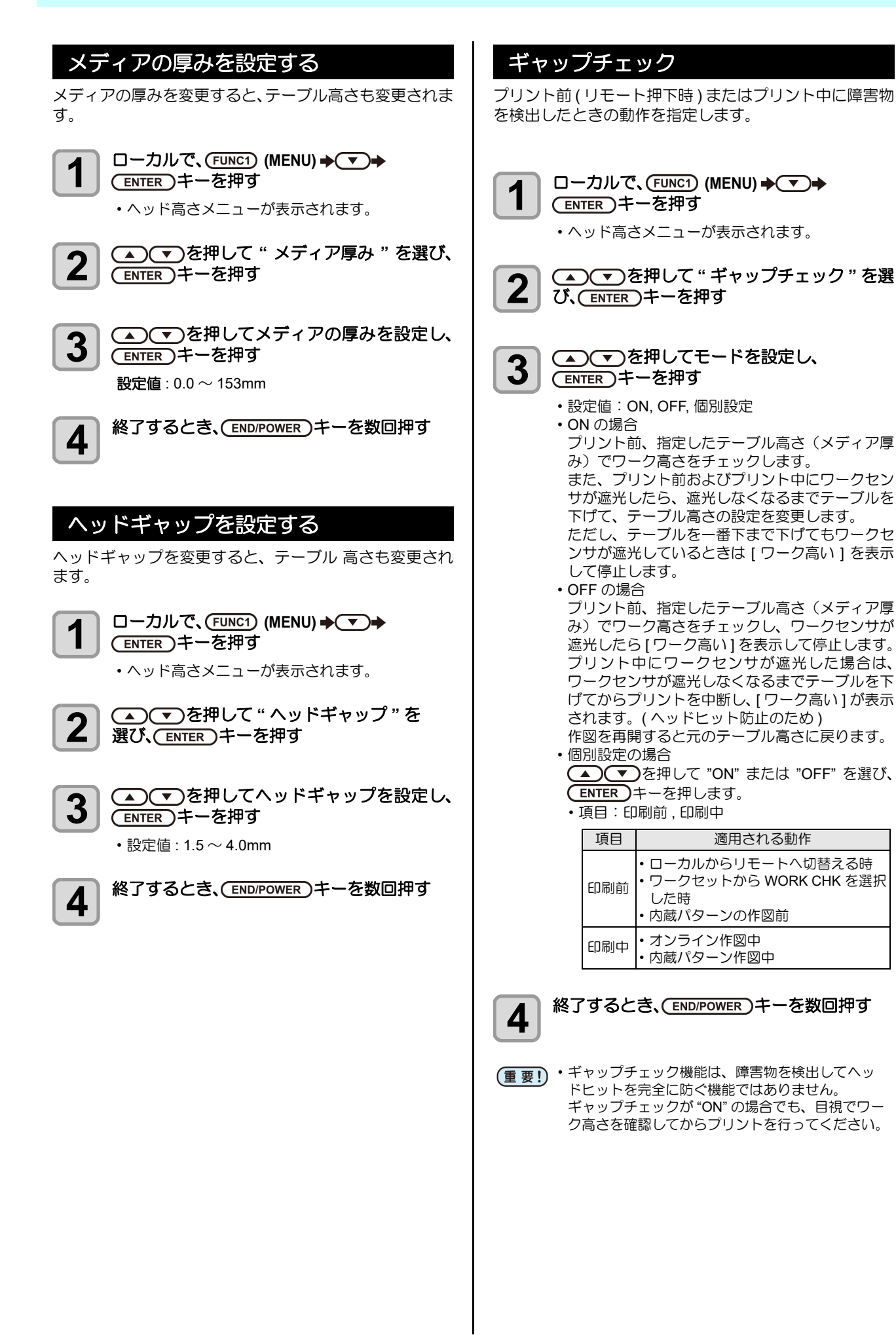

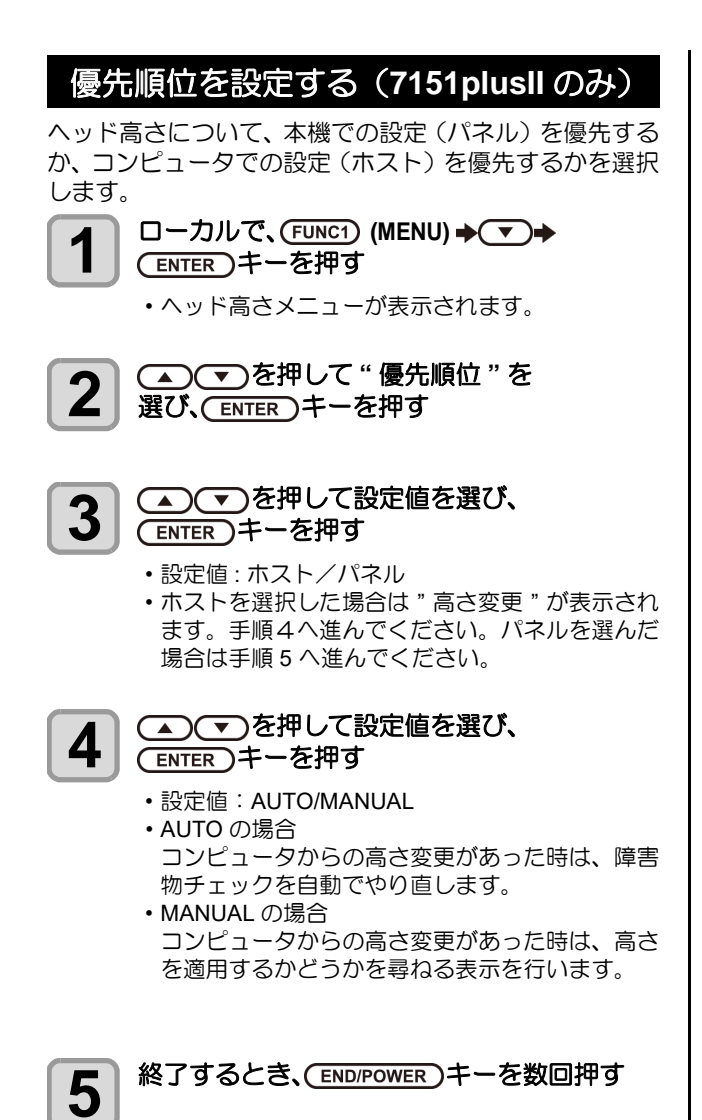

# 原点設定メニューについて

本機を快適に使用するための各種設定です。 原点設定で設定できる内容は、次の項目です。

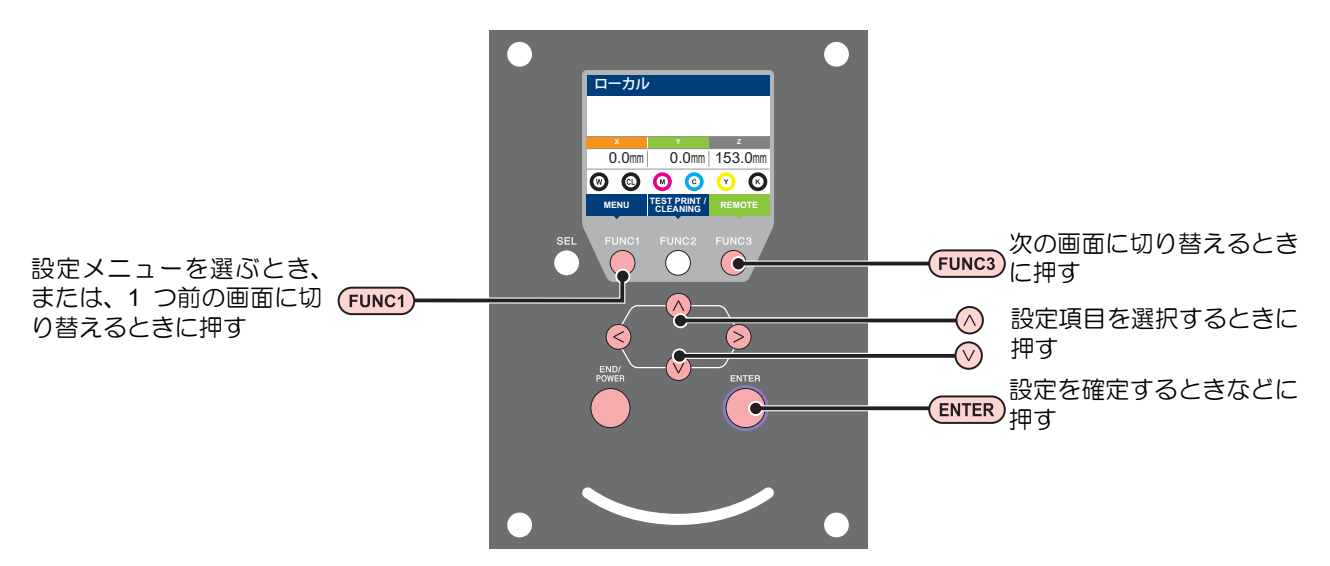

#### ◆設定メニュー一覧

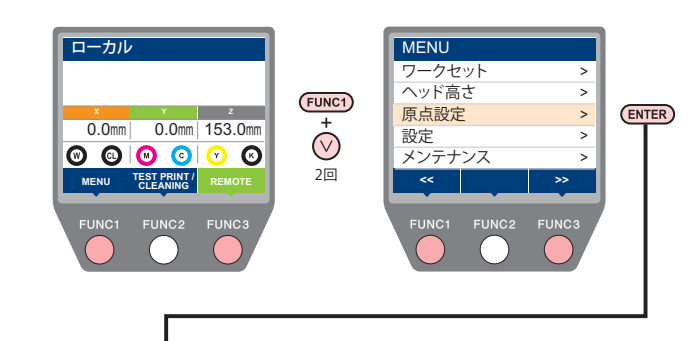

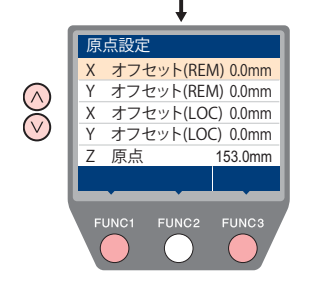

# 原点設定メニューー覧表

| 機能名称                  | 設定値           | 概要                               |
|-----------------------|---------------|----------------------------------|
| X オフセット(REM)(②P.3-6)  | 0.0mm~510.0mm | オンラインプリントの X 軸原点位置を設定します。        |
| Yオフセット(REM)(紹子 P.3-6) | 0.0mm~710.0mm | オンラインプリントの Y 軸原点位置を設定します。        |
| X オフセット(LOC)(涩 ₽.3-6) | 0.0mm~510.0mm | テストプリントなどの内蔵パターンの X 軸原点位置を設定します。 |
| Yオフセット(LOC)(23PP.3-6) | 0.0mm~710.0mm | テストプリントなどの内蔵パターンのY軸原点位置を設定します。   |
| Z 原点 (涩 P.3-6)        | 0.0mm~153.0mm | Z 原点 (テーブル高さ)を設定します。             |

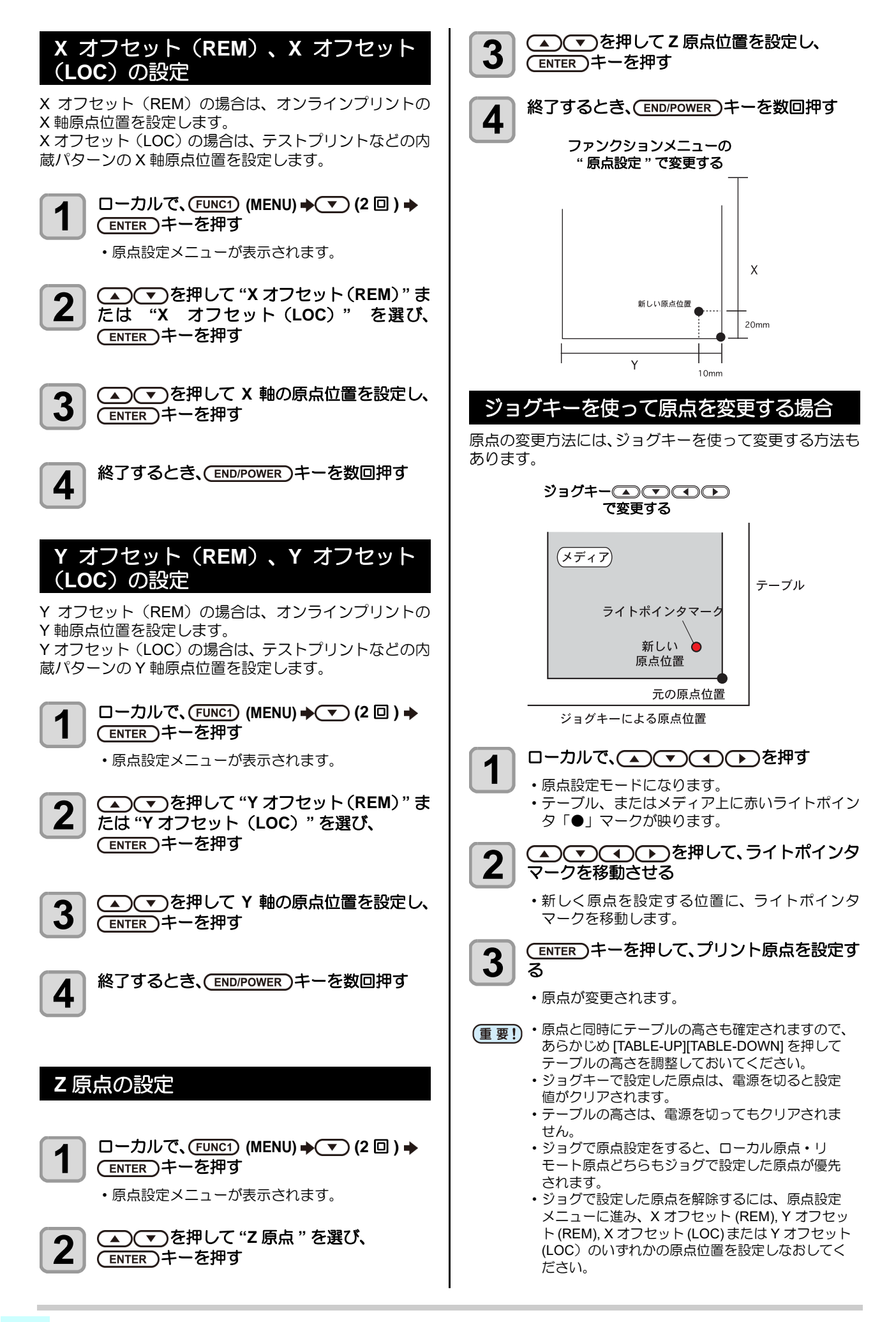

# 設定メニューについて

設定メニューでは、普段使用するメディアに合わせてプリント条件を設定することができます。

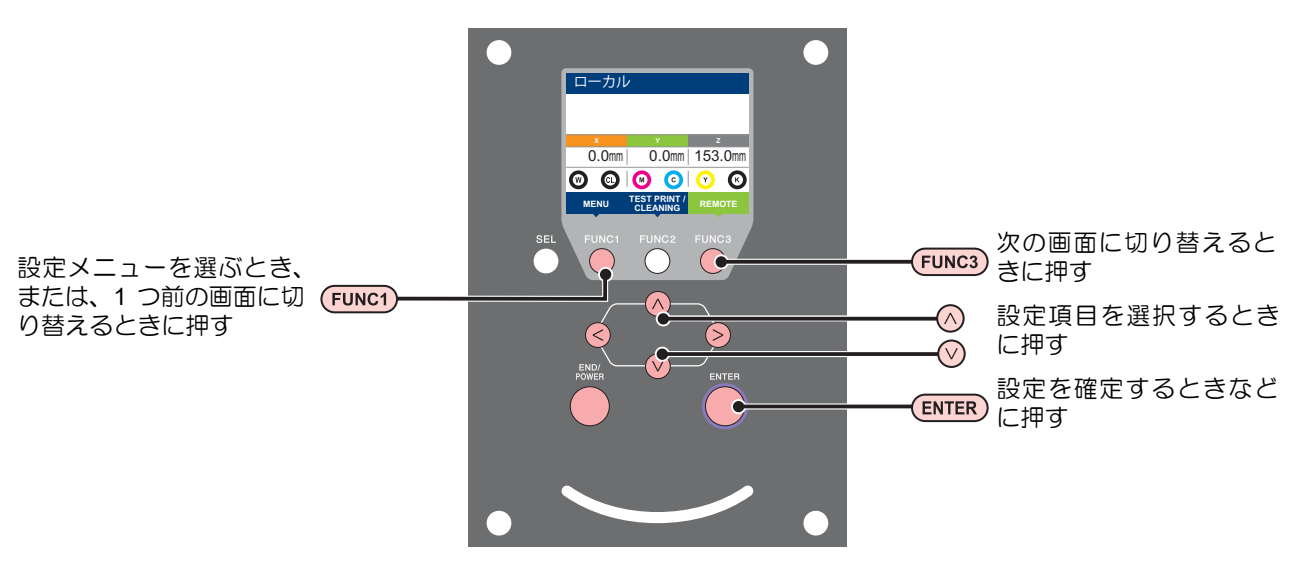

#### ◆設定メニュー一覧

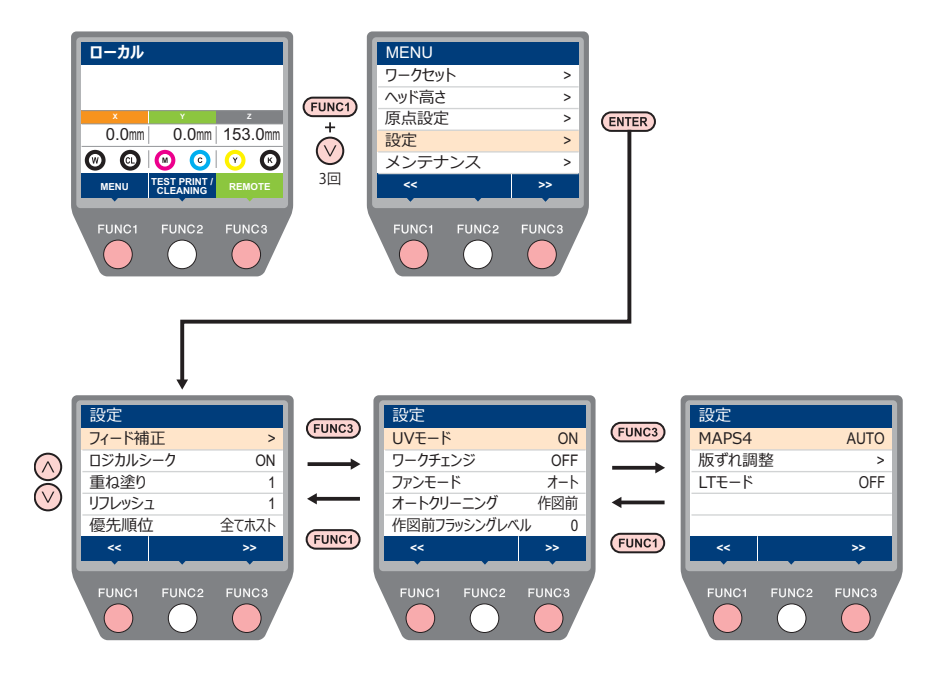

#### 設定メニュー一覧表

(重要!) ・次の各設定項目については、接続しているホスト PC でお使いの RIP ソフトウェアからプリント時に指定した設定値に 従って動作するように設定できます。

・設定項目:フィード補正/重ね塗り/ロジカルシーク/リフレッシュ

• 各項目を"ホスト"に設定すれば、RIPの設定内容に従って動作します。本機での設定を優先させたいときは、"ホスト" 以外に設定してください。

・RIP ソフトウェアでの指定方法については、RIP ソフトウェアの取扱説明書をご参照ください。

| 機能名称                                         |                  | 設定値 <sup>*1</sup>                      | 概要                                                                                                    |  |
|----------------------------------------------|------------------|----------------------------------------|----------------------------------------------------------------------------------------------------|--|
| フィード補正 ( <sup>(</sup> 2) <sup>-</sup> P.3-9) |                  | -9999 ~ <u>0</u> ~ 9999                | メディアの送り量を補正するためのパターンをプリントし、<br>補正します。                                                                               |  |
| ロジカルシーク (頌                                   | ₽ P.3-9)         | <u>ON</u> / OFF                        | プリント中のスキャン可動範囲を設定します。                                                                                               |  |
| 重ね塗り (22 P.3-                                | 10)              | <u>1</u> ~90                           | インクの重ね塗りをするときの回数を設定します。                                                                                             |  |
| リフレッシュレベノ                                    | レ (ጬ P.3-10)     | レベル 0 ~ <u>1</u> ~ 3                   | プリント中に行うリフレッシュの間隔を設定します。                                                                                            |  |
| 優先順位 (頌子 P.3-10)                             |                  | <u>全てホスト</u> /全てパネル/<br>個別設定           | 次の各項目について、本機での設定(パネル)を優先するか、<br>コンピュータでの設定(ホスト)を優先するかを選択します。<br>項目:フィード補正/重ね塗り/ロジカルシーク/リフレッ<br>シュ                   |  |
| UV モード (紹子 P.3-11)                           |                  | <u>ON</u> / OFF / 印刷なし / 色<br>校正       | プリント中の UV 照射の指定をします。                                                                                                |  |
| ワークチェンジ (頌                                   | ₽ P.3-11)        | ON / <u>OFF</u>                        | オンライン作図を終了したとき、ローカルに戻るかリモート<br>のままとするかを設定します。                                                                       |  |
| ファンモード (22                                   | P.3-12)          | <u>オート</u> /マニュアル                      | バキューム(吸着)機能を設定します。                                                                                                  |  |
| オートクリーニング                                    | ブ (沿ア P.3-12)    | <u>作図前</u> / 作図後 / OFF                 | 作図開始前または作図終了後に、自動的にヘッドのクリーニ<br>ングを実行するかを設定します。                                                                      |  |
| 作図前フラッシング                                    | ブレベル (②P P.3-12) | レベル <u>0</u> ~ 3                       | 作図前のフラッシングの量を設定します。                                                                                                 |  |
| MAPS4(@P.3-13                                | 3)               | MANUAL / <u>AUTO</u>                   | パス間の縞を軽減する設定をします。                                                                                                   |  |
| 版ずれ調整<br>(紹子 P.3-14)                         | スキャン方向<br>フィード方向 | -8 ~ <u>0</u> ~ 8                      | カラー・特色版を印刷したときの版ずれを補正します。                                                                                           |  |
|                                              | リバース印刷           | -2.00 $\sim$ <u>0.55</u> $\sim$ 2.00mm |                                                                                                    |  |
| LT モード (従子 P.3-15)                           |                  | ON / <u>OFF</u>                        | 曲げや伸びが発生するメディア(合成皮革)にLUS-120イン<br>クを使って印刷した後、低温環境(20℃以下)に放置する<br>と、印刷面が割れることがあります。このモードを指定する<br>ことで、割れを軽減することができます。 |  |

\*1. お買い上げ時は下線の値に設定されています。

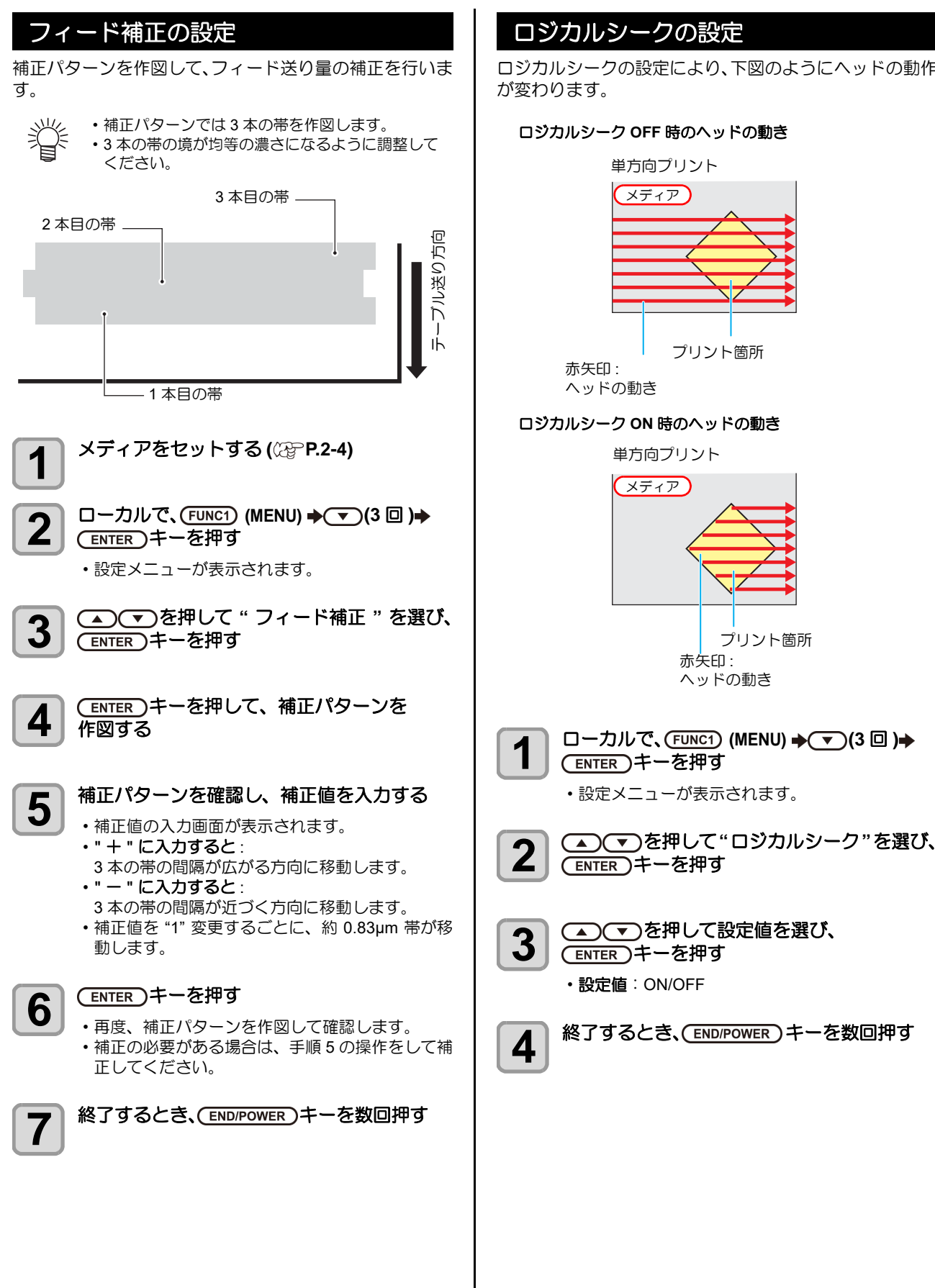

ロジカルシークの設定により、下図のようにヘッドの動作

#### ロジカルシーク OFF 時のヘッドの動き

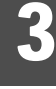

#### 重ね塗りの設定

インクの重ね塗りをするときの回数を設定します。重ね塗りをすることで、よりきれいな作図ができます。

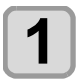

□ーカルで、(FUNC1) (MENU) → (3 □) → (ENTER) キーを押す

設定メニューが表示されます。

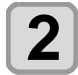

▲ ▼ を押して"重ね塗り"を選び、 (ENTER)キーを押す

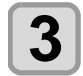

▲ ▼ を押して設定値を選び、
 ENTER キーを押す
 ・設定値:1~9回

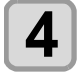

終了するとき、(END/POWER)キーを数回押す

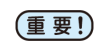

・優先順位で重ね塗りを "パネル"に設定しないと、 重ね塗りできません。

# リフレッシュレベルの設定

ホコリが多い場所での印刷や高ギャップでの印刷などで、 ヘッドのインク詰まりが起こらないよう、プリントヘッド のリフレッシュレベルを設定します。レベル数が大きいほ ど、リフレッシュ回数が多くなります。

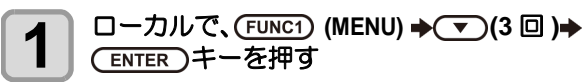

・設定メニューが表示されます。

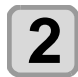

▲ ▼ を押して"リフレッシュレベル"を 選び、ENTER キーを押す

**3** <br/>
● <br/>

● <br/>

● <br/>

● <br/>

● <br/>

● <br/>

● <br/>

● <br/>

● <br/>

● <br/>

● <br/>

● <br/>

● <br/>

● <br/>

● <br/>

● <br/>

● <br/>

● <br/>

● <br/>

● <br/>

● <br/>

● <br/>

● <br/>

● <br/>

● <br/>

● <br/>

● <br/>

● <br/>

● <br/>

● <br/>

● <br/>

● <br/>

● <br/>

● <br/>

● <br/>

● <br/>

● <br/>

● <br/>

● <br/>

● <br/>

● <br/>

● <br/>

● <br/>

● <br/>

● <br/>

● <br/>

● <br/>

● <br/>

● <br/>

● <br/>

● <br/>

● <br/>

● <br/>

● <br/>

● <br/>

● <br/>

● <br/>

● <br/>

● <br/>

● <br/>

● <br/>

● <br/>

● <br/>

● <br/>

● <br/>

● <br/>

● <br/>

● <br/>

● <br/>

● <br/>

● <br/>

● <br/>

● <br/>

● <br/>

● <br/>

● <br/>

● <br/>

● <br/>

● <br/>

● <br/>

● <br/>

● <br/>

● <br/>

● <br/>

● <br/>

● <br/>

● <br/>

● <br/>

● <br/>

● <br/>

● <br/>

● <br/>

● <br/>

● <br/>

● <br/>

● <br/>

● <br/>

● <br/>

● <br/>

● <br/>

● <br/>

● <br/>

● <br/>

● <br/>

● <br/>

● <br/>

● <br/>

● <br/>

● <br/>

● <br/>

● <br/>

● <br/>

● <br/>

● <br/>

● <br/>

● <br/>

● <br/>

● <br/>

● <br/>

● <br/>

● <br/>

● <br/>

● <br/>

● <br/>

● <br/>

● <br/>

● <br/>

<p

・設定値:レベル0~3

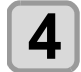

終了するとき、(END/POWER)キーを数回押す

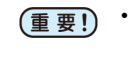

ヘッドギャップを2.1mm以上に設定してプリントする場合は、ノズル詰まり防止のためレベル2以上に設定してください。

### 優先順位の設定

次の各項目について、本機での設定(パネル)を優先する か、コンピュータでの設定(ホスト)を優先するかを選択 します。

- 項目:フィード補正/重ね塗り/ロジカルシーク/リフ レッシュ
- (重要! ・ RIP ソフトウェア側の設定を優先させたいとき は、設定値を " ホスト " にしてください。

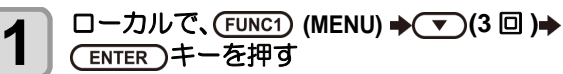

・設定メニューが表示されます。

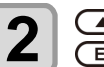

# ▲ ● を押して "優先順位"を選び、 (ENTER) キーを押す

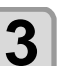

- ▲ ▼ を押して設定値を選び、 (ENTER)キーを押す
  - 設定値:全てホスト/全てパネル/個別設定
  - ・[個別設定]を選んだ場合は手順4へ、それ以外を 選んだ場合は手順5へ進んでください。

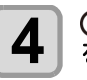

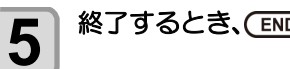

終了するとき、(END/POWER)キーを数回押す

# UV モードの設定

LED UV 装置のモードは 4 段階に設定できます。 熱に弱いメディアを使用するときや、クリーニング中のテ スト作図などで LED UV を点灯させたくないときなどに 設定します。

| ON   | LED UV が点灯します。                                                                                                    |  |  |
|------|----------------------------------------------------------------------------------------------------|--|--|
| OFF  | 作図時、LED UV は点灯しません。                                                                                                    |  |  |
| 印刷無し | 作図は行わずに、LED UV だけ点灯させます。作<br>図時に LED UV を点灯させなかったときなどに、<br>後から硬化させたいときに使用します。(通常は設<br>定しません)                                                                                                    |  |  |
| 色校正  | 通常、白インクは印刷直後は黄色味を帯びた状態<br>となり、時間の経過とともに白くなっていく特性<br>があります。<br>したがって印刷直後に色の校正作業を行うと、間<br>違った状態で校正してしまう恐れがあります。<br>色校正モードは印刷直後に色校正を行えるように、<br>UV の照射量を変更し印刷直後の黄色味を抑えてい<br>ます。<br>ただし、色校正モードでの印刷物は密着性、擦過<br>性が低く、最終成果物としては適していません。<br>校正作業が終わったら、設定を元に戻してくださ<br>い。 |  |  |

# 1 □ーカルで、FUNC1 (MENU) → (3 □)→ ENTER キーを押す

設定メニューが表示されます。

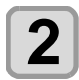

3

#### (FUNC3) (>>) を押す

▲ ● を押して "UV モード"を選び、 ENTER キーを押す

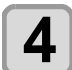

#### ▲ ▼ を押して設定値を選び、 (ENTER)キーを押す

• 設定値: ON/OFF/ 印刷なし / 色校正

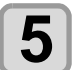

終了するとき、(END/POWER)キーを数回押す

# ワークチェンジの設定

オンライン作図を終了したとき、ローカルに戻るかリモートのままとするかを設定します。

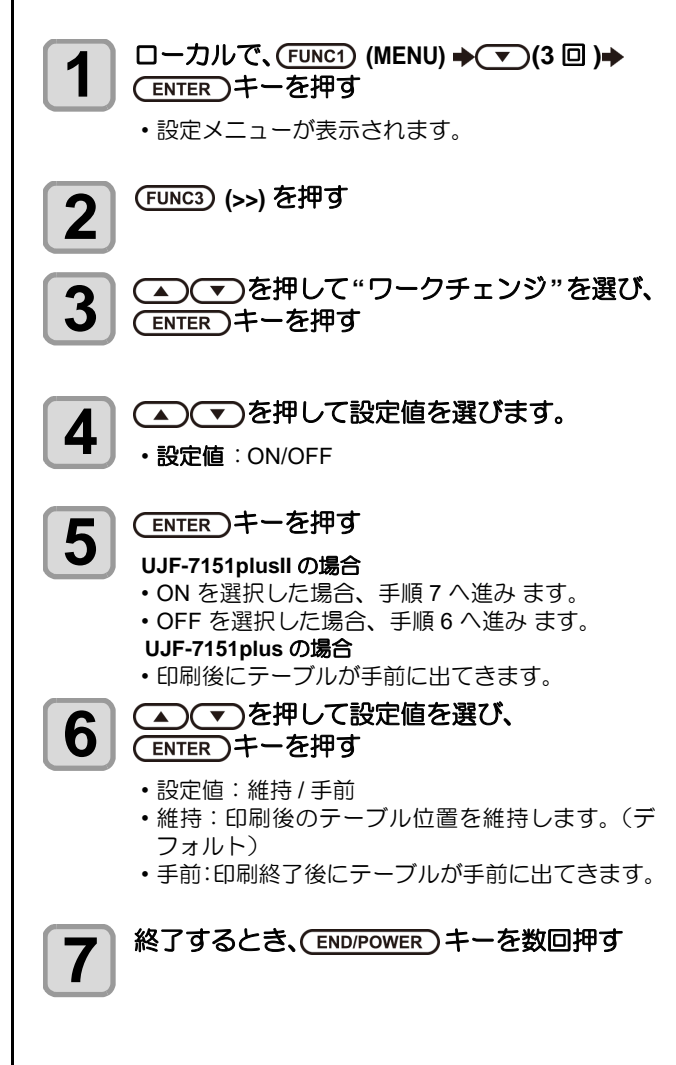

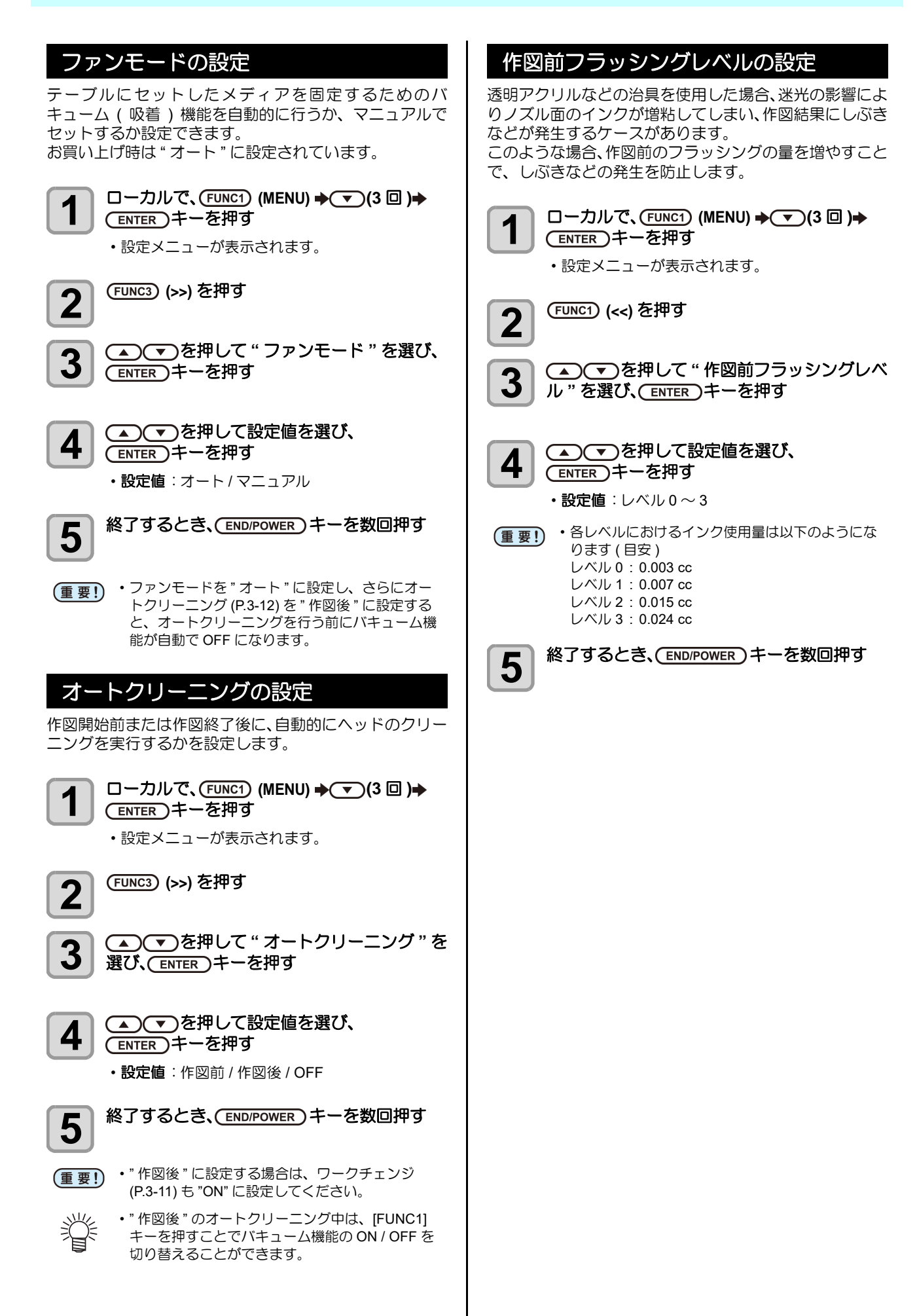

### MAPS の設定

8

MAPS(Mimaki Advanced PassSystem) 機能とは、メディ ア補正をしても送り縞が解消できない場合に、MAPS 機 能を使いパスの境界を分散させることにより、送り縞が目 立ちにくくさせる機能です。

□ーカルで、(FUNC1) (MENU) → (3 □) → (ENTER)キーを押す 設定メニューが表示されます。 (FUNC1) (<<) を押す 2 3 (ENTER)キーを押す ▲ ▼ を押して "AUTO" または 4 'MANUAL" を選ぶ : プリントモードに合わせて自動的に設 AUTO 定を行います。 MANUAL:設定値を調整することができます。 (重要!) ・AUTO 設定で送り縞、濃度ムラが改善されなかっ た場合、MANUAL 設定で調整してください。 (ENTER)キーを押す 5 • 手順 4 で AUTO または OFF を選択した場合、手 順8へ進みます。 手順4で MANUAL を選択した場合、手順6へ進 みます。 カラーインクに対するスムージングの設定を 6 行う (1) [▲][▼]を押して、スムージングレベルを選 択する • 0~100%:設定値を上げると、MAPS 効果が 強くなり、設定値を下げると、 MAPS 効果が 弱くなります。 (5%単位) (2) [ENTER] キーを押す カラーインクのスムージングレベルを確定 し、手順7へ戻ります。 (3) [◀][▶] を押す カラーインクのスムージングレベルを確定 し、手順10へ進みます。 特色インクに対するスムージングの設定を行 7 う (1) [▲][▼]を押して、スムージングレベルを選 択する • 0~100%:設定値を上げると、MAPS 効果が 強くなり、設定値を下げると、 MAPS 効果が 弱くなります。 (5%単位) (2) [ENTER] キーを押す ・特色のスムージングレベルを確定し、手順 9 へ戻ります。 (3) [◀][▶] を押す ・特色のスムージングレベルを確定し、手順8 へ戻ります。 終了するとき、(END/POWER)キーを数回押す

(重要!) 以下の印刷条件は、MAPS4 が無効になります。

- ′・クリア 600 x 600 8pass 600 x 900 12pass
- ホワイト高濃度
   600 x 900 12pass

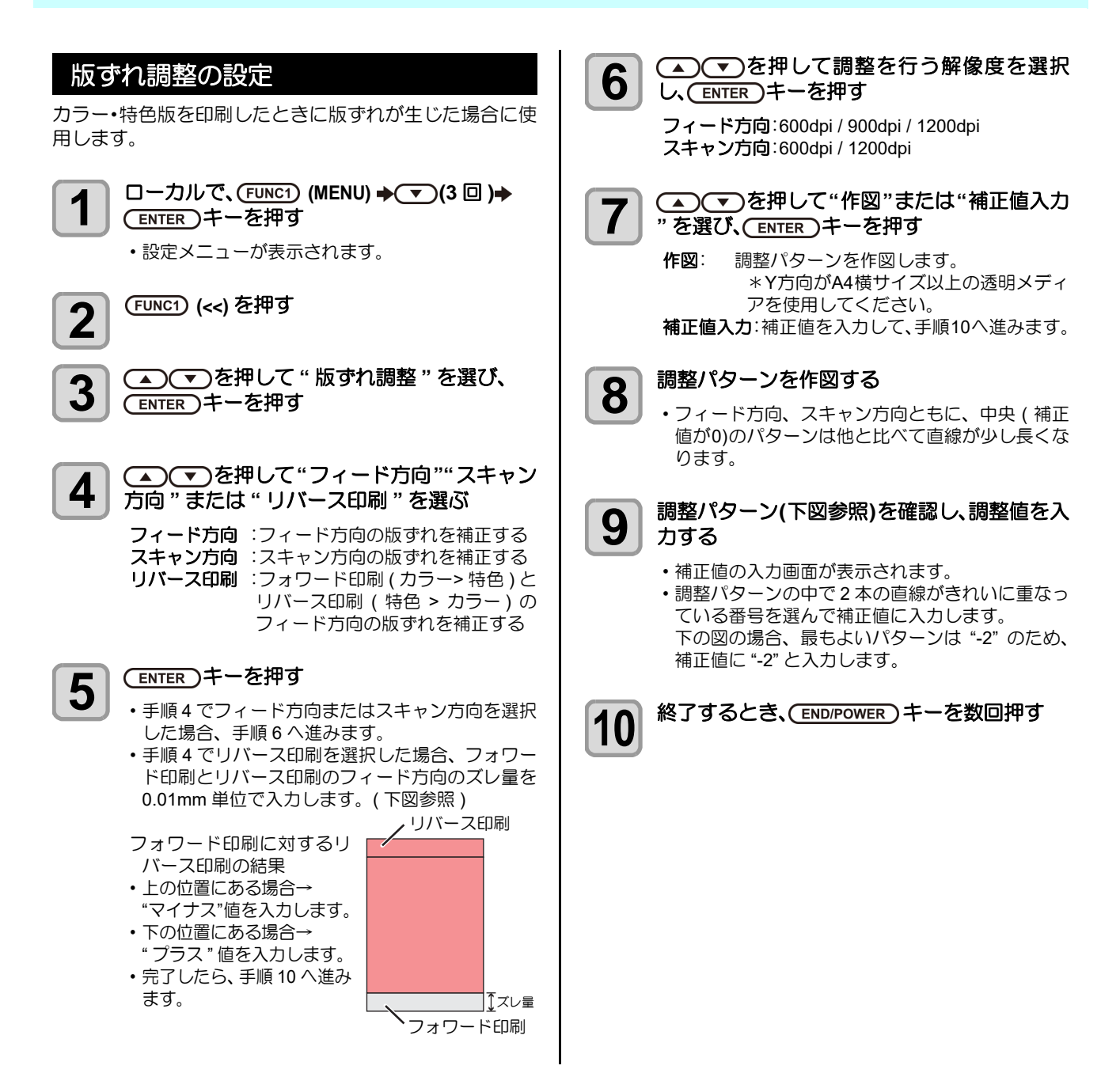

調整パターン

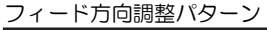

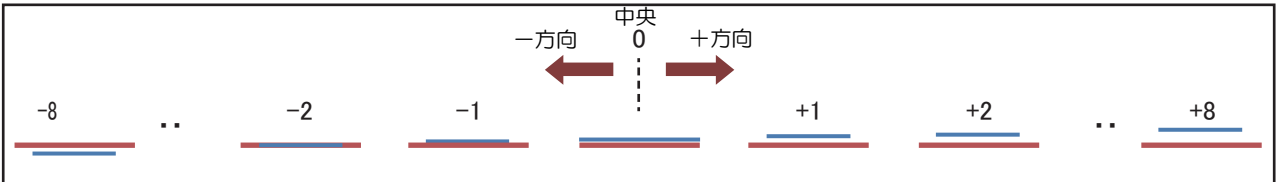

スキャン方向調整パターン

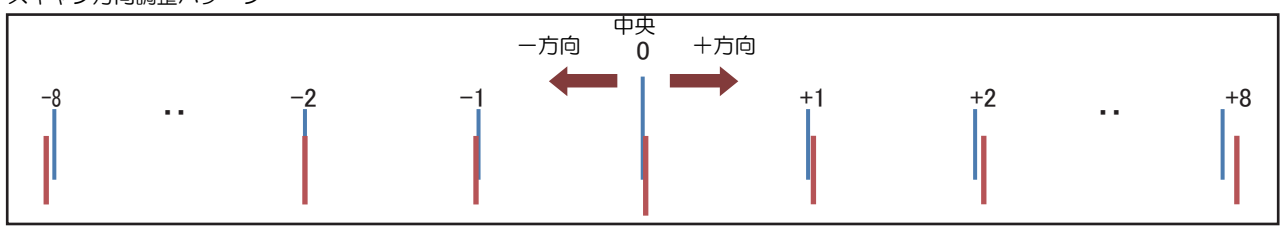

### LT モードの設定

LT モードを有効にする場合、ON に設定します。 デフォルトのUVモードの印刷物より柔軟性を必要とする 場合に設定します。 UV 光量の調整を行いますので、LT モード使用前に印刷物 性能 (ベタつき, 臭気など)を確認してください。

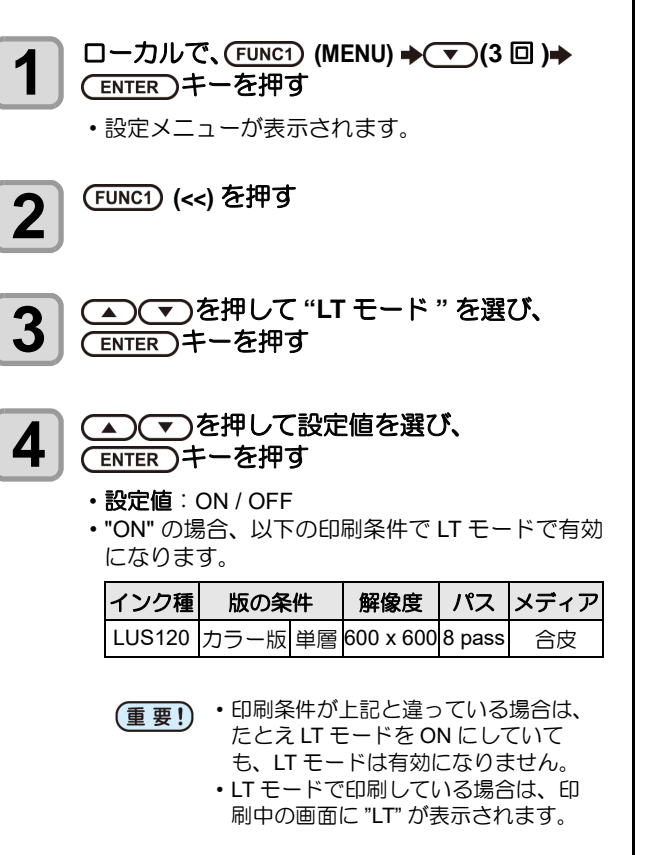

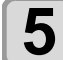

終了するとき、(END/POWER)キーを数回押す

3

# マシン設定メニューについて

本機を快適に使用するための各種設定です。 マシン設定で設定できる内容は、次の項目です。

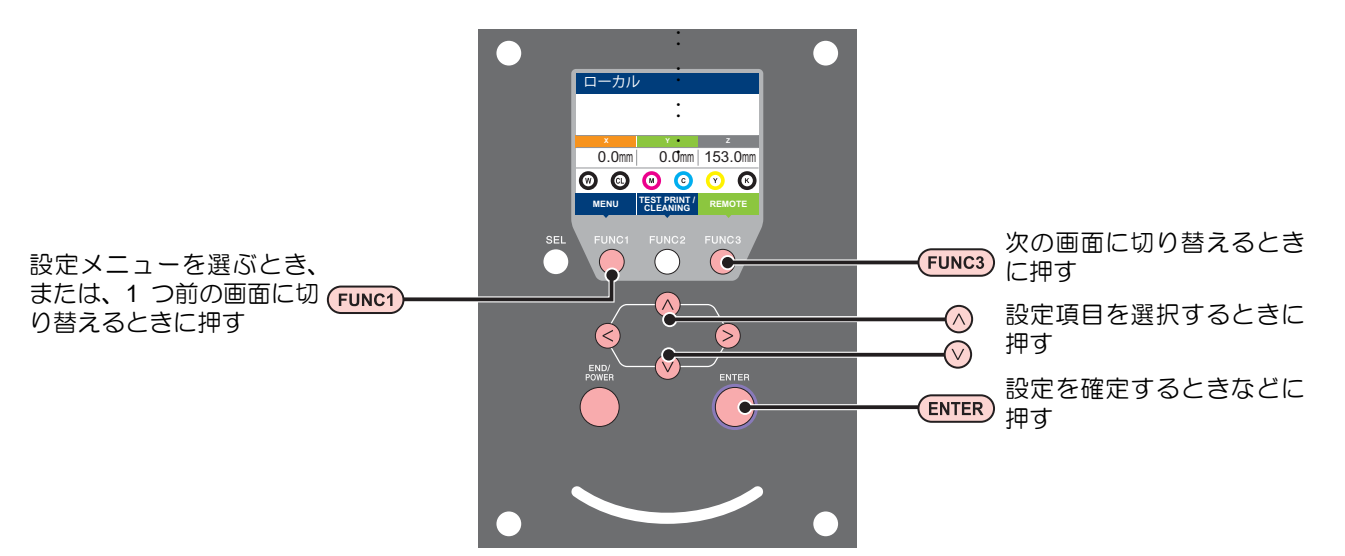

#### ◆設定メニュー一覧

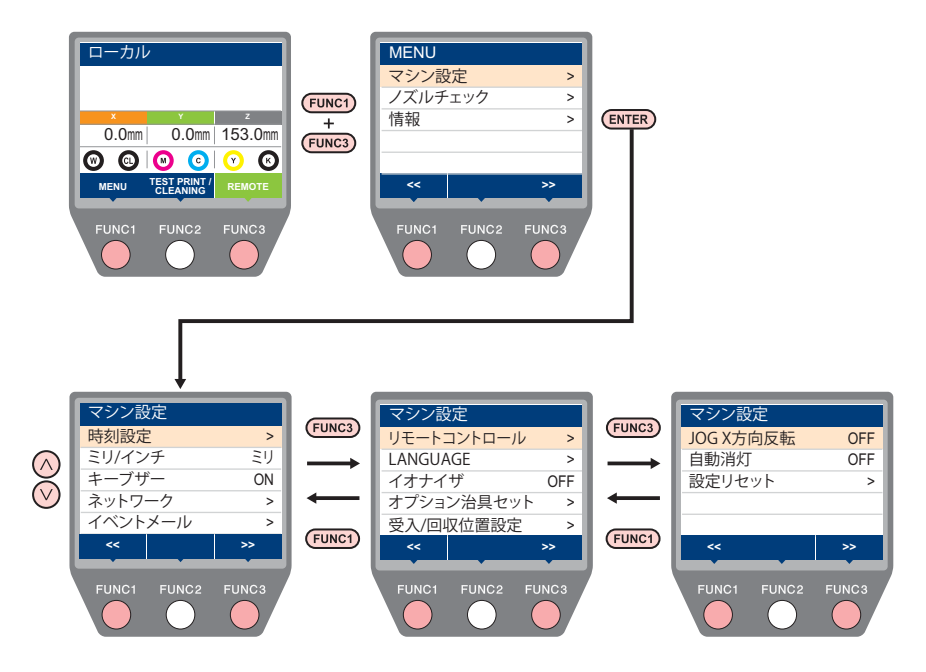

# マシン設定メニュー一覧表

| 機能名称                  |                                         | 設定                                 | 値               | 初期値                          | 内容                                                                             |  |  |  |
|-----------------------|-----------------------------------------|------------------------------------|-----------------|------------------------------|--------------------------------------------------------------------------------|--|--|--|
| 時刻設定 ((2) P.3-18)     |                                         | +4h $\sim$ -20h                    |                 | 日本時間                         | 現在の日付と時刻を設定します。                                                                |  |  |  |
| ミリ / インチ ((注) P.3-18) |                                         | ミリノインチ                             |                 | ミリ                           | 長さの表示単位を設定します。                                                                 |  |  |  |
| キーブザー(冷す              | °P.3-18)                                | ON / OFF                           |                 | ON                           | キーを押したときのブザー音を設定します。                                                           |  |  |  |
|                       | ,<br>ネットワークの話                           |                                    |                 |                              |                                                                                |  |  |  |
|                       | IP アドレス確認                               | 現在、本機が使用中の IP アドレスが表示されます。         |                 |                              |                                                                                |  |  |  |
|                       |                                         |                                    |                 |                              |                                                                                |  |  |  |
|                       | 確認                                      | 現在、本機が係                            | E用中のMAC         | アドレスが                        |                                                                                |  |  |  |
|                       | DHCP                                    | ON/ OFF                            |                 |                              | オンの場合、DHCP サーバーより与えられた IP アドレ<br>スを使用します。                                      |  |  |  |
| ネットワーク<br>(② P.3-19)  | AutolP                                  | ON/ OFF                            |                 |                              | オンの場合、AutoIP プロトコルにより使用する IP アド<br>レスを決定します。ただし、DHCP が ON の場合は<br>DHCP を優先します。 |  |  |  |
|                       | IP アドレス <sup>*1</sup>                   | 本機が使用する                            |                 |                              |                                                                                |  |  |  |
|                       | デフォルト<br>ゲートウェイ <sup>*1</sup>           | 本機が使用する                            | るデフォルトゲ         | ートウェイ                        | ?を設定します。                                                                       |  |  |  |
|                       | DNS アドレス *1                             | 本機が使用する                            | 3 DNS サーバ・      | ーのアドレ                        | スを設定します。                                                                       |  |  |  |
|                       | サブネット<br>マスク <sup>*1</sup>              | 本機が使用する                            | るサブネットマ         | スクの桁数                        | なを設定します。                                                                       |  |  |  |
|                       | メール送信<br>(ごPP.3-20)                     | ON / OFF                           |                 | OFF                          | 設定したイベントが起こった際に、メールを送信する機<br>能を設定します。                                          |  |  |  |
|                       |                                         | プリント開始                             | ON / OFF        | OFF                          | プリント開始時にメールを送信する / しないを設定しま<br>す。                                              |  |  |  |
|                       | 送信イベント                                  | プリント終了                             | ON / OFF        | OFF                          | プリント終了時にメールを送信する / しないを設定しま<br>す。                                              |  |  |  |
|                       | 選択<br>(C否 P.3-20)                       | エラー                                | ON / OFF        | OFF                          | エラー発生時にメールを送信する / しないを設定します。                                                   |  |  |  |
|                       |                                         | ワーニング                              | ON / OFF        | OFF                          | ワーニング発生時にメールを送信する / しないを設定し<br>ます。                                             |  |  |  |
|                       |                                         | その他                                | ON / OFF        | OFF                          | 上記以外のイベント発生時にメールを送信する / しない<br>を設定します。                                         |  |  |  |
|                       | メールアドレス<br>(② P.3-21)                   | イベントメールを送信する<br>メールアドレスを設定しま<br>す。 |                 | 英数字、記号 (96 文字 )              |                                                                                |  |  |  |
| イベントメール               | 件名<br>((没了P.3-21)                       | イベントメールの件名に記<br>載する文字を設定します。       |                 | 英数字、記号 (8 文字 )               |                                                                                |  |  |  |
|                       |                                         | SMTP アドレス                          |                 | SMTP サーバーを設定します。             |                                                                                |  |  |  |
|                       |                                         | SMTP ポート No.                       |                 | SMTP のポート番号を設定します。           |                                                                                |  |  |  |
|                       |                                         | 送信元メールアドレス                         |                 | メールの送信元として使用するメールアドレスを設定します。 |                                                                                |  |  |  |
|                       |                                         |                                    | OFF             |                              |                                                                                |  |  |  |
|                       |                                         | 羽証方式                               | POP before      | SMTP サーバーの認証方式を設定します。        |                                                                                |  |  |  |
|                       | リーハー設定<br>((APP-R.3-21)                 |                                    | SMTP            |                              |                                                                                |  |  |  |
|                       | ,,,,,,,,,,,,,,,,,,,,,,,,,,,,,,,,,,,,,,, |                                    | SMTP 認証         |                              |                                                                                |  |  |  |
|                       |                                         | ユーザー名 *2                           |                 | 認証に使用するユーザー名を設定します。          |                                                                                |  |  |  |
|                       |                                         | パスワード *2                           |                 | 認証に使用するパスワードを設定します。          |                                                                                |  |  |  |
|                       |                                         | POP3 アドレス                          | χ <sup>*3</sup> | POP サーバーを設定します。              |                                                                                |  |  |  |
|                       |                                         | APOP *3                            |                 | APOP の ON/OFF を設定します。        |                                                                                |  |  |  |
|                       | テストメール送信<br>(②P.3-22)                   | テストメールの                            | )送信を実行し         | ます。                          |                                                                                |  |  |  |
|                       | 設定                                      | DISABLE / EN                       | ABLE            | ENABLE                       | ENABLE の場合、Mimaki Remote Access によるリモー<br>トコントロールを許可します。                       |  |  |  |
| リモートコント               | PIN コード                                 | 0000-9999                          |                 | 0000                         | Mimaki Remote Access の認証番号を設定します。                                              |  |  |  |
| ロール                   | キーライフタイム                                | 5min-120min                        |                 | 30min                        | リモートコントロール中の Mimaki Remote Access が無<br>操作の時に自動でリモートコントロールを終了する時間<br>を設定します。   |  |  |  |
| LANGUAGE(             | <sup>⊃</sup> P.3-24)                    | English / 日本語                      |                 | English                      | 表示言語を変更します。                                                                    |  |  |  |
| イオナイザ (CRP P.3-24)    |                                         | ON / OFF                           |                 | OFF                          | イオナイザ(オプション品)の動作を設定します。                                                        |  |  |  |

| 機能名称                                        |         | 設定値                                          | 初期値 | 内容                                                            |
|---------------------------------------------|---------|----------------------------------------------|-----|---------------------------------------------------------------|
| オプション治具<br>セット<br>((2017 P.3-25)            | 治具セット   | Kebab MKII L システム(オプション品)の取り付け / 取り外しを設定します。 |     |                                                               |
| 受入 / 回収位置<br>設定 <sup>*4</sup><br>(⑦ P.3-25) | 受入位置    | 手前 / 奥                                       | 手前  | MDL コマンドを使用してプリンタを制御する場合に、<br>ワークを受け入れる際のテーブルの前後位置を設定しま<br>す。 |
|                                             | 受入高さ    | 最下点 / 最上点 / 印刷時                              | 印刷時 | MDL コマンドを使用してプリンタを制御する場合に、<br>ワークを受け入れる際のテーブル高さを設定します。        |
|                                             | 回収位置    | 手前 / 奥                                       | 手前  | MDL コマンドを使用してプリンタを制御する場合に、<br>ワークを回収する際のテーブルの前後位置を設定しま<br>す。  |
|                                             | 回収高さ    | 最下点 / 最上点 / 印刷時                              | 印刷時 | MDL コマンドを使用してプリンタを制御する場合に、<br>ワークを回収する際のテーブル高さを設定します。         |
| JOG X 方向反転                                  |         | ON/OFF                                       | OFF | ジョグキーで原点設定を行う場合に、上下キーを押すと<br>テーブルが動く方向を指定します。                 |
| 自動消灯                                        |         | ON/OFF                                       | OFF | ー定時間(30分)経過した時に、自動的に画面が消灯し<br>ます。                             |
| 設定リセット ((2                                  | P.3-26) |                                              |     | すべての設定項目を初期値に戻します。                                            |

[DHCP]、[AutoIP] が両方オフの場合のみ設定可能
 [ニンショウホウシキ] がオフでない場合のみ設定可能
 [ニンショウホウシキ] が POP before SMTP の場合のみ設定可能

\*4. 「MDL コマンド」を使用してプリンタを制御する場合のみ設定が有効

#### 時刻の設定

お使いの国に合わせた時刻(時差)に設定することができ ます。

1

ローカルで、(FUNC1) (MENU) ◆ (FUNC3) (>>) ◆ (ENTER)キーを押す

マシン設定メニューが表示されます。

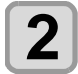

▲ ● を押して "時刻設定"を選び、 (ENTER)キーを押す

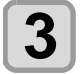

 入力し、(ENTER)キーを押す

- ・時分秒の選択:[◀][▶] で選ぶ
- ・時分秒の入力:[▲][▼] で入力

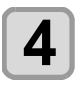

終了するとき、(END/POWER)キーを数回押す

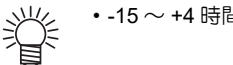

-15~+4時間の間で、設定できます。

## 単位(長さ)の設定

本機で使用する単位を設定します。

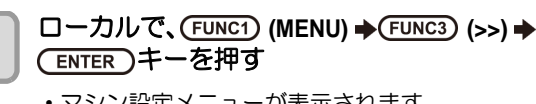

マシン設定メニューが表示されます。

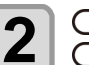

▲ ▼を押して " ミリ / インチ " を選び、 (ENTER)キーを押す

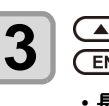

4

▲●●を押して設定値を選び、 (ENTER)キーを押す

・長さの設定値:ミリ/インチ

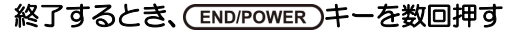

#### キーブザーの設定

キーを押したときのブザー音を消すことができます。

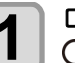

□ーカルで、FUNC1 (MENU) ◆FUNC3 (>>) ◆ (ENTER)キーを押す

マシン設定メニューが表示されます。

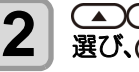

🔺 💌を押して " キーブザー " を 選び、(ENTER)キーを押す

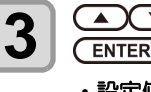

▲ ▼ を押して設定値を選び、 (ENTER)キーを押す ・設定値: ON/ OFF

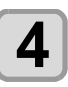

終了するとき、(END/POWER)キーを数回押す

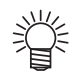

• 設定を "OFF" にしても、エラー / 警告 / 動作完了 等のブザー音を消すことはできません。

### ネットワークの設定

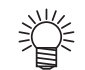

・手順 11~18 は、[DHCP]、[AutoIP] が両方と も "OFF" の場合に設定することができます

ローカルで、(FUNC1) (MENU) → (FUNC3) (>>) → 1 (ENTER)キーを押す

マシン設定メニューが表示されます。

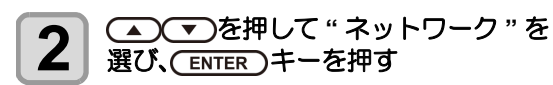

▲) (▼)を押して "IP アドレス確認"を 3 選び、(ENTER)キーを押す

> ・現在、本機で使用中のIPアドレスが表示されます。 ・確認が終わったら [ENTER] キーを押してくださ 6)

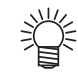

・ネットワークに接続後、IP アドレスが確定す るまで時間がかかります。IP アドレス未確定 の場合、「0.0.0.0」と表示します。

4

▲ ▼ を押して "MAC アドレス確認 " を 選び、(ENTER)キーを押す

- ・現在、本機で使用中の MAC アドレスが表示され ます。
- ・確認が終わったら [ENTER] キーを押してくださ b

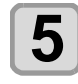

6

#### (ENTER)キーを押す

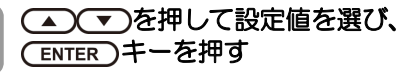

- ・設定値: ON/ OFF ・ONの場合、DHCPサーバーより与えられた IPア ドレスを使用します。

▲ ● を押して "AutolP" を選び、 (ENTER)キーを押す

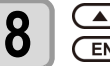

#### ● ● を押して設定値を選び、 (ENTER)キーを押す

・設定値: ON/ OFF ・オンの場合、AutoIP プロトコルにより使用する IP アドレスを決定します。ただし、DHCP が ON の 場合は DHCP を優先します。

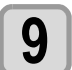

▲ <->>●を押して "IP アドレス "を選び、 (ENTER)キーを押す

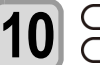

▲ を押して設定値を選び、 (ENTER)キーを押す

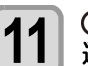

- ▲ ▼ を押して "IP アドレス " を 選び、(ENTER)キーを押す
- 12
  - ●
     ●
     を押してIPアドレスを 設定し、[ENTER] キーを押す

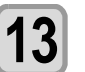

▲ ● を押して " デフォルトゲートウェイ "を選び、(ENTER)キーを押す

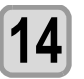

▲ ▼ ● を押してデフォルト ゲートウェイ (ネットワークルータの IP アド レス)を設定し、[ENTER] キーを押す

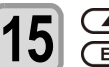

▲ ▼ を押して "DNS アドレス " を選び、 (ENTER)キーを押す

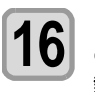

 ● ● を
押して
DNS
アドレス (URL を IP アドレスに変換するサーバー)を 設定し、[ENTER] キーを押す

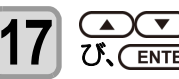

▲ ● を押して " サブネットマスク " を選 び、(ENTER)キーを押す

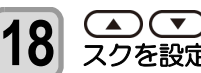

(▲) (▼) (●) を押してサブネットマ スクを設定し、[ENTER] キーを押す

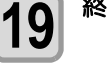

終了するとき、キーを数回押す

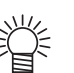

 ネットワークの設定を反映するには、一度電源を オフにし、再度電源をオンにしてください。

### イベントメール機能の設定

プリントの開始 / 終了や、エラーによる中断などのイベン トが発生した際に、設定したメールアドレスにメールを送 信する機能を設定します。

- 免責事項 ・メール通知その他、インターネットの通信が発生した場合 の通信費用は、お客様負担となります。 ・イベントメール機能による通知は、インターネット環境や 機器の故障、電源の故障などの要因により、不達となるこ
- とがありえます。不達や遅延があった場合などおいて発生 した損害について、弊社では責任を負いかねます。
- (重要!) ・イベントメール機能は本機を LAN 接続すること によって使用できます。あらかじめ LAN ケーブ ルの接続をしておいてください。 • SSL 通信には対応していません。

イベントメール機能を有効にする

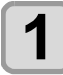

ローカルで、FUNC1 (MENU) ◆FUNC3 (>>) ◆ (ENTER)キーを押す

マシン設定メニューが表示されます。

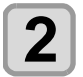

▲ ● を押して"イベントメール"を 選び、(ENTER)キーを押す

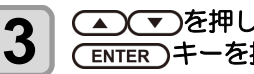

▲ ▼ を押して "メール送信 "を選び、 (ENTER)キーを押す

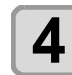

(ENTER)キーを押す

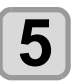

終了するとき、(END/POWER)キーを数回押す

#### イベントメールを送るイベントを設定する

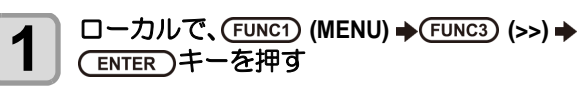

マシン設定メニューが表示されます。

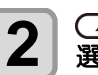

▲ ● を押して " イベントメール " を 選び、(ENTER)キーを押す

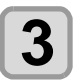

▲ ▼ を押して " 送信イベント選択 " を 選び、(ENTER)キーを押す

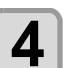

▲ ▼ を押してイベントの "ON" または "OFF"を選択し、(ENTER)キーを押す

- ・下表の順にイベントの ON/OFF を選択します。 ON/OFF 設定後、[ENTER] キーを押して次のイベ ント設定に進んでください。
- ・ 直前の設定に戻るときは [END/POWER] キーを押 してください。

| イベント名 | 概要                                                 |
|-------|----------------------------------------------------|
| プリント  | プリント開始時にメールを送信する / しないを設                           |
| プリント  | 定します。<br>プリント終了時にメールを送信する / しないを設<br>定します          |
| エラー   | たします。<br>エラー発生によるプリント中断時にメールを送<br>信する / しないを設定します。 |
| ワーニング | プリント中のワーニング発生時にメールを送信<br>する / しないを設定します。           |
| その他   | 上記以外のイベント発生時にメールを送信する /<br>しないを設定します。              |

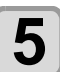

終了するとき、(END/POWER)キーを数回押す

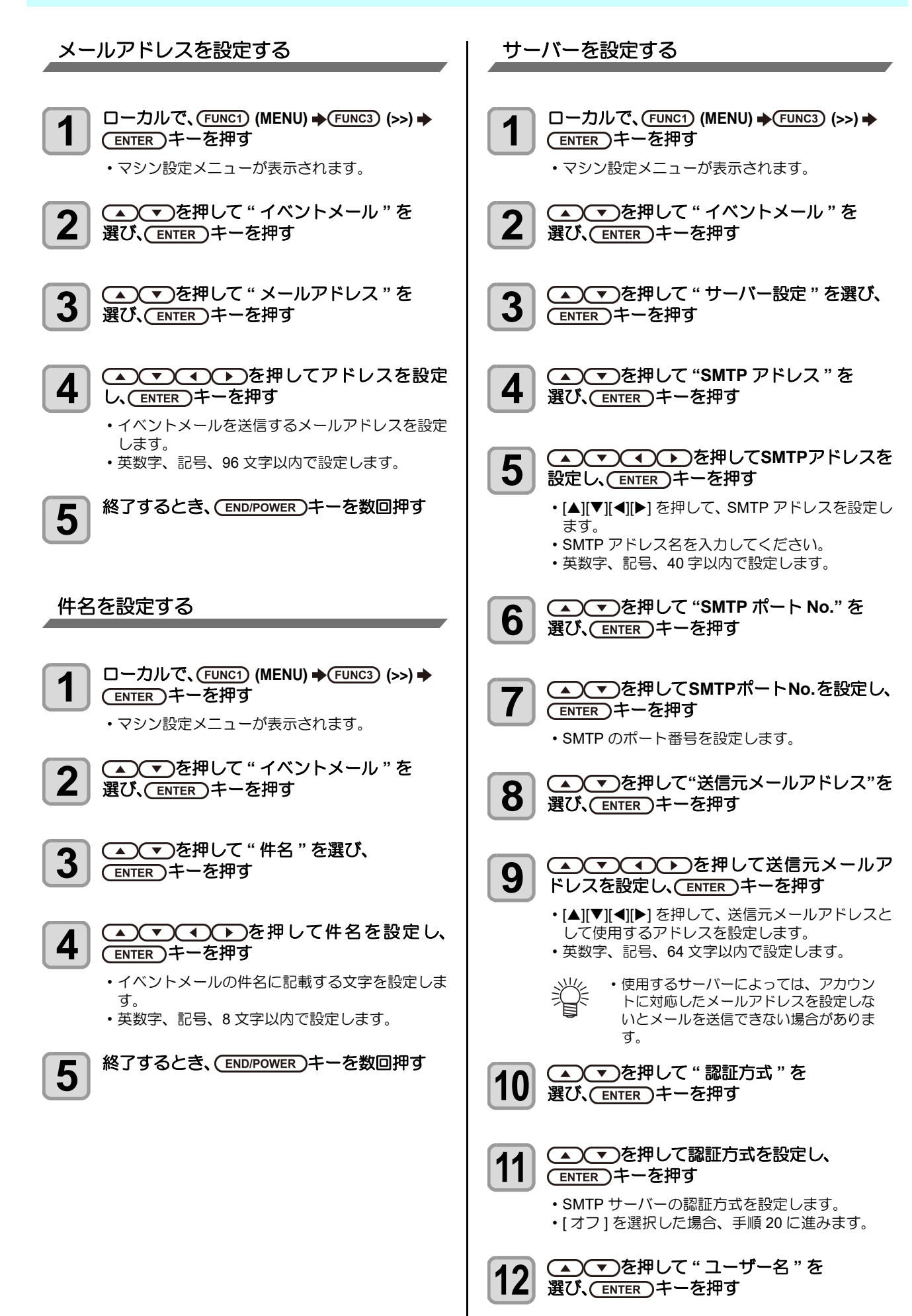

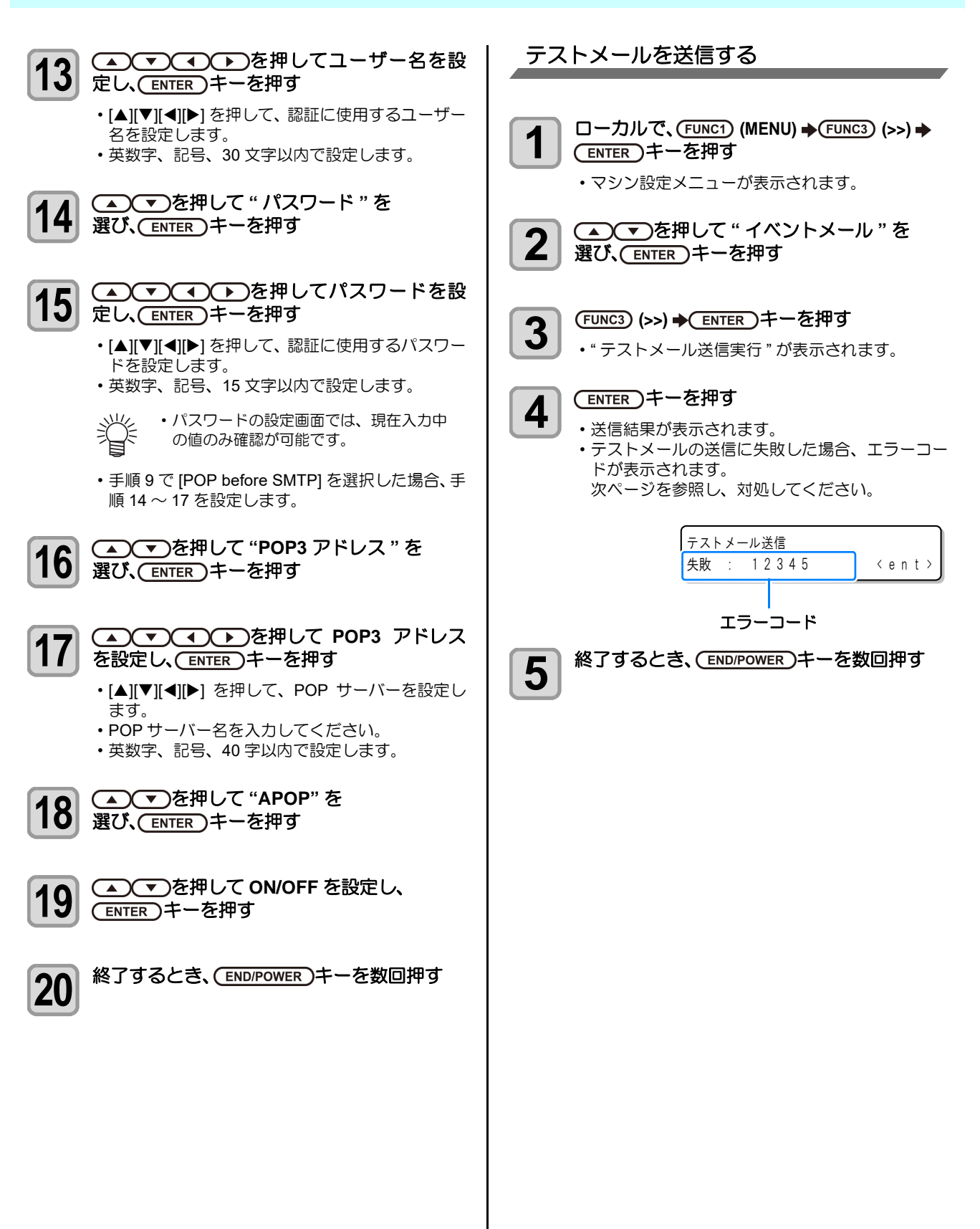

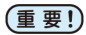

- (重要!・テストメールの送信結果は、本機がメールサーバーに対して行ったメール送信処理の結果です。
  - メールが宛先に届いたことを示すものではありません。
  - ・メールを受信する端末側で迷惑メールフィルタなどを設定している場合、「ソウシンカンリョウ」となってもメールが届 かない場合があります。
  - テストメールの送信に失敗した場合、以下のエラーコードが表示されます。
     エラーが解消されない場合、時間をおいてから試してみてください。

  - ・サーバーの設定等については、ネットワーク管理者またはプロバイダにご相談ください。

| エラーコード                           | 予想される原因                                          | 対処方法                                                                                                    |
|----------------------------------|--------------------------------------------------|----------------------------------------------------------------------------------------------------|
| 10                               | ネットワーク接続エラー                                      | <ul> <li>・装置がネットワークに接続されていることを確認してください。</li> <li>・装置の IP アドレスが正しいことを確認してください。</li> <li>・装置が DNS を利用することのできる環境であることを確認してください。</li> </ul>                         |
| 20                               | 有効なメールアドレスがありません                                 | ・正しいメールアドレスを入力してください。                                                                                                    |
| 11003<br>11004                   | POP サーバーが見つかりません<br>または、DNS サーバーにアクセスで<br>きません   | <ul> <li>POP サーバーのアドレスを確認してください。</li> <li>装置が DNS を利用することのできる環境であることを確認<br/>してください。</li> </ul>                                                                  |
| 11021                            | POP サーバーに接続できません                                 | <ul> <li>POP サーバー設定を確認してください。</li> <li>ファイアーウォールの設定を確認してください。</li> </ul>                                                                                        |
| 12010                            | POP サーバーからエラーが返答され<br>ました                        | • POP サーバーの設定を確認してください。                                                                                                    |
| 13000                            | POP 認証に失敗しました                                    | <ul> <li>・ユーザー名とパスワードを確認してください。</li> <li>・ APOP の設定を確認してください。</li> <li>・認証方式を確認してください。</li> </ul>                                                               |
| 10013<br>10014                   | SMTP サーバーが見つかりません<br>または、DNS サーバーにアクセスで<br>きません。 | <ul> <li>SMTP サーバーのアドレスを確認してください。</li> <li>装置が DNS を利用することのできる環境であることを確認<br/>してください。</li> </ul>                                                                 |
| 10021                            | SMTP サーバーに接続できません                                | <ul> <li>SMTP サーバー設定を確認してください。</li> <li>SMTP ポート番号を確認してください。</li> <li>ファイアーウォールの設定を確認してください。</li> </ul>                                                         |
| 10***<br>11***<br>20***<br>21*** | SMTP サーバーからエラーが返答さ<br>れました<br>または応答がありません        | <ul> <li>SMTP サーバーの設定を確認してください。</li> <li>SSL 通信が必須のサーバーとは通信できません。</li> <li>プロトコルフィルターの設定を確認してください。</li> </ul>                                                   |
| 12***                            | 無効な送信元メールアドレスです                                  | <ul> <li>ユーザー名、パスワードに入力したアカウントに対応した</li> <li>メールアドレスが送信元メールアドレスに設定されている</li> <li>か、確認してください。</li> </ul>                                                         |
| 13***                            | メールの宛先が見つかりません<br>または、無効なメールアドレスです               | <ul> <li>・メールアドレスを確認してください。</li> <li>・メールアドレスに間違いがあっても、本エラーが検出できない場合があります。</li> <li>・ユーザー名、パスワードに入力したアカウントに対応したメールアドレスが送信元メールアドレスに設定されているか、確認してください。</li> </ul> |
| 22000<br>22008                   | SMTP 認証エラー                                       | ・認証方式を確認してください。                                                                                                    |
| 23***<br>24***<br>25***          | SMTP 認証に失敗しました                                   | ・ユーザー名とパスワードを確認してください。                                                                                                    |

"\*\*\*" はメールサーバーから返答されたエラーコード

## リモートコントロールの設定

Mimaki Remote Access で、リモートコントロールする場 合の設定方法です。Mimaki Remote Access のオンライン マニュアルをご覧ください。 Mimaki Remote Access 使用中はディスプレイに "During remote control. [ent]"と表示され、本機の操作パネルによ るキー操作は無効になります。 ディスプレイに "During remote control. [ent]" が表示され ている時に [ENTER] キーを押すと、リモートコントロー ル状態が解除され、本機の操作パネルによるキー操作が有 効になります。 ローカルで、FUNC1 (MENU) ◆FUNC3 (>>) ◆ 1 (ENTER)キーを押す 1 マシン設定メニューが表示されます。 ▲ (▼)を押して"リモートコントロール"を 2 選び、(ENTER)キーを押す [設定] 画面で(ENTER) キーを押す 3 ▲ ● を押して "ENABLE" または 4 "DESABLE"を選び、(ENTER)キーを押す • [ENABLE]: Mimaki Remote Access によるリモー トコントロールを有効にします。 • [DESABLE]: Mimaki Remote Access によるリ モートコントロールを無効にします。 [DESABLE]を選択した場合、[END/POWER] キー を数回押して終了してください。 [PIN コード] 画面で(ENTER) キーを押す 5 ▲ (▼)で "PIN コード "を設定して 1 6 (ENTER)キーを押す • PIN コードは、Mimaki Remote Access の認証に 使用する4桁の番号です。 初期值:0000 ・設定値:0000-9999の間で任意の4桁を設定して ください。 Mimaki Remote Access からの接続 PIN コード入力画面で、本体で設定している PIN コードの値に従って、4桁の番号を入力して認証し ます。 ・設定値が "0000" の場合、任意の4 桁の番号 ("0000" を除いたどの数値の組み合わせでも構 いません) ・設定値が "0000" 以外の場合、設定値と同じ4桁 の番号 • PIN コードが "0000" の場合、任意の番号で認証 (重要!) 可能となりますのでご注意ください。 [キーライフタイム] 画面で(ENTER)キーを押 đ

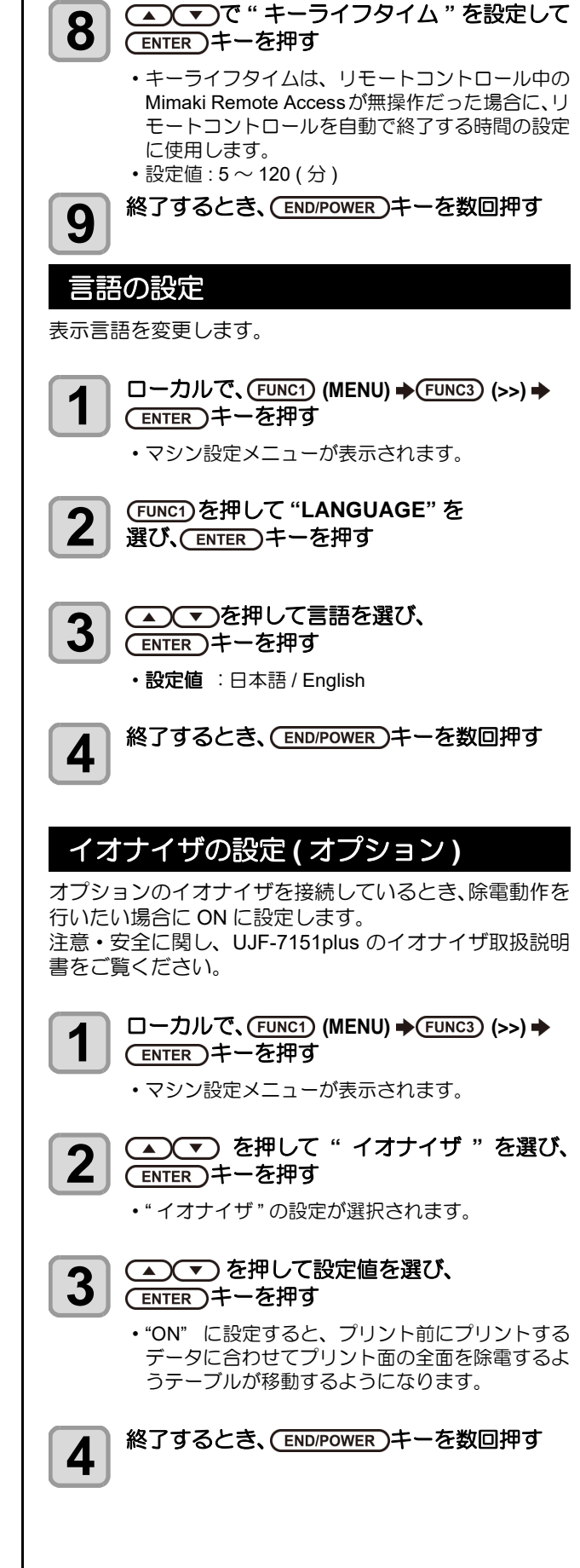

# オプション治具セット設定(オプション)

オプションの Kebab Mkll L システムの取り付けまたは取 り外しを行いたい場合に設定します。

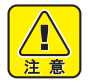

・安全に関し、Kebab MKII / Kebab MKII L システム 取扱説明書をご覧ください。

#### Kebab Mkll L の取り付け・取り外し

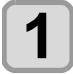

ローカルで、(FUNC1) (MENU) ◆(FUNC3) (>>) ◆ ENTER)キーを押す

マシン設定メニューが表示されます。

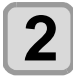

▲ ▼ を押して"オプション治具セット" を選び、(ENTER)キーを押す

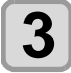

Kebab MKIILシステムの取り付けまたは取り 外しを行い、(ENTER)キーを押す

・Kebab MKIILシステムを取り付けると、円柱状の 素材を回転させながらプリントが可能になりま す。

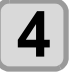

終了するとき、(END/POWER)キーを数回押す

受入/回収位置の設定 (MDL コマンド)

「MDL コマンド」を使用してプリンタを制御する場合に ワーク受入、回収を行う際のテーブル位置を設定します。

(重要!) ・本メニューの設定は、「MDL コマンド」を使用し てプリンタを制御する場合のみ有効です。

#### ・「MDL コマンド」とは

ユーザーの生産システムや周辺機器を利用して、弊社のプリン タの制御を可能にするためのコマンドです。 ワークをセットするテーブルの位置や高さの制御、プリント開 始のようなプリンタの動作の制御などが可能になります。 また、プリンタのインク残量やエラー情報等も取得できます。 「MDL コマンド」については、弊社から提供する技術情報 (SDK)を使用してソフトウェアを開発していただくことで、 お客様に最適なシステムの構築が可能になります。

『MDL コマンド』の運用に必要な情報を「技術情報(SDK)」 として下記専用サイトで配布しています。 https://japan.mimaki.com/download/sdk/ SDK のダウンロードにはユーザー登録(無料)が必要で

1

す。

ローカルで、FUNC1 (MENU) ➡ FUNC3 (>>) ➡ (ENTER)キーを押す

マシン設定メニューが表示されます。

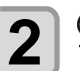

1

▲ ▼ を押して"受入/回収位置設定"を選 び、(ENTER)キーを押す

- 3 (ENTER)キーを押す
- ▲) ▼)を押して設定値を選び、 4 (ENTER)キーを押す

- 設定值:手前/奥 ・手前:ワークを受け入れる際のテーブルの前後位
- 置を一番手前に設定します。 ・奥:ワークを受け入れる際のテーブルの前後位置
- を一番奥に設定します。

▲ ● を押して " 受入高さ "を選び、 5 (ENTER)キーを押す

```
▲●●を押して設定値を選び、
6
   (ENTER)キーを押す
```

- •設定值:最下点/最上点/印刷時
- ・最下点:ワークを受け入れる際のテーブル高さを 最下点に設定します。
- ・最上点:ワークを受け入れる際のテーブル高さを 最上点に設定します。
- ・印刷時:ワークを受け入れる際のテーブル高さを 印刷時の高さに設定します。

(ENTER)キーを押す

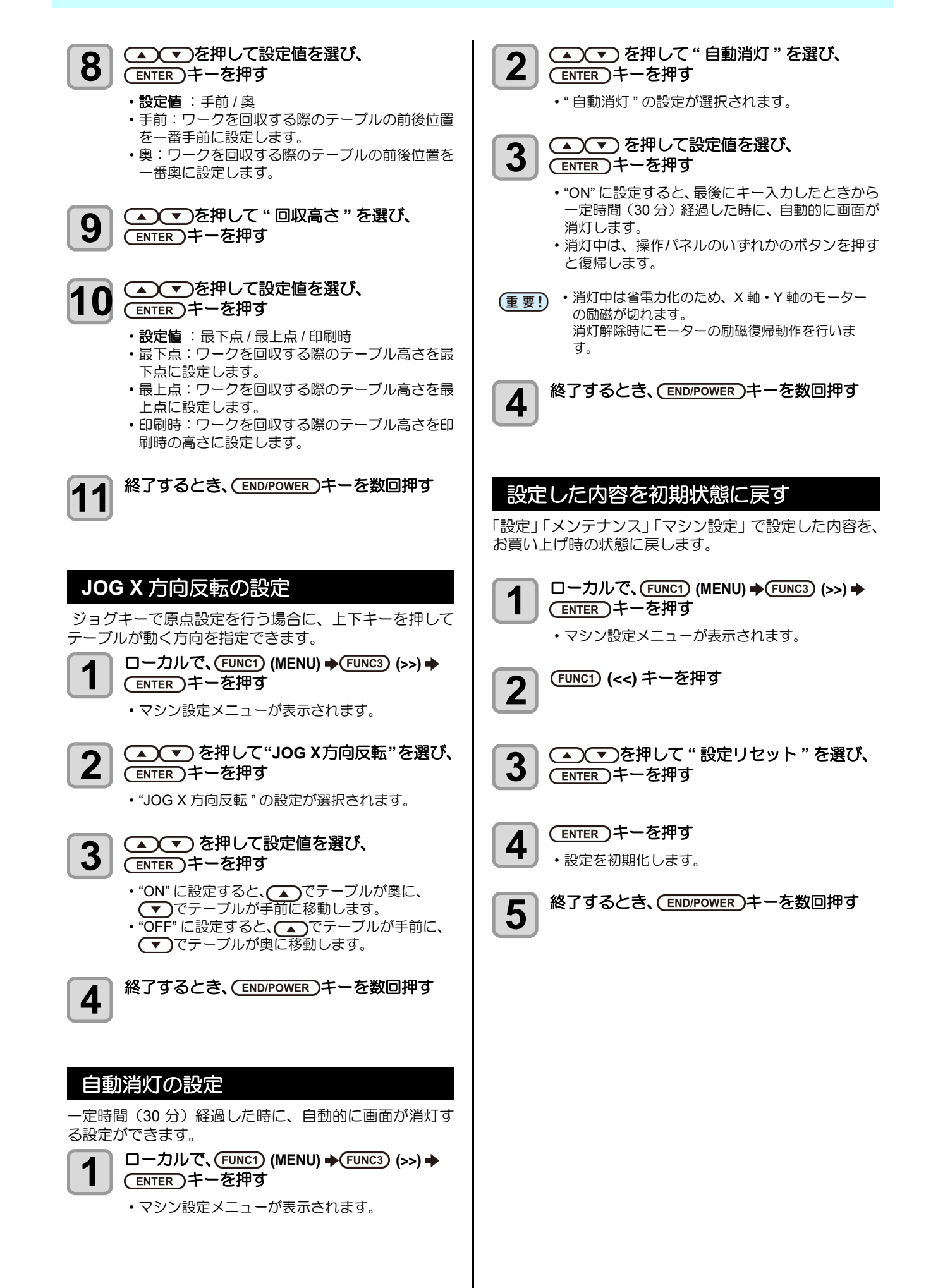

# ノズルチェックメニューについて

ノズル抜け検出機能に関するオペレーションを設定します。

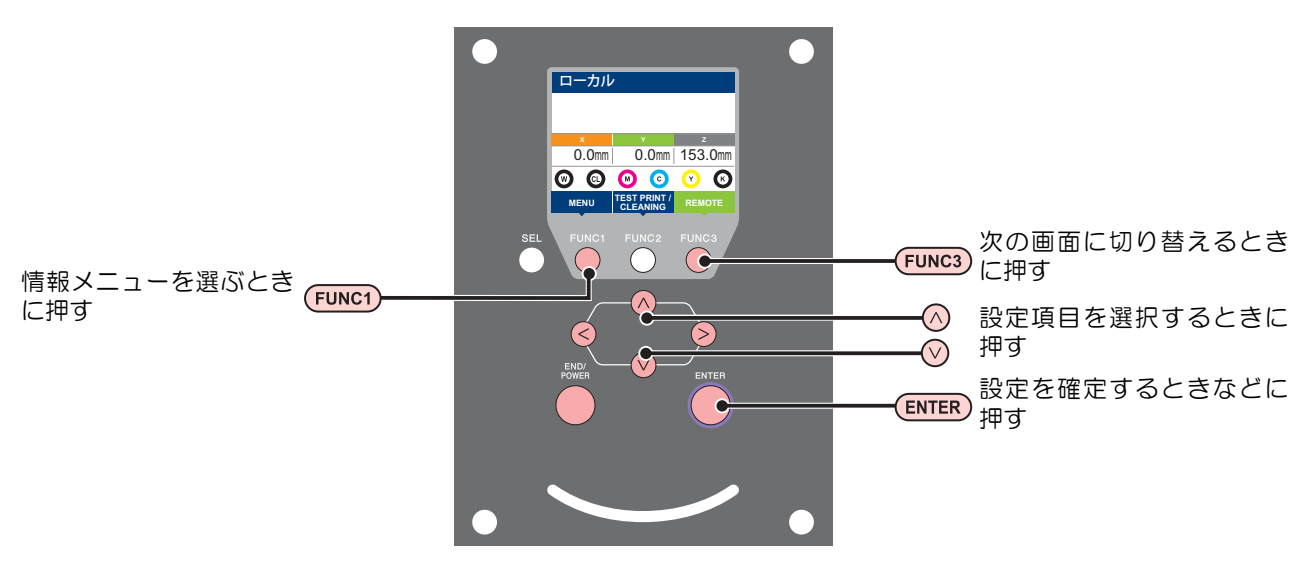

◆NCU 設定メニュー一覧

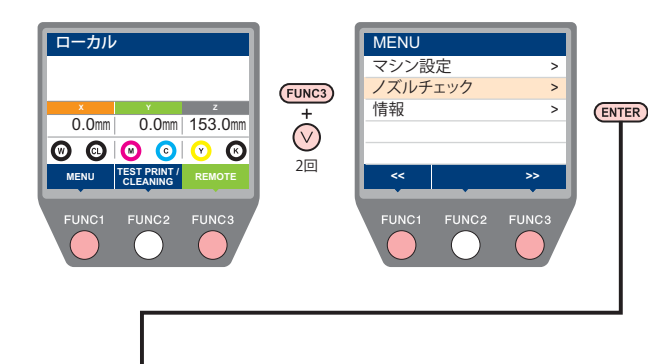

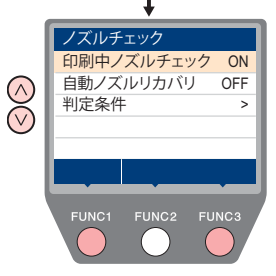

# ノズルチェックメニュー一覧表

| 機能名称                      |      |        | 設定値                 | 初期値                                 | 概要                                                                      |
|---------------------------|------|--------|---------------------|-------------------------------------|-------------------------------------------------------------------------|
| 印刷中ノズルチェック<br>((デマP.3-29) |      | ON/OFF | OFF                 | オンライン印刷の開始時にノズルチェックしたい場合、設定<br>します。 |                                                                         |
| (ON)                      | チェック | 設定     | ジョブ                 | ジョブ                                 | チェックをファイル単位で行うことを示します。                                                  |
|                           | 間隔   | 間隔     | 1~100ファイル           | 30 ファイル                             | 設定したファイル数毎にノズルチェックを行います。 <sup>*1</sup>                                  |
|                           | 復旧動作 | クリーニング | ソフト / ノーマル<br>/ ハード | ソフト                                 | 復旧動作時に行うクリーニングの種類を設定します。                                                |
|                           |      | リトライ回数 | 0~3 🗆               | 0 🗆                                 | 設定回数分、リトライ動作を繰り返します。                                                    |
| 自動ノズルリカバリ ((^ネーターP.3-29)  |      |        | ON/OFF              | OFF                                 | 自動でノズルリカバリしたい場合に設定します。                                                  |
| 判定条件 ((, 谷 P.3-29)        |      |        | 1~100 ノズル           | 1ノズル                                | 色ごとに何本のノズル抜けを検出したら「ノズル抜け」と判<br>定するか設定します。(1 ノズル列最大 10 本 ) <sup>*2</sup> |

\*1. プリントの途中で設定した距離に達した場合は、次のプリント開始時にノズルチェックを行います。
 \*2. プリント条件により、ノズルリカバリが適用されない場合があります。

# 印刷中ノズルチェックの流れ

プリント開始時に以下の流れでノズルチェックを行います。

(重要! ・「印刷中ノズルチェック」の設定を "ON" にすると、有効になります。 ・リトライ、自動ノズルリカバリの設定は、設定が有効な場合のみ行います。

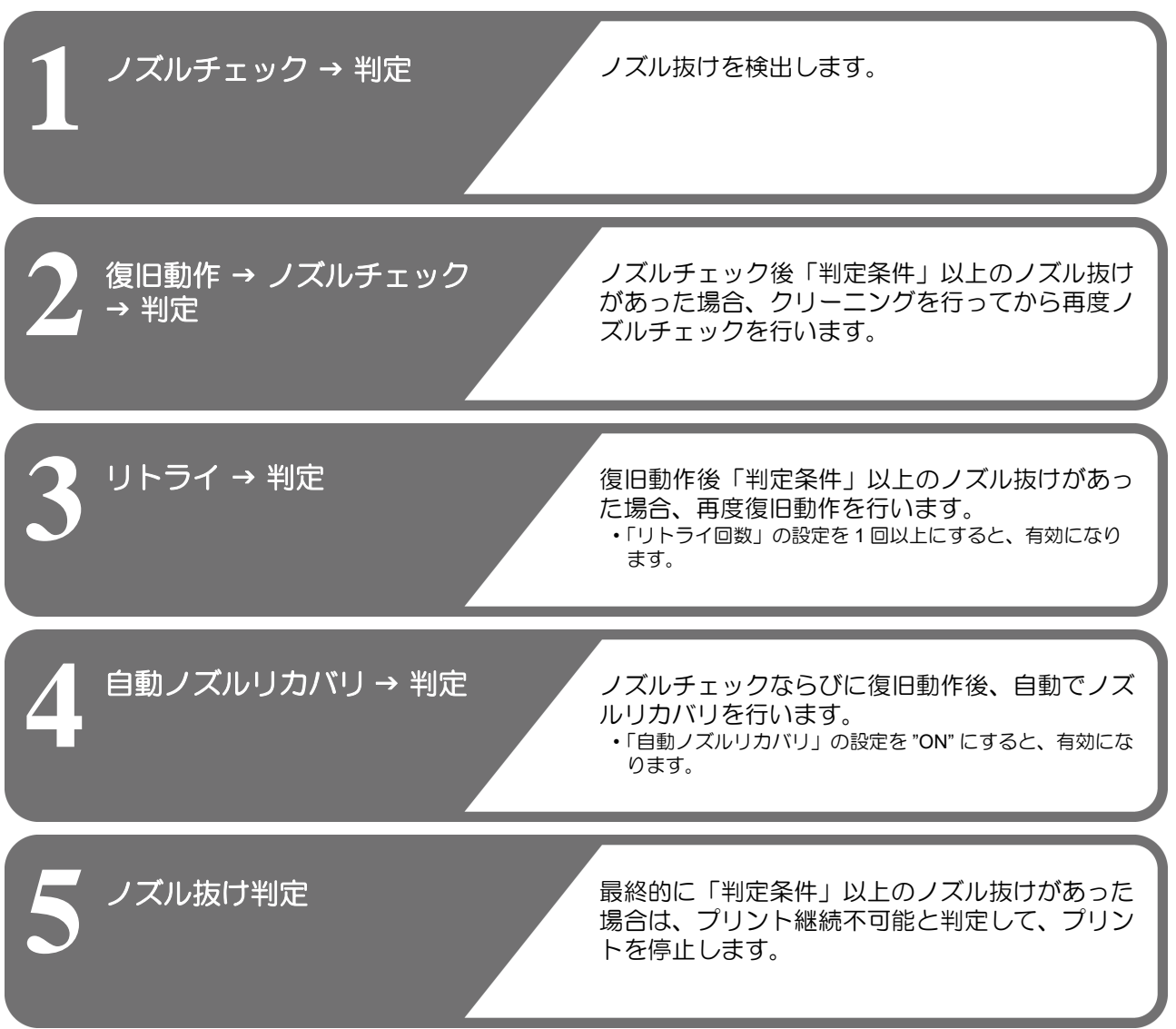

### 「ノズル抜け」判定時ならびにエラー発生時の印刷動作

●「ノズル抜け」と判定された場合 → プリントを停止します。

● ノズルチェック実施中にエラーが発生した場合→印刷を停止し、自動的に「印刷中ノズルチェック」を"OFF" に設定します。エラーから復旧後は、再度「印刷中ノズル チェック」の設定を行ってください。

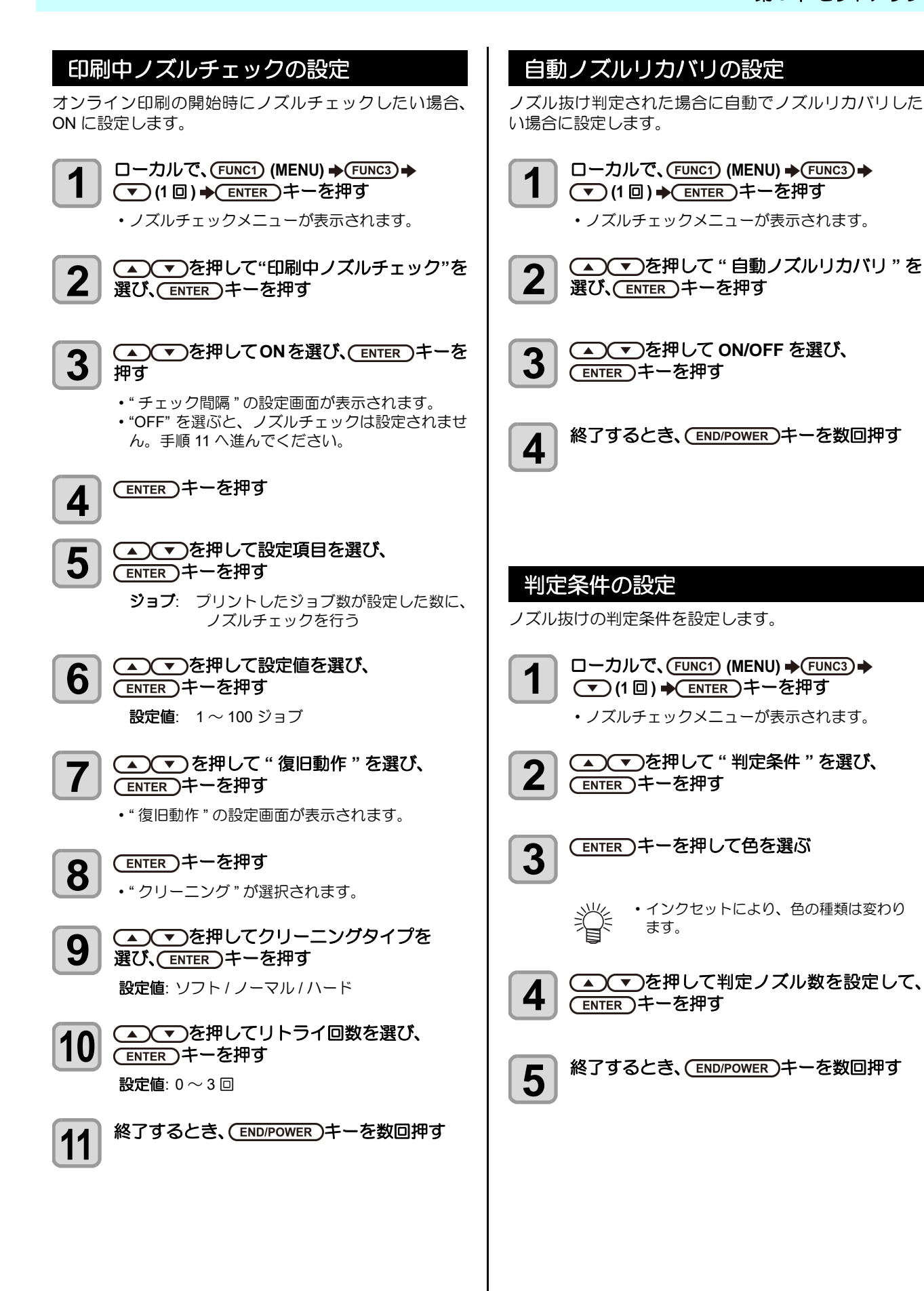

# 情報メニューについて

本機の装置情報を確認できます。 確認できる装置情報は、次の項目です。

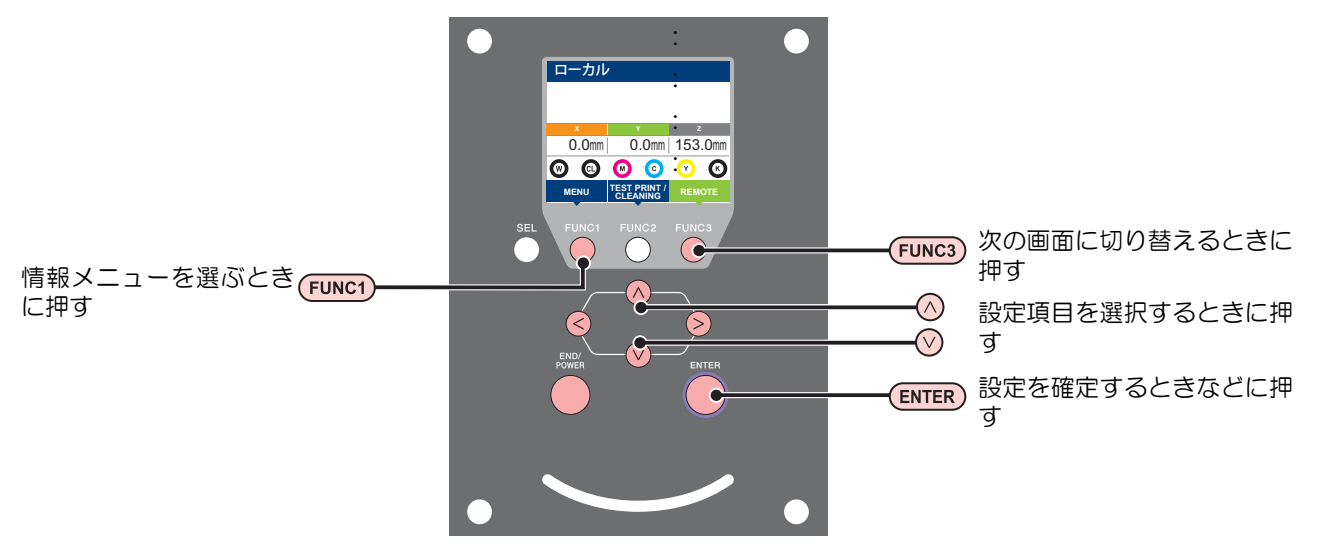

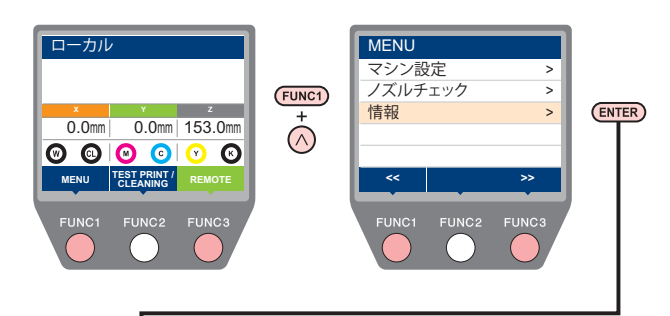

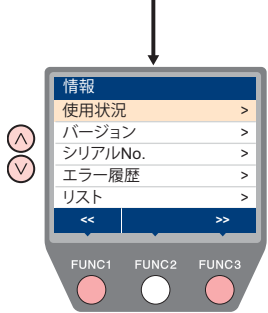

### 情報メニューー覧表

| 項目       |           | 内容                                                                                     |  |
|----------|-----------|----------------------------------------------------------------------------------------|--|
|          | ワイピング情報   | ワイピングした回数が表示されます。                                                                      |  |
|          | 廃インクタンク情報 | 廃インクタンクに溜まっている廃インクが何%になっているか、目安が表示されます。                                                |  |
| 使用状況     | プリント長情報   | 今までプリントした長さが表示されます。                                                                    |  |
|          | プリント面積情報  | 今までプリントした面積が表示されます。                                                                    |  |
|          | 使用時間      | 今までの使用時間が表示されます。                                                                       |  |
| バージョン    |           | 装置のバージョン情報が表示されます。                                                                     |  |
| シリアル No. |           | 装置のシリアル番号が表示されます。                                                                      |  |
| エラー履歴    |           | 現在までに発生したエラー、ワーニング履歴が表示されます。<br>【▲】【▼】を押して、発生順に発生日時(年月日時分)とエラー、ワーニング情報を切り<br>替えて表示します。 |  |
| リスト      |           | 装置の設定内容をプリントします。                                                                       |  |

# 情報を表示させる

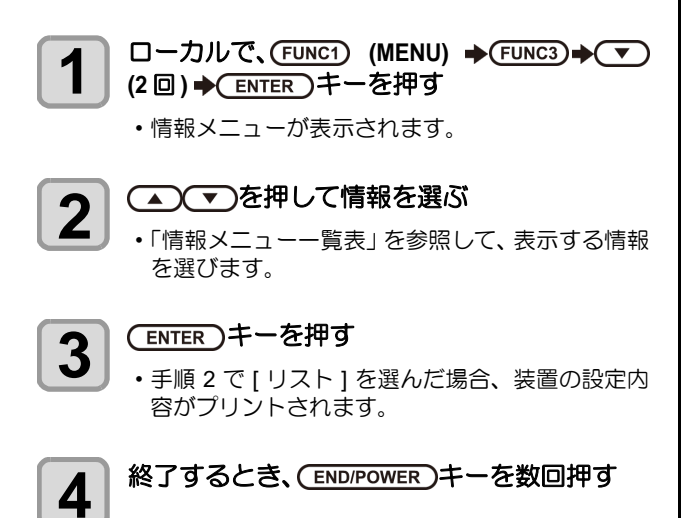

第4章 お手入れ

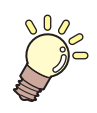

# この章では…

日常行っていただくお手入れ方法やインクボトルのメンテナンスなど、本機を快適にお使いいただくために必要な項目を説明します。

| 日常のお手入れ            | 4-2  |
|--------------------|------|
| お手入れ上のご注意          | 4-2  |
| お手入れを行うタイミング       | 4-2  |
| お手入れに必要な道具         | 4-2  |
| 外装のお手入れ            | 4-3  |
| テーブルの清掃            | 4-3  |
| 長期間使用しない場合は        | 4-3  |
| メンテナンスニューについて      | 4-4  |
| メンテナンスメニュー一覧表      | 4-5  |
| キャッピングステーションのメンテナン | ス4-6 |
| ワイパーとキャップの清掃       | 4-6  |
| インク排出路の洗浄          | 4-7  |
| ミストフィルターの清掃        | 4-8  |
| ヘッド周辺の清掃           | 4-10 |
| ノズル詰まりが解消しない場合     | 4-11 |
| LED UV ユニットの清掃     | 4-12 |
| ノズルリカバリ機能          | 4-14 |
| その他のメンテナンス機能       | 4-15 |
| 設定値をリセットする         | 4-15 |
|                    | 1 10 |

| UV ランプの使用状況を確認する    | 4-15 |
|---------------------|------|
| 定期ワイピングの設定          | 4-15 |
| ワイパー清掃の警告時期を変更する    | 4-16 |
| テーブル四隅のヘッドギャップを     | -    |
| 確認する                | 4-16 |
| 着弾ズレを確認する           | 4-16 |
| インクオーバーフロー、供給エラーを   |      |
| 解消する                | 4-17 |
| ハードクリーニングの動作を改善する   | 4-17 |
| 消耗品の交換              | 4-17 |
| 廃インクタンク確認メッセージが     |      |
| 表示されたら              | 4-17 |
| 廃インクタンク確認メッセージが表示され | れる   |
| 前に廃インクタンクを交換する場合    | 4-18 |
| インクボトルキャップの交換       | 4-18 |
| 冷却水を交換する            | 4-19 |
| 冷却水を交換する            | 4-20 |
|                     |      |

# 日常のお手入れ

本機の精度を保ちながら末永くお使いいただけるよう、使 用頻度に応じて、または定期的にお手入れをしてください。

# お手入れ上のご注意

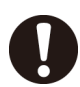

- 本機は、絶対に分解しないでください。感電および破損の原因になります。
- 本機の内部に水気が入らないようにしてください。内部が濡れると、感電および破損の原因になります。
- ・ベンジン、シンナーや研磨剤の入った薬品は使用 しないでください。カバーの表面が変質・変形す る恐れがあります。
- 本機の内部に潤滑油などを注油しないでください。故障する恐れがあります。
- 本機は紫外線硬化インク(UVインク)を使用します。紫外線硬化インク(UVインク)は、水やアルコールと混ざると凝集物が発生します。ノズル面はもちろん、ヘッド周辺へは、水またはアルコールを付着させないようご注意ください。

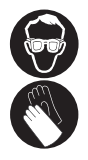

インク、メンテナンス用洗浄液を取り扱う場合
 は、換気に十分注意して、必ず付属の保護メガネ
 と手袋を着用してください。

# お手入れを行うタイミング

| タイミング                                | 項目                                                 |  |
|--------------------------------------|----------------------------------------------------|--|
| 毎日<br>(1日1~3回程度<br>使用状況により異な<br>ります) | ヘッド周辺ノズル面清掃<br>(メンテナンス液 11 を使用する清掃)<br>(公子 P.4-12) |  |
| 毎日                                   | ヘッド周辺の清掃<br>(CGPP.4-10)                            |  |
| (1日の作業終了後)                           | ワイパーとキャップの清掃<br>(② P.4-6)                          |  |
|                                      | 外装のお手入れ<br>(CGP P.4-3)                             |  |
| 1週間に1回                               | テーブルの清掃<br>(位) P.4-3)                              |  |
| (週末の作業終了後)                           | インク排出路の洗浄<br>(② P.4-7)                             |  |
|                                      | LED UV ユニットの清掃<br>(② P.4-12)                       |  |
|                                      | ミストフィルターの清掃<br>(位) P.4-8)                          |  |
|                                      | 冷却水を交換する<br>(② P.4-20)                             |  |
| クリーニングでノズ<br>ル詰まりが解消しな<br>いとき        | ノズル詰まりが解消しない場合<br>(公子 P.4-11)                      |  |
| 1週間以上使用しない<br>とき                     | 長期間使用しない場合は<br>(公子 P.4-3)                          |  |

# お手入れに必要な道具

消耗品は、販売店、またはお近くの弊社営業所にてお買い 求めください。

| 品名              | 品番         |
|-----------------|------------|
| メンテナンス液 11      | ML011-Z-B2 |
| メンテナンス液 15      | ML015-Z-B1 |
| ヘッド周辺用クリーンスティック | SPC-0527   |
| ノズルスワブ          | SPC-0421   |
| UJ 清掃棒          | SPC-0386   |
| メンテナンス用クロス      | SPC-0574   |
| メンテナンス用キムタオル    | SPC-0499   |
| 不凍液             | SPC-0394   |
| 不凍液混合水          | SPC-0783   |

その他の消耗品は、弊社ウェブサイトにてご覧になれま す。https://japan.mimaki.com/supply/inkjet.html

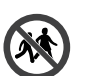

 子供が立ち入るおそれのある場所に保管しないで ください。
#### 外装のお手入れ

使用環境により、本体の外装には塵や砂埃が付着すること があります。本体の外装が汚れた場合は、ヘッド移動部へ のホコリの進入を防ぐために、柔らかい布に水または水で 薄めた中性洗剤を含ませ、固く絞ってからふき取ってくだ さい。

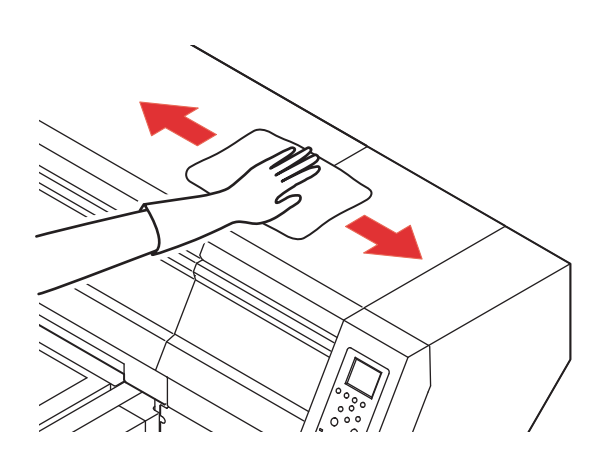

#### テーブルの清掃

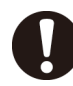

 ・主電源を切って電源ケーブルを抜いてからメンテ ナンスをしてください。

汚れたまま使い続けると、固まったインクや付着したホコ リがヘッドノズル面をこすり付け、吐出不良(ノズル詰ま り、飛行曲がりなど)の原因になります。

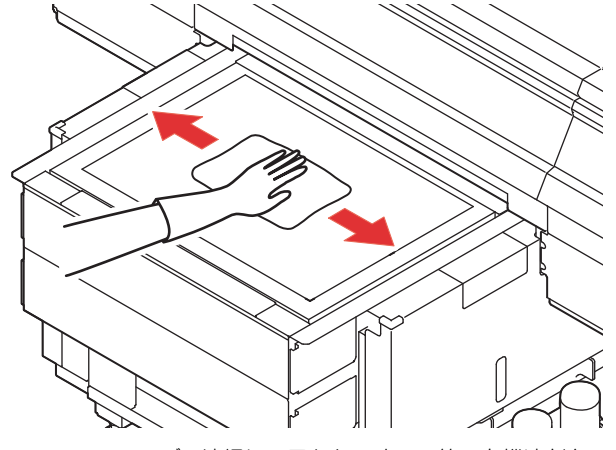

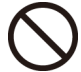

 テーブル清掃に、アセトンや IPA 等の有機溶剤を 使用しないでください。テーブルが破損する恐れ があります。

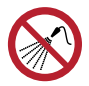

本機の内部に液体が入らないように注意してください。本機の故障や感電、もしくは火災につながるおそれがあります。

- やわらかい毛のハケや乾いた布、ペーパータオル などで、ゴミやインク固形物などをこまめに除去 してください。
  - 汚れが目立つときは、柔らかい布に水で薄めた中 性洗剤を含ませて、固く絞ってからふき取ってく ださい。
  - テーブル周囲の溝やネジ穴などは、特に汚れがたまりやすいため、こまめに清掃をしてください。
  - ・板面に硬化してしまったインクを、ヘラ等を使って除去することも可能ですが、板面をキズ付けないよう+分注意してください。
- インクが付着している場合は、エタノールを浸み 込ませた布等で拭き取ってください。この時、エ タノールをテーブルに直接散布または噴霧しない でください。

#### 長期間使用しない場合は

1週間以上使用しない場合は、インクの排路をクリーニン グしてください。(②PP.4-7「インク排出路の洗浄」) その後、本機を保管してください。(②PP.2-3「電源を切 る」)

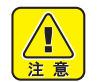

・主電源は、常時「オン」でお使い下さい。
 ・セットしてあるメディアを取り除いてください。

# メンテナンスニューについて

本機のメンテナンスをするための各種設定です。 メンテナンス設定で設定できる内容は、次の項目です。

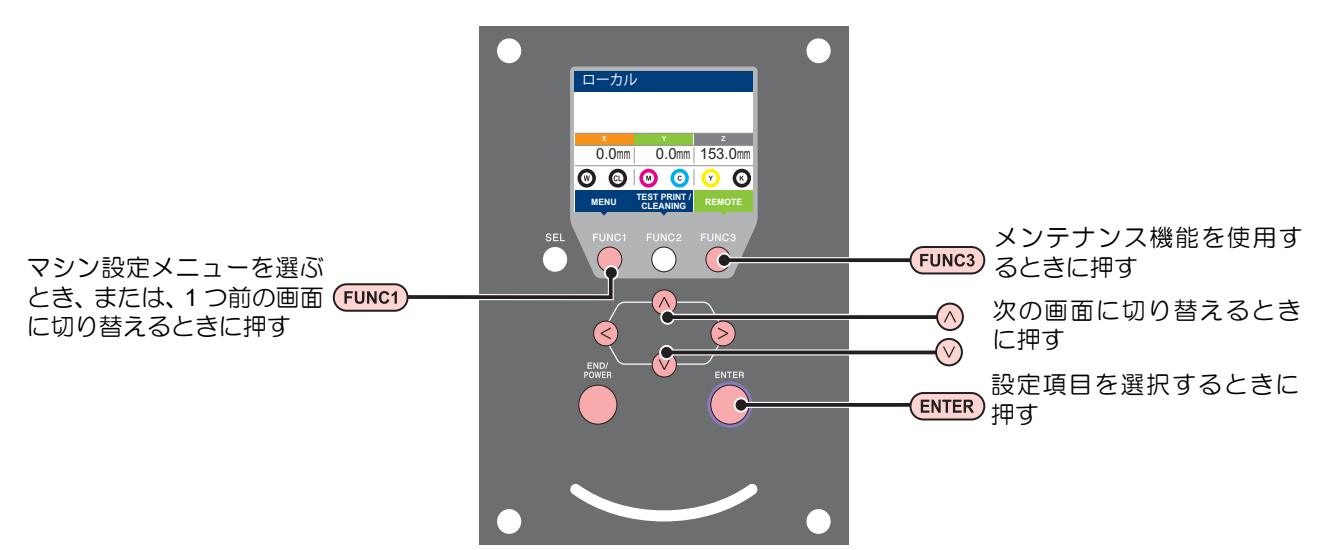

◆メンテナンスメニュー一覧

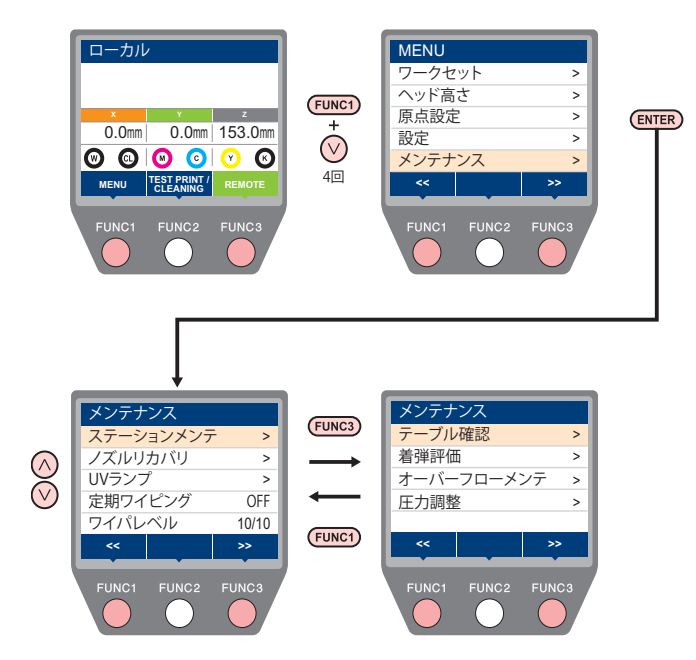

## メンテナンスメニューー覧表

| 項目                            |                                                                 | 設定値                                | 内容                                                                                                    |  |
|-------------------------------|-----------------------------------------------------------------|------------------------------------|----------------------------------------------------------------------------------------------------|--|
| キャリッジやステーション周辺のメンテナンスを行います。   |                                                                 |                                    |                                                                                                    |  |
| ステーション<br>メンテ                 | キャリッジアウト<br>(②アP.4-6)                                           |                                    | 「ヘッド周辺の清掃」がしやすい位置に、キャリッジが移動します。<br>しばらく清掃が行われないと、「キャップ清掃」が表示されます。そ<br>の場合は、このメニューで清掃を行います。                                                          |  |
|                               | ワイパー清掃<br>(吸引式ワイパー使用時)<br>(② P.4-6)                             |                                    | 「ワイパーとキャップの清掃」がしやすい位置に、キャリッジが移動<br>します。<br>しばらく清掃が行われないと、「ワイパ清掃」が表示されます。その<br>場合は、このメニューで清掃を行います。                                                   |  |
|                               | ワイパ交換<br>( 拭取り式ワイパー(ゴ<br>ムワイパー)使用時 )<br>((ご) P.4-6)             |                                    | 「ワイパ交換」が表示された場合、このメニューで拭取り式ワイパー<br>(ゴムワイパー)の交換を行います。<br>拭取り式ワイパー(ゴムワイパー)を使用する場合は、吸引式ワイ<br>パー専用メニュー「ワイパー清掃」が表示されません。清掃をする<br>ときは「キャリッジアウト」を使用してください。 |  |
|                               | 廃インクタンク<br>((´´f) <sup>-</sup> P.4-17)                          |                                    | 廃インクタンクの使用カウントをリセットまたは補正します。                                                                                                    |  |
|                               | フィルタ確認                                                          |                                    | 「LED-UV ユニット」と「ミスト吸着」のフィルタが確認しやすい位置に、キャリッジが移動します。                                                                                                   |  |
|                               | 排路洗浄<br>(公子 P.4-7)                                              |                                    | 「インク排出路の清掃」がしやすい位置に、キャリッジが移動しま<br>す。                                                                                                    |  |
|                               | ノズル洗浄等をしてもノス                                                    | もノズル抜け等が復旧しない場合、他のノズルを使用してプリントします。 |                                                                                                    |  |
| ノズルリカバリ<br>(/深2PA-14)         | 作図                                                              |                                    | パターンをプリントし、ノズル詰まりを起こしているノズルを確認<br>します。                                                                                                    |  |
| (VCB 1.4-14)                  | 登録                                                              |                                    | "作図"で確認した不良ノズルを登録します。                                                                                                    |  |
|                               | リセット                                                            |                                    | 登録した不良ノズルをリセットします。                                                                                                    |  |
| UV ランプ<br>(従アP.4-15)          | UV 照射時間                                                         |                                    | 今までの UV ランプの照射時間が表示されます。                                                                                                    |  |
| 定期ワイピング (公室                   | <sup>⊃</sup> P.4-15)                                            | OFF, 1~255                         | プリント中に行う、ワイピング動作を設定します。                                                                                                    |  |
| ワイパーレベル (注意                   | <sup>⊃</sup> P.4-16)                                            | 1/10~10/10                         | ワイパー清掃警告時期を変更します。                                                                                                    |  |
| テーブル確認<br>(②P.4-16)           | テーブルの四隅にヘッドを移動し、ヘッドギャップを確認することができます。                            |                                    |                                                                                                    |  |
| 着弾評価<br>(ᠿ了P.4-16)            | 設置テーブルの揺れなどによる着弾ズレを確認することができます。                                 |                                    |                                                                                                    |  |
| オーバーフロー<br>メンテ<br>(公子 P.4-17) | サブタンク内の過剰なインクを排出し、インクオーバーフローを解消します。<br>供給不足が発生している場合、復旧動作を行います。 |                                    |                                                                                                    |  |
| 圧力調整<br>(℃了P.4-17)            |                                                                 |                                    |                                                                                                    |  |

## キャッピングステーショ ンのメンテナンス

キャッピングステーションにあるインクキャップやワイ パー等のメンテナンスをします。(ステーションメンテナンス)

- (重要! ・本機を使用していると、インクやホコリ等でワイ パーやキャップが汚れてきます。
  - ノズル状態を正常に保つため、ワイパーの清掃は こまめに実施してください。

インクキャップやワイパーは、それぞれ次のような働きをしています。

- ・**ワイパー** : ヘッドのノズルに付着したインクを拭き取る
- インクキャップ:ヘッドのノズルが乾燥により、目詰まりするのを防止する

| メンテナンスに必要な道具                                                     |                                                                                                  |  |
|------------------------------------------------------------------|--------------------------------------------------------------------------------------------------|--|
| ・F-200 / LF-200 メンテナンス洗浄液(SPC-0568)<br>またはメンテナンス液 15(ML015-Z-B1) |                                                                                                  |  |
| ・メンテナンス液 11(ML011-Z-B2)                                          |                                                                                                  |  |
| ・UJ 清掃棒(SPC-0386)                                                |                                                                                                  |  |
| ・ヘッド周辺用クリーンスティック(SPC-0527)                                       |                                                                                                  |  |
| ・保護メガネ                                                           | ・スポイト                                                                                            |  |
|                                                                  | ンテナンスに必要な道<br>ンテナンス洗浄液(SF<br>ス液 15(ML015-Z-B1)<br>(ML011-Z-B2)<br>0386)<br>ーンスティック(SPC<br>・保護メガネ |  |

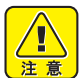

 キャッピングステーションのメンテナンスを行う ときは、必ず付属の保護メガネと手袋を着用して 作業を行ってください。インクが目に入る場合が あります。

 キャリッジを手でキャッピングステーションから 出さないでください。キャリッジを移動させたい ときは、[FUNC1] キーを押し、キャリッジアウト を実行してください。((ごをP.4-6 手順1~2)

#### ワイパーとキャップの清掃

画質や本機の状態を良好に保つため、こまめに清掃される ことをお勧めします。

 ・ワイパーを清掃してもノズル抜けやボタ落ちが解消しない場合、ノズル交換をお試しください。
 ・ワイパーの汚れがひどい場合は、ワイパー (SPC-0832)を交換してください。

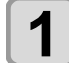

ローカルで、(FUNC1) (MENU) ◆ ▼ (4 回 )→ (ENTER) キーを押す

メンテナンスメニューが表示されます。

**2** ENTER キーを押す ・フェーションメンテナ

- ステーションメンテが表示されます。
- (重要!) ・吸引式ワイパーを使用している場合は「ワイパー 清掃」を、拭取り式ワイパー(ゴムワイパー)を 使用している場合は「キャリッジアウト」を選択 します。

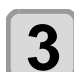

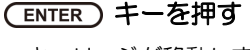

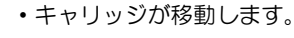

ワイパーを取り付ける

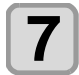

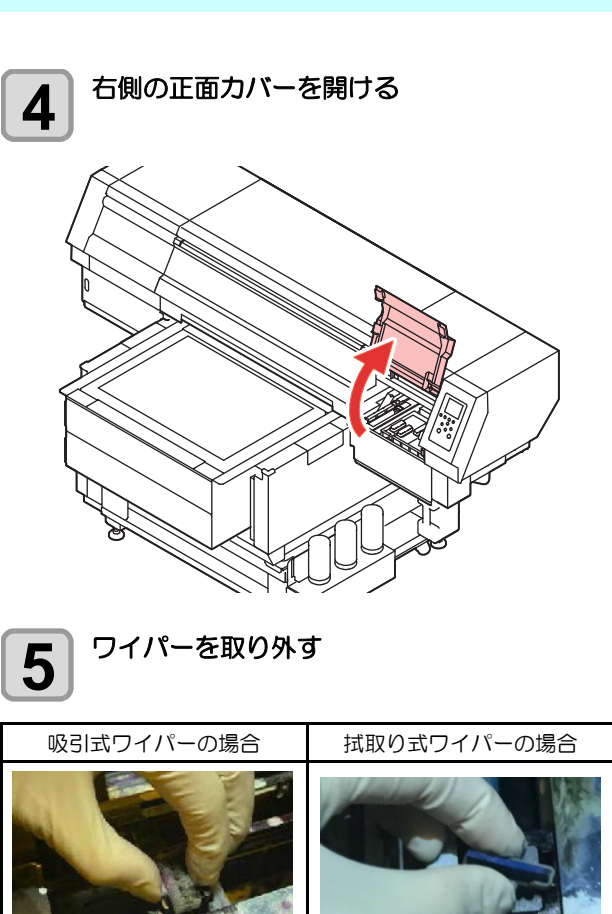

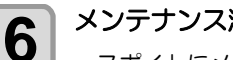

- メンテナンス液 11 を入れる
- スポイトにメンテナンス洗浄液を3ccとり、写真のように洗浄液を入れる。
- 液量はスポイトの目盛りを参考にして下さい。
- 流し込む速度目安:1 cc / 秒

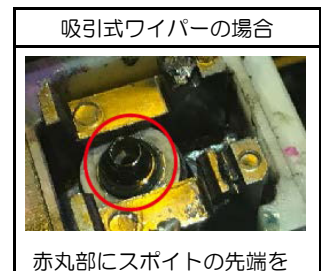

当てます。

[]

注意

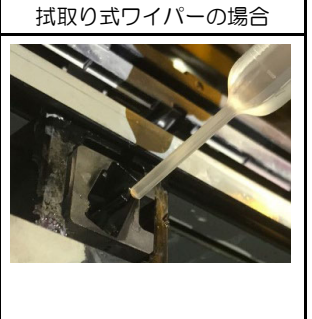

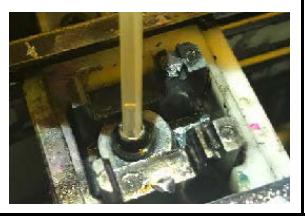

 ・メンテナンス洗浄液の飛び散りに注意して作業を 行ってください。

吸引式ワイパーの場合

拭取り式ワイパーの場合

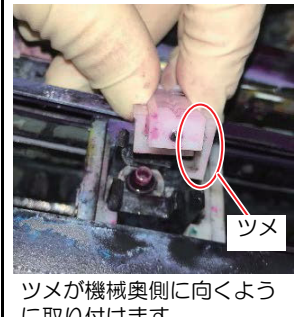

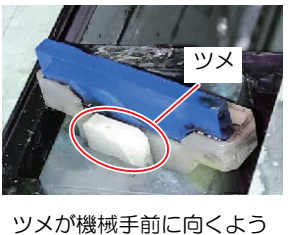

に取り付けます。

に取り付けます。

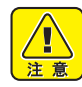

 ワイパーの取り付け位置に注意して作業してくだ さい。

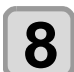

清掃棒に洗浄液をしみこませ、ワイパーの汚 れを拭き取る

 ・図の部分を拭いてください。
 ・ワイパーの汚れがひどい場合は、ワイパー(SPC-0832)を交換してください。
 ノズルの取り付け時、前後を間違えないようにし

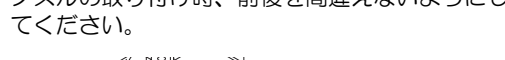

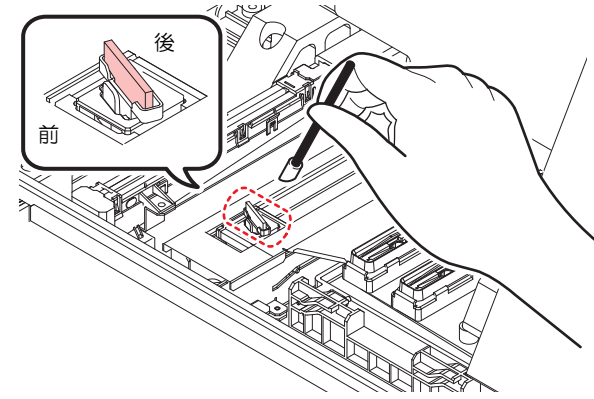

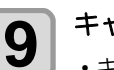

#### キャップゴムを清掃する

- キャップゴムに付着したインクを、メンテナンス 洗浄液を含ませた清掃棒で拭き取ります。
- メンテナンス洗浄液は、残らないように拭き取ってください。
- キャップゴムの縁の部分にゴミが付着していない ことを確認します。

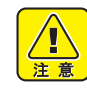

ゴミが付着していた場合、画質不良(ノズル抜け)やインクボタ落ちの原因になります。

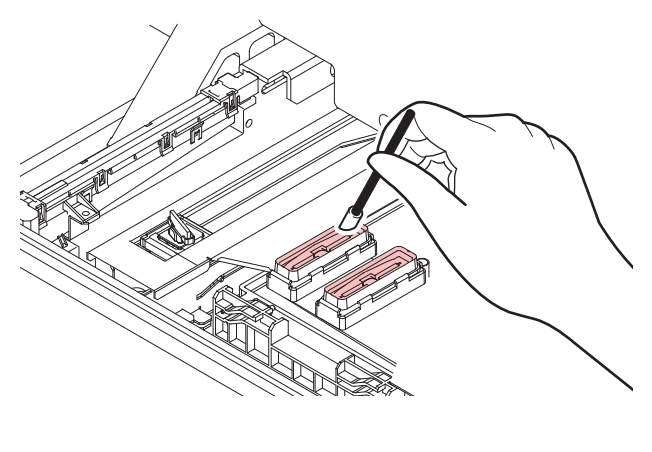

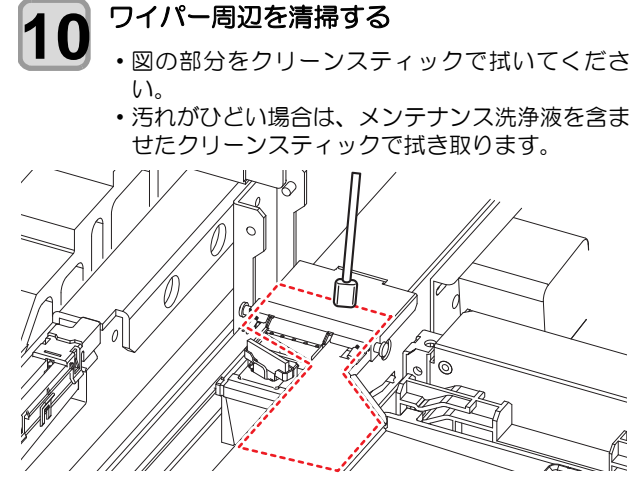

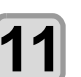

清掃が終了したら、正面カバーを閉じ、 (ENTER)キーを押す

・初期動作後、手順2の表示に戻ります。

#### インク排出路の洗浄

インク排出路内でのインクの凝固によるインク詰まりを 防止するため、定期的に(1週間に1回程度)インク排出 路の洗浄をしてください。

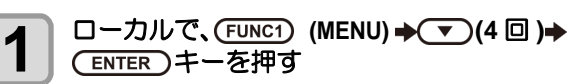

メンテナンスメニューが表示されます。

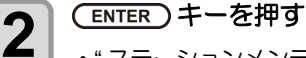

・" ステーションメンテ " が表示されます。

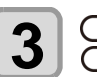

▲ ▼ を押して " 排路洗浄 " を選び、 (ENTER) キーを押す

・"排路洗浄"が選択され、キャリッジが移動します。

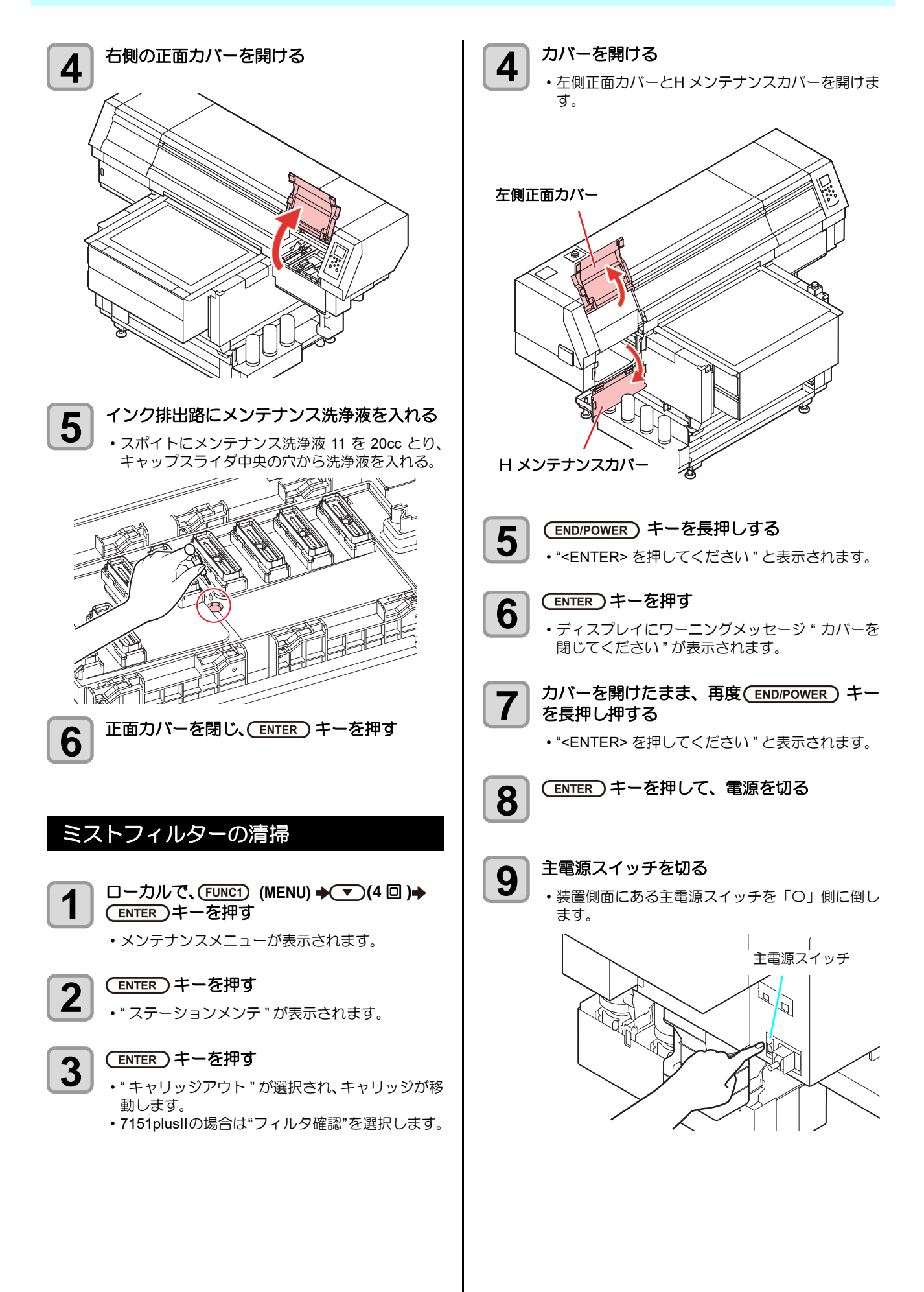

## **10** ミストフィルターを取り出す ・ミストフィルターは2箇所にあります。

(1) つまみネジを外します。(イラストの赤丸)

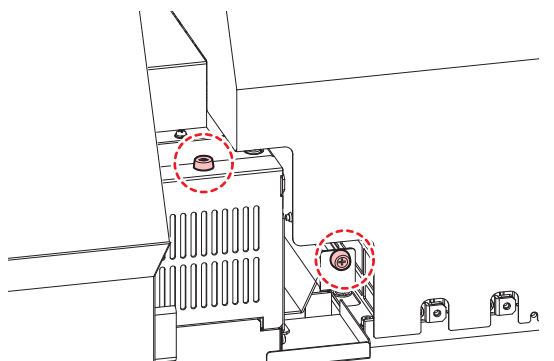

(2) 矢印の方向にカバーを引いて、ミストフィルターを取り出します。

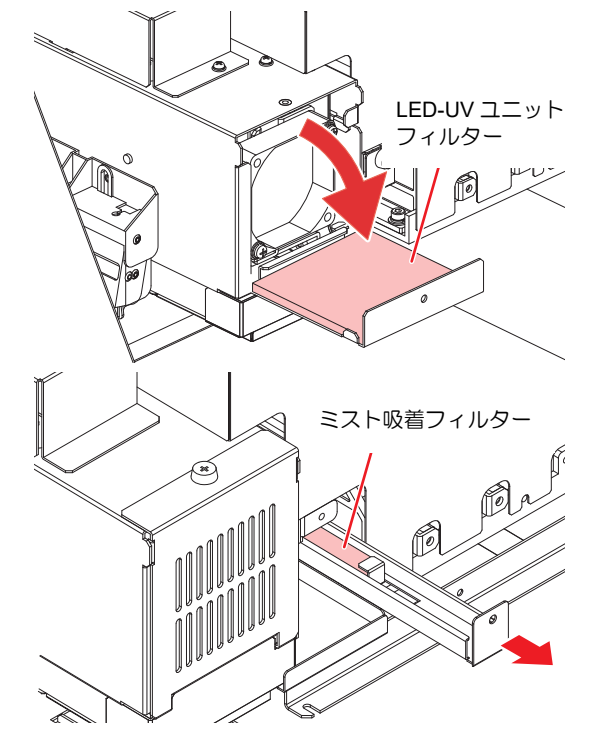

11

#### フィルターを清掃する

- フィルターを取り出し、ペーパータオルなどで押 さえて汚れを落とします。
  フィルターケースに付着した汚れを拭き取りま
- す。 (重要!) ・フィルターについたインクが液状化するなど、汚
  - れがひどい場合は、フィルターを交換してくださ い。

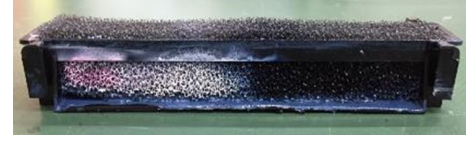

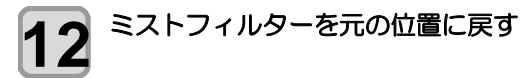

- **13** カバーを閉じる
  - ・ 左側正面カバーとH メンテナンスカバーを閉じます。

## 14 主電源スイッチを入れる

・装置側面にある主電源スイッチを「I」側に倒します。

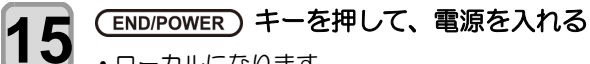

 ・ローカルになります。
 ・電源をオンにするとファームウェアのバージョン を表示し、初期動作を実行します。

# ヘッド周辺の清掃

ヘッド周辺は、本機の中で最も汚れがたまりやすく、本機の動作や作図結果に影響を及ぼす恐れのある場所です。また、ヘッドそのものは非常に微細なメカニズムを採用していますので、お手入れの際には十分な注意が必要です。

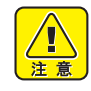

- ヘッド周辺を清掃するときは、ヘッド周辺用クリーンスティック (SPC-0527) またはノズルスワブ (SPC-0421) をお使いください。通常の綿棒をお使いになると、糸くすが残って二次障害を引き起こすことがあります。
- キャリッジ下面も、インクやホコリの付着により 汚れないように、合わせて清掃を行ってください。汚れたままの状態にしておくと、ヘッドクリーニング時のワイプ動作でノズルにゴミや凝固 インクをこすり付けてしまう恐れがあります。
- キャッピングステーションにあるインクキャップ
   やワイパーも、合わせてメンテナンスをおこなってください。汚れたままにした場合、ノズル面に
   汚れが付着したり、ノズルにゴミや凝固インクをこすりつけ、吐出不良が発生する恐れがあります。
- キャリッジ下面、ヘッド周辺にゲル状になったインクや、ホコリが付着することがあります。清掃 棒などでこすり落としてください。その際、ヘッドのノズル部分は絶対にこすらないようにしてください。
- LUS-120 インクを使用している場合は、UJ 清掃 棒を使用できません。

| 清掃に必要な道具                                                                                                    |             |         |  |
|----------------------------------------------------------------------------------------------------|-------------|---------|--|
| • F-200 / LF-200 メンテナンス洗浄液(SPC-0568)<br>またはメンテナンス液 15(ML015-Z-B1)                                                                 |             |         |  |
| <ul> <li>ヘッド周辺用クリ・</li> </ul>                                                                                                    | ーンスティック(SPC | C-0527) |  |
| ・ノズルスワブ(SPC-0421)                                                                                                    |             |         |  |
| •UJ 清掃棒(SPC-0386)                                                                                                    |             |         |  |
| ・メンテナンス用クロス (SPC-0574)                                                                                                    |             |         |  |
| <ul> <li>・手袋</li> <li>・保護メガネ</li> <li>・手鏡</li> </ul>                                                                              |             |         |  |
| <ul> <li>・清掃を行うときは、必ず付属の保護メガネと手袋</li> <li>を着用して作業を行ってください。インクが目に</li> <li>入る場合があります。</li> <li>・インクは有機溶剤を使用しています。 皮膚や目に</li> </ul> |             |         |  |

 インクは有機溶剤を使用しています。皮膚や目に 入った場合は、直ちに水で十分に洗い流してくだ さい。

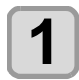

□ーカルで、(FUNC1) (MENU) → (4回)→
(ENTER) キーを押す

メンテナンスメニューが表示されます。

| 0 |   |    |
|---|---|----|
|   | 5 | н. |
|   |   | н. |
|   |   | н. |
|   |   |    |

#### (ENTER)キーを押す

- ステーションメンテが表示されます。
- 3 ENTER キーを押す ▲ ▼ を押して " 左端 " または " 中央 " を 選ぶ

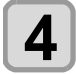

## (ENTER)キーを押す

- キャリッジが、移動します。
   (UJF-7151 plus の場合は、キャリッジが左端に移動し、UJF-7151 plusll の場合は、"中央"を選ぶと、キャリッジが中央に移動します。)
   テーブルが最下点まで移動します。
- カバーを開ける 5 本体左端でメンテナンスを行う場合、左側正面力 バーとHメンテナンスカバーを開けます。 ・本体中央でメンテナンスを行う場合、正面カバー を開けます。 正面カバー 左側正面カバー H メンテナンスカバー ヘッドの側面などに付着したインクを 6 清掃棒で拭き取る ・クリーンスティックにメンテナンス洗浄液を含ま せ、ノズル面の周囲、ヘッドの側面、スライダ-底面に溜まったインクを拭き取ってください。 ・ノズル部分は、絶対にこすらないでください。 本体左端でメンテナンスを行う場合 ヘッドの側面(銀色部分)をクリーンス ティックで清掃します。 ノズル部分(絶対に触 らないでください) ,

クリーンスティックで清掃します。

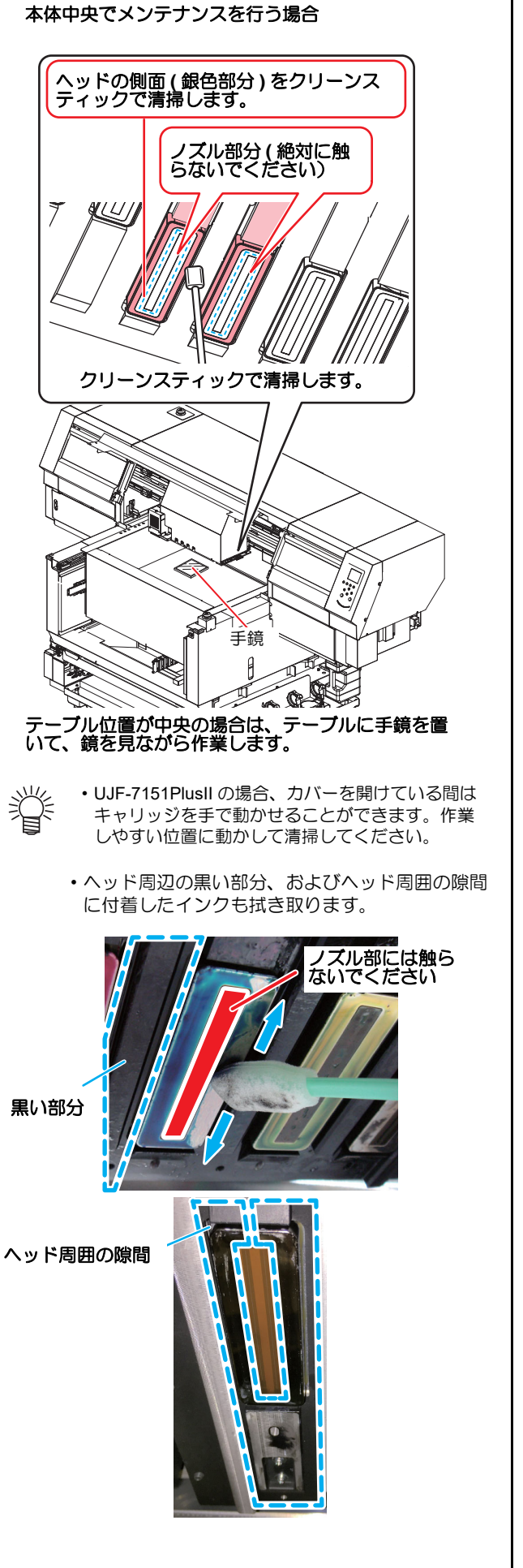

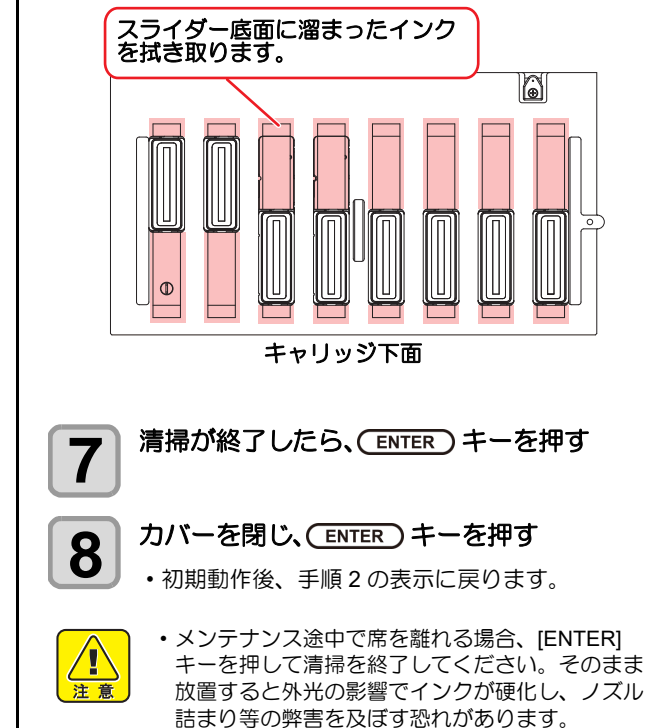

#### ノズル詰まりが解消しない場合

ノーマルクリーニングやハードクリーニングを行っても 画質不良(ノズル詰まり)が解消しない場合のみ、下記の 手順に従ってヘッドノズル面のメンテナンスを行ってく ださい。

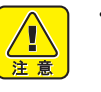

- この作業は必ず弊社サービス担当の指導の下で行うようにしてください。指導を受けないままメンテナンスを行うと、ヘッドの故障の原因になる場合があります。
- メンテナンスの際、絶対にインクヘッドのノズル 部分をこすらないでください。ノズル部分をこす ると撥水面が劣化し、ヘッドを交換しなければな らない場合があります。

| 清掃に必要な道具                                                         |        |      |  |
|------------------------------------------------------------------|--------|------|--|
| ・F-200 / LF-200 メンテナンス洗浄液(SPC-0568)<br>またはメンテナンス液 15(ML015-Z-B1) |        |      |  |
| ・ヘッド周辺用クリーンスティック(SPC-0527)                                       |        |      |  |
| • 手袋                                                             | ・保護メガネ | • 手鏡 |  |
|                                                                  |        |      |  |

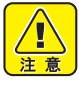

- ノズル面のメンテナンスはヘッド周辺用クリーン スティック (SPC-0527)を使用してください。それ以外の道具は使用しないでください。
- ・UJ 清掃棒 (SPC-0386)、綿棒は使用できません。
   ・清掃を行うときは、必ず付属の保護メガネと手袋 を着用して作業を行ってください。インクが目に 入る場合があります。
- インクは有機溶剤を使用しています。皮膚や目に入った場合は、直ちに水で十分に洗い流してください。

1 □ーカルで、(FUNC1) (MENU) → (4 □) → (ENTER) キーを押す

メンテナンスメニューが表示されます。

#### 第4章 お手入れ

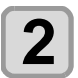

#### (ENTER)キーを押す

ステーションメンテが表示されます。

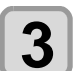

#### (ENTER)キーを押す

キャリッジが、移動します。(UJF-7151 plusの場合は、キャリッジが左端に移動し、UJF-7151 plusllの場合は、キャリッジが中央に移動します。)
 テーブルが最下点まで移動します。(UJF-7151 plusllの場合)

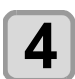

#### カバーを開ける

- UJF-7151 plus の場合は、左側正面カバーとHメ ンテナンスカバーを開けます。
- UJF-7151 plusll の場合は、正面カバーを開けま す。

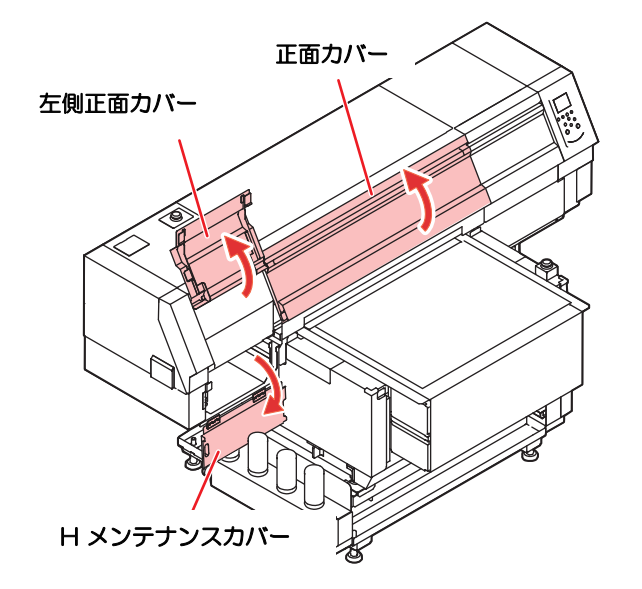

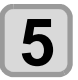

#### ヘッドのノズル面を清掃する

(1) 洗浄液を含ませたクリーンスティックを、10
 秒ほどノズル面に軽く押し当てて清掃する。
 (2) ノズル面全体に(1)の作業を行う。

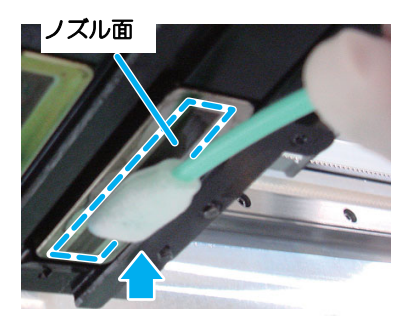

10 秒ほど軽く押し当てる

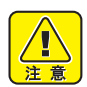

 ノズル面をこすったり、スポンジ部を指で強く押 さえつけたりしないでください。ノズル面が傷つ
 き、吐出不良の原因になります。

- 一度使用したクリーンスティックは再利用せず、
   常に新しいクリーンスティックを使用してください。
- ・複数のヘッドを清掃する時は、ヘッドごとに新し いクリーンスティックを使用してください。

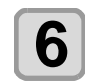

清掃が終了したらカバーを閉じ、 (ENTER)キーを押す

・初期動作後、手順2の表示に戻ります。

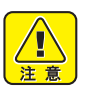

ヘッドのノズル面の清掃が終わった後は、すみやかにヘッドクリーニング"ノーマル"を実施してください。

**7** ローカルで、(FUNC2) (TEST PRINT/CLEANING) を押す

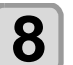

# ヘッドを選び、クリーニングする/しないを設定し、(ENTER)キーを押す

- (1) [◄][▶] でヘッドを選ぶ
   (2) [▲][▼] でクリーニングする / しないを選ぶ
   ・全てのヘッドに対して、クリーニングを実行するかを選択してください。
   クリーニングする : セットされている色を表示
  - クリーニングしない:"-"を表示
- 9 
  9 ▼ を押して " ノーマル " を選び、
  ENTER キーを押す
  - クリーニングを開始します。
  - クリーニングが終了すると、ローカルモードになります。
- **10** テストプリントを行い、プリント結果を確認 する
  - ・プリント結果が正常になるまで、クリーニングと テストプリントを繰り返してください。

#### LED UV ユニットの清掃

LED UV に付着したインクやホコリなどは定期的に清掃してください。

(重要!) ・LED UV の清掃時には、ユニット下面の照射部を 傷つけないように注意して、丁寧に清掃してくだ さい。照射部に汚れや遮光物があると、インクの 硬化不良によって印刷物に縞(バンディング)が 発生する原因になります。

| 清掃に必要な道具                   |        |      |
|----------------------------|--------|------|
| ・ヘッド周辺用クリーンスティック(SPC-0527) |        |      |
| • 手袋                       | ・保護メガネ | • 手鏡 |

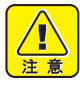

- 清掃を行うときは、必ず付属の保護メガネと手袋 を着用して作業を行ってください。インクが目に 入る場合があります。
- インクは有機溶剤を使用しています。皮膚や目に入った場合は、直ちに水で十分に洗い流してください。

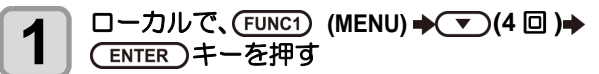

メンテナンスメニューが表示されます。

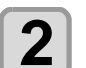

#### (ENTER)キーを押す

ステーションメンテが表示されます。

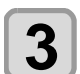

4

#### (ENTER)キーを押す

キャリッジが移動します。(UJF-7151 plus の場合は、キャリッジが左端に移動し、UJF-7151 plusllの場合は、キャリッジが中央に移動します。)
 テーブルが最下点まで移動します。(UJF-7151 plusllの場合)

#### カバーを開ける

- ・UJF-7151 plus の場合は、左側正面カバーとHメ ンテナンスカバーを開けます。
- UJF-7151 plusll の場合は、正面カバーを開けます。

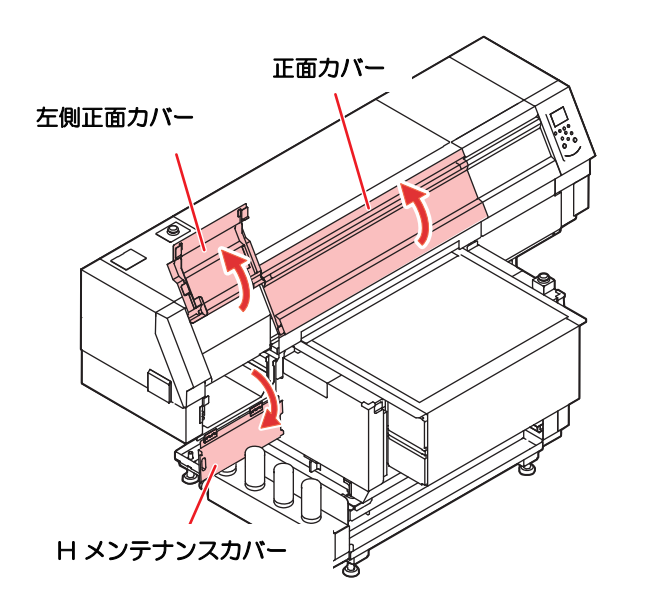

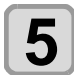

#### UV ランプ下面を清掃する

 ・UV ランプ下面を、アルコールを含ませたヘッド 周辺用クリーンスティックまたは柔らかい布で拭 き取ります。

#### UJF-7151Plus の場合

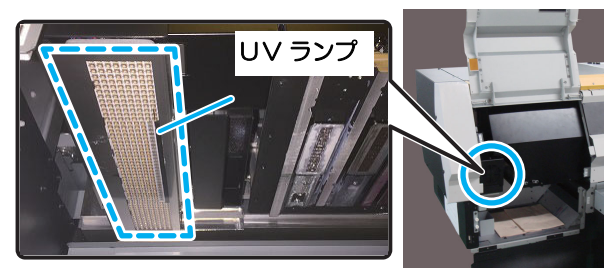

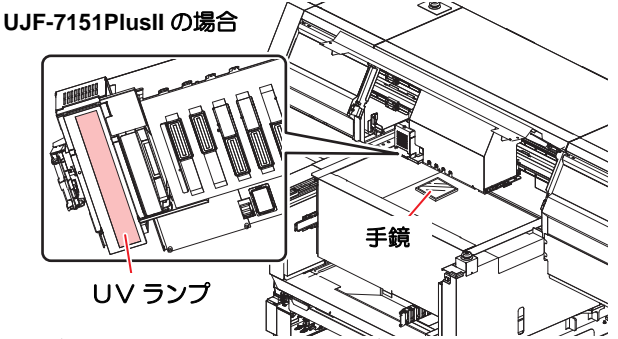

テーブルに手鏡を置いて、鏡を見ながら作業します。

- (重要! ・アルコールが残らないように拭き取ってください。アルコールが残っていた場合、インクボタ落ちや硬化不良の原因となります。
- 6 清掃が終了したらカバーを閉じ、 (ENTER) キーを押す
  - ・初期動作後、手順2の表示に戻ります。

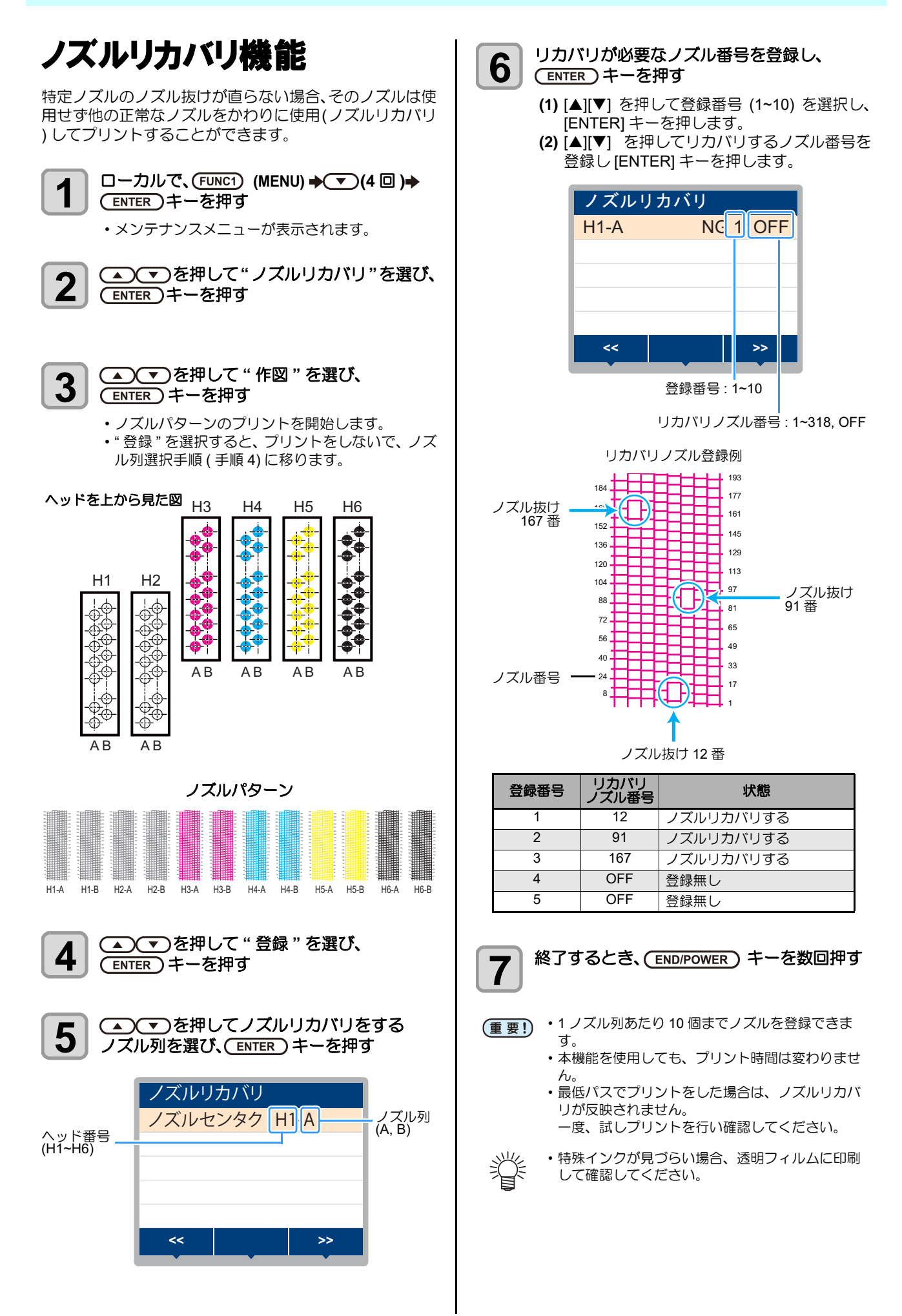

| その他のメンテナンス機能                                                   | 定期ワイピングの設定                                                         |
|----------------------------------------------------------------|--------------------------------------------------------------------|
| 設定値をリセットする                                                     | 設定した時間が経過すると、自動的にヘッドのノズル面を<br>ワイピングし、ノズル面に付着したインク滴を取り除きま           |
| 1 □ーカルで、FUNC1 (MENU) → ▼ (4 □ )→                               | 9。<br>飛行曲がりやノズル抜け、インク滴が落ちるなどの症状が<br>出た場合、動作間隔を設定します。               |
| <ul> <li>・メンテナンスメニューが表示されます。</li> </ul>                        | □ーカルで、(FUNC1) (MENU) → (4 回)→ ENTER キーを押す                          |
| <b>2</b> ● ▼ を押して"ノズルリカバリ"を選び、<br>ENTER キーを押す                  | ・メンテナンスメニューが表示されます。                                                |
| 3 (▲) マシを押して"リセット"を選び、<br>ENTER キーを押す                          | <b>2</b><br>ENTER キーを押す                                            |
|                                                                | 3<br>を押して、動作間隔を設定する ・設定値:1~255scan, OFF ・[OFF] にすると、定期ワイピングを行いません。 |
| 4 選び、ENTER キーを押す<br>・リセット確認のメッセージが表示されます。                      | 4 ENTER キーを押す                                                      |
| 87するとき、(END/POWER)キーを数回押す                                      | 5 (1) (1) を押して、テイキワイピン<br>グの対象ヘッドを設定する。                            |
|                                                                | 移了するとき、(END/POWER)キーを数回押す                                          |
| UV ランプの使用状況を確認する                                               | (重要!)・定期ワイピングを行うタイミングによっては、色味が変化する場合があります。あらかじめ色味に変化がないか、確認してください。 |
| UV ランプの使用時間を確認したい場合                                            |                                                                    |
| □ ーカルで、(FUNCT) (MENU) → (4回)→ ENTER キーを押す  ・メンテナンスメニューが表示されます。 |                                                                    |
| <b>2</b> "UV ランプ"を選び、(ENTER)キーを押す<br>・UV 照射時間が表示されます。          |                                                                    |
| 3 終了するとき、(END/POWER)キーを数回押す                                    |                                                                    |
|                                                                |                                                                    |
|                                                                |                                                                    |
|                                                                |                                                                    |
|                                                                |                                                                    |
|                                                                |                                                                    |
|                                                                |                                                                    |

#### ワイパー清掃の警告時期を変更する

ワイパーレベルを設定して、環境によってワイパー清掃時 期の警告を標準より早期に促します。

| 10/10 | 標準のワイピング回数でワイパー清<br>掃の警告が表示されます。(初期値)    |  |
|-------|------------------------------------------|--|
| 9/10  | 標準の 9/10 回のワイピング回数でワ<br>イパー清掃の警告が表示されます。 |  |
| 8/10  | 標準の 8/10 回のワイピング回数でワ<br>イパー清掃の警告が表示されます。 |  |
| ÷     |                                          |  |
| 1/10  | 標準の 1/10 回のワイピング回数でワ<br>イパー清掃の警告が表示されます。 |  |

- □ーカルで、(FUNC1) (MENU) → (4 回)→ (ENTER) キーを押す
  - メンテナンスメニューが表示されます。

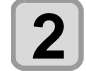

▲ ▼ を押して"ワイパーレベル"を選び、
 (ENTER) キーを押す

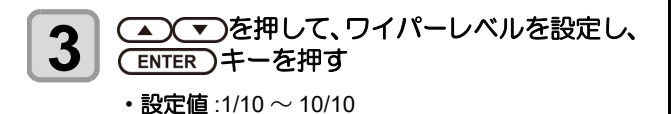

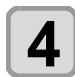

#### (ENTER)キーを押す

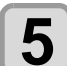

終了するとき、(END/POWER)キーを数回押す

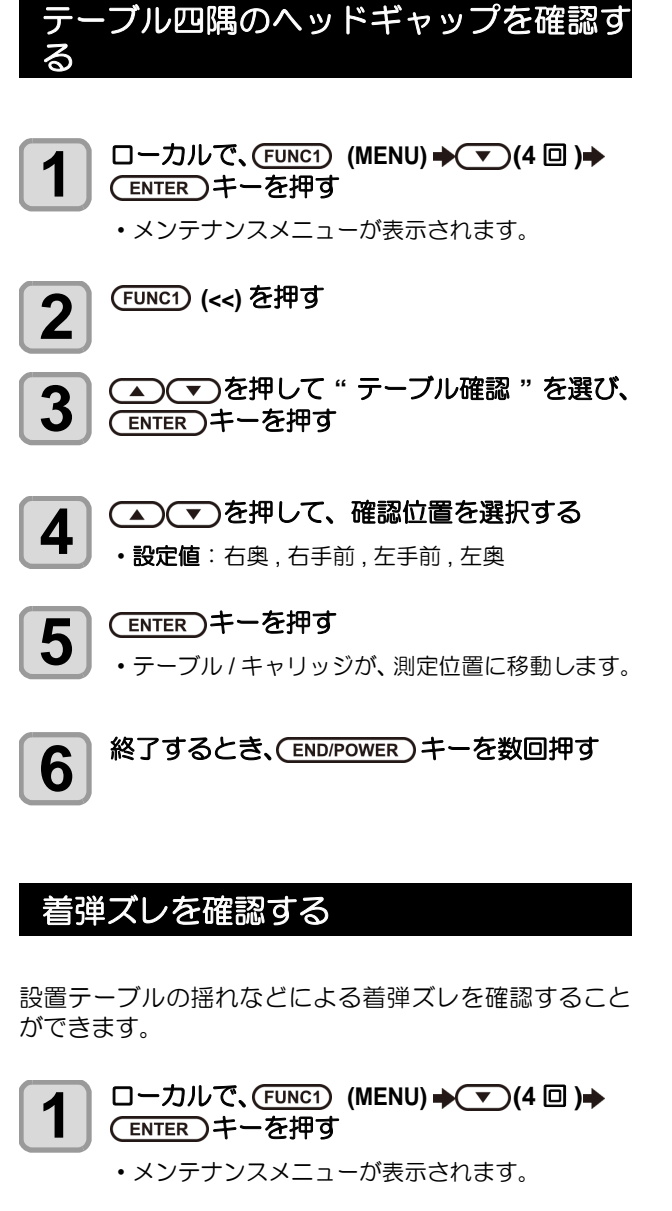

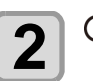

4

#### (FUNC1) (<<) を押す

3 ●●●を押して "着弾評価 "を選び、
 ●ENTER キーを押す

・作図を開始します。

終了するとき、(END/POWER)キーを数回押す

(重要!)
・着弾ズレがあると縞模様が現れます。 テーブルの揺れが影響していないか、ヘッド ギャップが大きくなっていないか確認してくださ い。着弾ズレが大きい場合、サービスに再調整を 依頼してください。

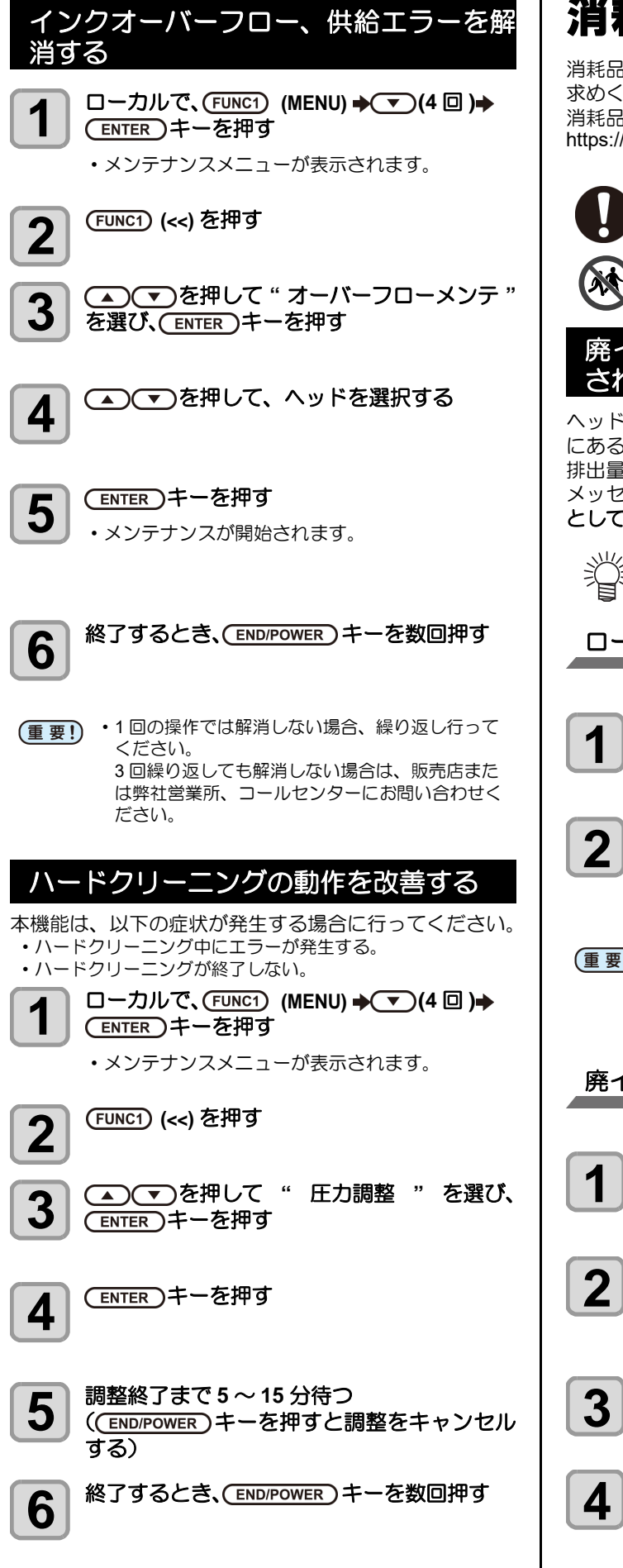

# 消耗品の交換

消耗品は、販売店、またはお近くの弊社営業所にてお買い 求めください。

消耗品は、弊社ウェブサイトにてご覧になれます。 https://japan.mimaki.com/supply/inkjet.html

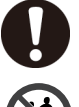

・廃棄されるときは、産業廃棄物処理業者、または 関連法規、および地方自治体の条例にしたがって 処理してください。

 ・子供が立ち入るおそれのある場所に保管しないで ください。

#### 廃インクタンク確認メッセージが表示 されたら

ヘッドクリーニングなどで使用したインクは、本機の右下 にある廃インクタンクにたまります。本機では、インクの 排出量を累積カウントし、一定の量になったら確認を促す メッセージが表示されます。(廃インクタンク交換の目安 としてお使いください。)

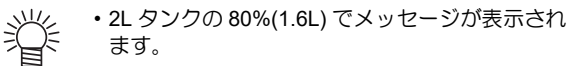

ローカルでの確認メッセージ

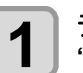

ディスプレイにワーニングメッセージ "廃インクタンク確認"が表示される

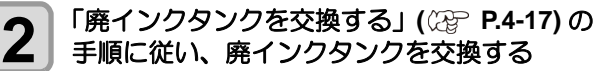

- ・実際の量と誤差がある場合、[▲][▼]を押して補正 します。
- ・ 廃インクタンクの液量はこまめにご確認くださ (重要!) い。廃インクを廃棄せずに本機を使用し続ける と、廃インクタンクから廃インクがあふれ出るお それがあります。

廃インクタンクを交換する

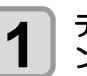

ディスプレイにワーニングメッセージ " 廃イ ンクタンク確認"が表示される

- 2
  - □ーカルで (FUNC1) (MENU)→ (4回)→ (ENTER)キーを押す
  - メンテナンスメニューが表示されます。
- (ENTER)キーを押す 3 ・" ステーションメンテ " が表示されます。

(▲)(▼)を押して、"廃インクタンク"を選択 し、 ENTER トーを押す

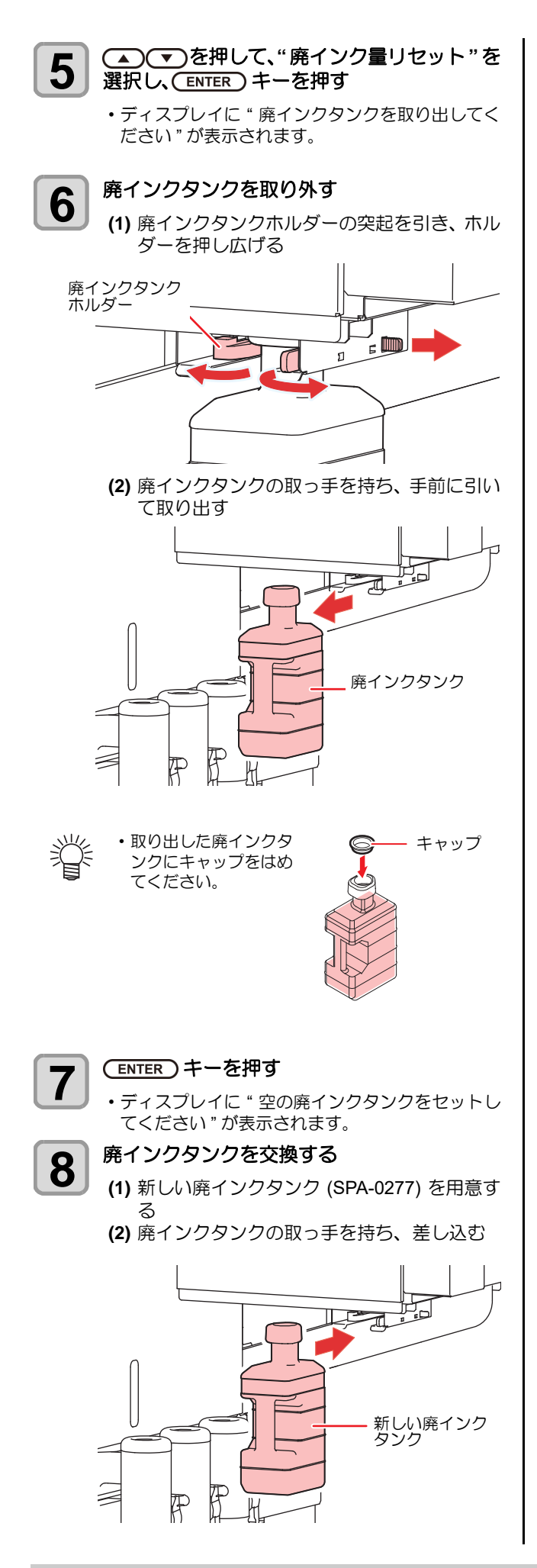

・廃インクは、産業廃棄物処理業者に処理を依頼し ・ てください。

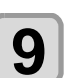

10

#### (ENTER)キーを押す

ディスプレイに " 廃インクタンク量をリセットします " が表示されます。

#### (ENTER)キーを押す

本機で管理しているインク排出量のリセットを行い、メッセージを解除します。

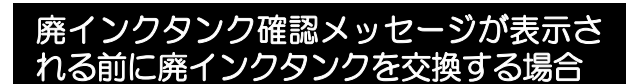

廃インクタンク確認メッセージが表示される前(2Lタンクの80%(1.6L)に達する前)に廃インクタンクを交換する場合も前項と同じ操作です。

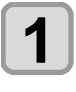

「廃インクタンクを交換する」(//10-P.4-17)の 手順2~10を実行し、廃インクダンクを交換 する

#### インクボトルキャップの交換

1年を目安に交換してください。交換方法は(200 P.1-13) 「インクボトルを交換する」を参照してください。

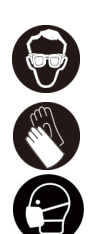

 インクやメンテナンス液、廃インク、そのほか本 機で使用されている液体を取り扱うときは、換気 に十分注意して、必ず保護メガネ、手袋、マスク などを着用してください。インクなどの液体が跳 ねて、皮膚に付着したり、目や口の中に入ったり するおそれがあります。

# 冷却水を交換する

LED UV ユニット冷却のため、冷却装置内の冷却水タンク に、不凍液混合水を入れます。

# 冷却装置

#### ● 交換に関する注意

- 1
- 場合は、凍結などにより LED UV ユニットが故障 する原因になります。 ・水を入れず、不凍液だけを冷却水タンクに入れた 場合、正常に動作せず、エラーになることがあり

• 不凍液を入れず、水だけを冷却水タンクに入れた

- ます。 ・冷却水タンクの水不足が頻繁に起きる場合は、販 売店または弊社営業所、コールセンターにお問い 合わせください。
- •不凍液と混ぜた水は、使用している地域の条例に 従って処分してください。

#### ● 混合水に関する注意

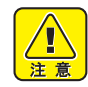

#### 混合水を作るときは、必ず下記のいずれかの条件 を満たした飲料可能な水を使用してください。

- ・カルシウムの含有量:
- 1mg/100ml(10mg/L) 以下
- 硬度: 60mg/L 以下
- ·蒸留水(精製水)
- ・水と不凍液の混合液は、水2に対して不凍液1の 割合にしてください。
- または、弊社専用の不凍液混合水 (SPC-0783)を ご使用ください。
- ・作成した混合水は、1週間以内に使用してくださ い。作成してから1週間以上経った混合水は、使 用/未使用に拘わらず、本機に入れないでくださ い。

また、新しく作成した混合水への継ぎ足しもしな いでください。

#### ▶ 不凍液の取り扱い上のご注意

- 不凍液を取り扱う場合は、必ず付属の保護メガネ および手袋を着用してください。

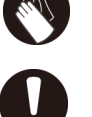

6

- 不凍液は、弊社専用のもの (SPC-0394) をご使用 ください。他のものを使用すると、冷却装置が故 障する恐れがあります。(交換用不凍液:1000cc X2本)
- 不凍液には直接触れないようにしてください。 誤って不凍液が付いてしまったときは、石けんを 使って、すぐに流水で洗い落としてください。万 ー、不凍液が目に入ったときは、大量の流水で洗 い、医師に相談してください。
- •不凍液は冷暗所で保存してください。
- 不凍液は、子供の手の届かない場所に保管してく ださい。
- 不用となった不凍液は、産業廃棄物処理業者に内 容物を明確にして処理を委託してください。
- 不凍液をご使用の前に、必ず安全データシート (SDS)をお読みください。
- ・廃冷却水タンク水を移すための、キャップ付きタ ンクをご用意ください。
  - ・ 冷却水タンクの水が不足すると、 ワーニングメッ セージ "ミズフソク"が表示されます。この場合 は、次ページの手順で冷却水を交換してくださ  $()_{a}$

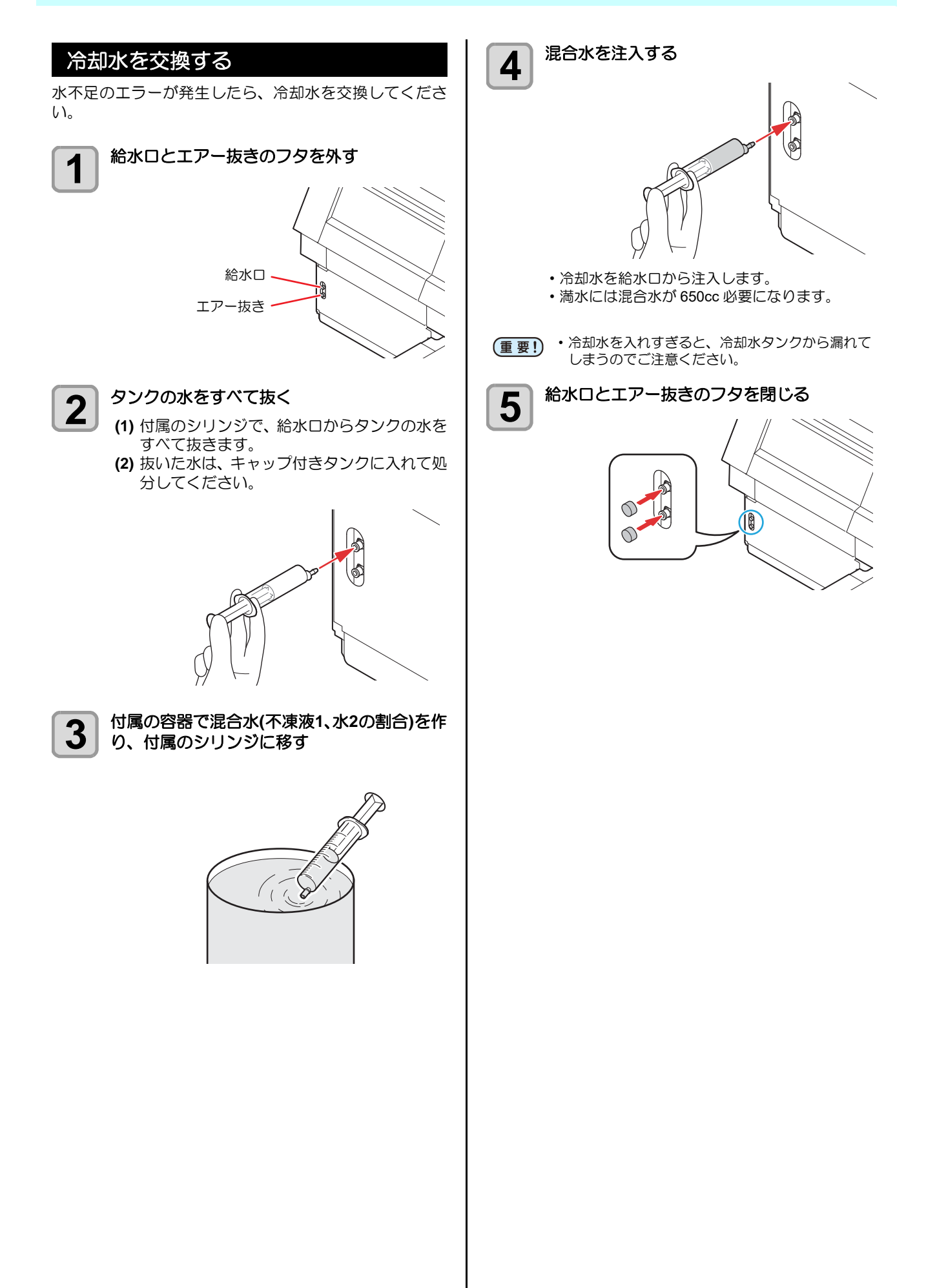

# 第5章 困ったときは

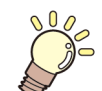

この章では ...

本機の仕様一覧表や、機能の一覧表を記載しています。

| 故障かなと思ったら       | 5-2 |
|-----------------|-----|
| 電源が入らない         | 5-2 |
| プリントできない        | 5-2 |
| 画質不良が発生したときは    | 5-2 |
| ノズル詰まりを解消したいとき  | 5-3 |
| インクボトルに異常が発生したら | 5-3 |
| インク漏れが発生したら     | 5-3 |

メッセージを表示するトラブル......5-4 ワーニングメッセージ......5-4 エラーメッセージ......5-6

## 故障かなと思ったら

故障かなと思う前にもう一度確認してください。 対処しても正常に戻らない場合は、 販売店または弊社営業所、 コールセンターにお問い合わせください。

#### 電源が入らない

電源が入らない場合の原因の多くは、電源やコンピュータのケーブル接続ミスによるものです。 接続が適正かもう一度確認してください。

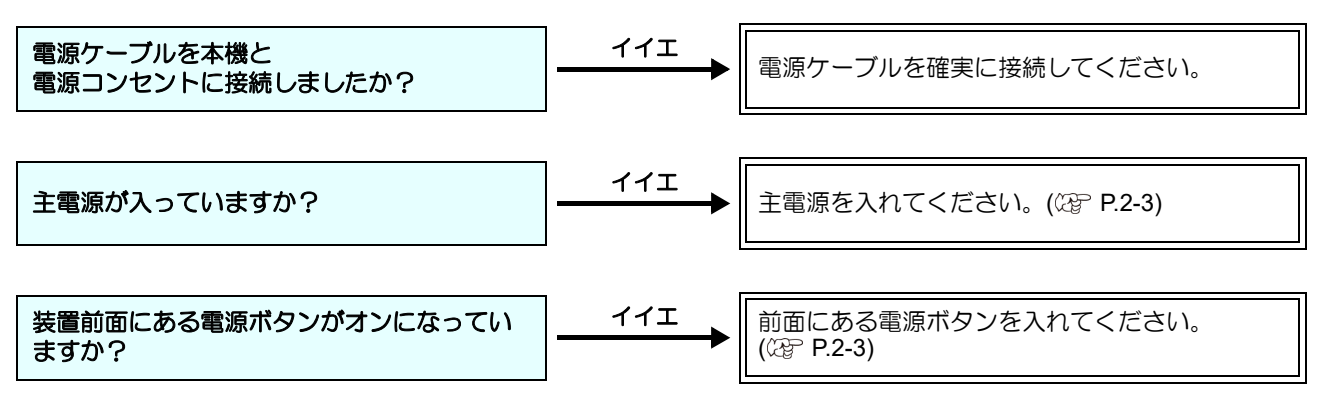

#### プリントできない

プリントができない場合は、データが適正に本機に送られていない場合があります。 また、プリント機能に不良がある場合や、メディアのセット方法に問題がある場合などが考えられます。

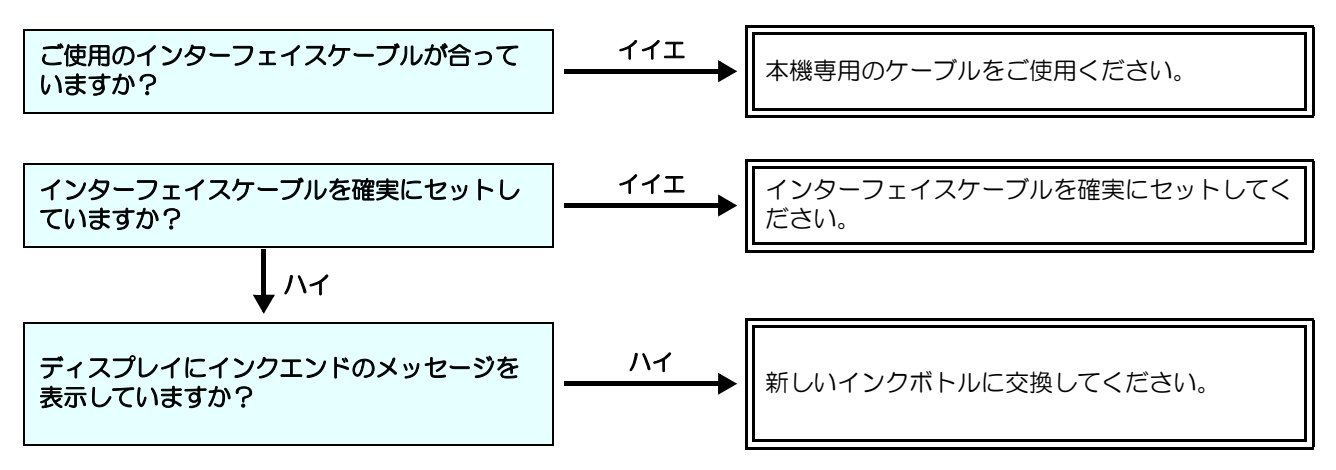

#### 画質不良が発生したときは

ここでは、プリント品質に問題があるときの対処方法を説明します。症状に従って対処してください。対処しても改善し ない場合は、販売店または弊社営業所、コールセンターにお問い合わせください。

| 現象                               | 対処方法                                                                                                    |  |
|----------------------------------|----------------------------------------------------------------------------------------------------|--|
| 白スジ/カスレ/色の濃いスジが<br>発生する(ヘッド移動方向) | <ul> <li>(1) ヘッドクリーニングを行ってください。公子 P.2-7</li> <li>(2) ステーション内部のメンテナンスをしてください。公子 P.4-6</li> <li>(3)「フィード補正」機能を実行してください。公子 P.3-9</li> </ul>                                                                                                    |  |
| 文字が用紙送り方向に2重、3重にプレる              | (1)「フィード補正」機能を実行してください。( (2) P.3-9)                                                                                                    |  |
| プリント中にインク滴が落ちる                   | <ul> <li>(1) ワイパーを清掃してください。(公P P.4-6)</li> <li>(2) インクキャップのクリーニングをしてください。(公P P.4-6)</li> <li>(3) ヘッドの周辺を清掃してください。(公P P.4-10)</li> <li>(4) ヘッドクリーニングの[ノーマル]を実行してください。(公P P.2-7)</li> <li>(5) 定期ワイピングの動作間隔を、短く設定してください。(公P P.4-15)</li> </ul> |  |

#### ノズル詰まりを解消したいとき

P.2-7 の操作でヘッドのクリーニングをしてもノズル詰ま りが解消しない場合は、次の項目を確認してください。

P.4-14の操作をして、ノズルリカバリをしてくださ い。

#### インクボトルに異常が発生したら

インクボトルに異常が発生したら、ワーニングメッセージ が表示されます。

プリント、クリーニング等、インク吐出に関する動作は全 てできなくなります。

- 異常が発生したときは、次のようにしてください。 ・インクボトル内のインク量を確認し、インク量が少な かったら補充してください。

(重要!)・インクボトル異常を表示したまま長時間放置しな いでください。ノズル詰まりの防止機能が動作し なくなります。 ノズルが詰まった場合、サービスマンによる修理 が必要になります。

#### インク漏れが発生したら

インク漏れが発生した場合は、主電源スイッチをオフにし て電源プラグを抜いてから、販売店または弊社営業所、 コールセンターにお問い合わせください。

# メッセージを表示するトラブル

何らかの異常が発生すると、ブザーが鳴りディスプレイにメッセージが表示されます。 メッセージの内容によって対処してください。

## ワーニングメッセージ

#### 操作を実行したときに表示されるエラー

| 表示         | 原因                       | 对処方法                |
|------------|--------------------------|---------------------|
| オペレーションエラー | 操作パネルで不当なオペレーションをし<br>た。 | ・正しいオペレーションをしてください。 |
| !プリントデータあり | 作図データが残っている。             | ・データクリアを実行してください。   |

#### ローカルで表示されるメッセージ

| 表示                                 | 原因                                   | 対処方法                                                                                                |
|------------------------------------|--------------------------------------|----------------------------------------------------------------------------------------------------|
| インクニアエンド                           | 表示している色の供給ユニット内のインク<br>が少なくなった。      | <ul> <li>表示している色のインクボトルを確認してください。間もなくインクエンドとなるので、注意してください。</li> </ul>                               |
| インクエンド                             | 表示している色のインクボトルのインクが<br>なくなった。        |                                                                                                    |
| インク期限                              | インクボトルの有効期限が切れている。<br>(期限翌月1日~末日まで)  | <ul> <li>表示している色のインクボトルとインク</li> </ul>                                                              |
| インク期限 (1M)                         | インクボトルの有効期限が切れている。<br>(期限翌々月1日~末日まで) | IC チップを交換してください。                                                                                    |
| インク期限 (2M)                         | インクボトルの有効期限が切れている。<br>(期限3か月後以降)     |                                                                                                    |
| インクタイプ                             | 装着したインクボトルおよびインク IC チッ<br>プの種類が違う。   | <ul> <li>表示している色のインクボトルとインク<br/>IC チップの種類を確認し、同じ種類のイ<br/>ンクボトルとインク IC チップを装着して<br/>ください。</li> </ul> |
| インクカラー                             | 装着したインクICチップの色が合っていない。               | <ul> <li>表示している色と、装着したインクボト<br/>ルとインクICチップの色が合っているか<br/>確認してください。</li> </ul>                        |
| インク IC 異常                          | インク IC 内のデータ異常                       | • 表示している色のインク IC チップを再挿                                                                             |
| インクになし                             | インク IC チップを確認できない。                   | くしてください。<br>それでも表示される場合は、販売店また<br>は弊社営業所、コールセンターにお問い<br>合わせください。                                    |
| !ワーク高い                             | 障害物を感知した。                            | <ul> <li>このワーニングが表示されなくなるまで、テーブルを下降させてください。</li> </ul>                                              |
| 水不足                                | 冷却水タンクの水が不足している。                     | <ul> <li>「冷却水を補充する」を参照して、冷却水<br/>を補充してください。</li> </ul>                                              |
| ! 廃インクタンク確認 / ! 廃インクタ<br>ンク交換      | 廃インクタンクが満杯になっている。                    | <ul> <li>ステーションメンテナンスを実行し、廃<br/>インクタンクのインクを処分してくださ<br/>い。</li> </ul>                                |
| !ワイパを清掃してください / ! ワイ<br>パを交換してください | ワイパー清掃または交換時期。                       | <ul> <li>ステーションメンテナンスを実行し、ワ<br/>イパーを清掃または交換してください。</li> </ul>                                       |
| キャップ清掃                             | キャップが汚れている。                          | <ul> <li>ステーションメンテナンスのキャリッジ<br/>アウトを実行し、キャップの清掃を行っ<br/>てください。</li> </ul>                            |

| 表示                | 原因                                                      | 対処方法                                                                                                    |  |  |  |
|-------------------|---------------------------------------------------------|----------------------------------------------------------------------------------------------------|--|--|--|
| !LED UV 光量確認      | 一定時間使用した。                                               | <ul> <li>LED UV ランプの照度を確認してください。規定値より低いときは、ランプを交換してください。</li> </ul>                                                                       |  |  |  |
| 未充填               | インク充填されていない。                                            | <ul> <li>表示している色のインク充填を実施して<br/>ください。</li> <li>販売店または弊社営業所、コールセン<br/>ターにお問い合わせください。</li> </ul>                                            |  |  |  |
| NCU 接続異常          | NCU のユニットが接続されていない。<br>ノズルチェック機能が使用できない。                | <ul> <li>・一度、主電源をオフにして、しばらくたってから再度オンにしてください。</li> <li>再度表示される場合は販売店または弊社営業所、コールセンターにお問い合わせください。</li> </ul>                                |  |  |  |
| NCU 交換            | NCUのセンサー感度が低く、正常にノズル<br>抜けを判定できない。<br>ノズルチェック機能が使用できない。 | <ul> <li>NCUの交換が必要です。</li> <li>販売店または弊社営業所、コールセンターにお問い合わせください。</li> </ul>                                                                 |  |  |  |
| NCU インク吸収材交換      | NCU のインク吸収材が満杯になった。                                     | • NCU のインク吸収材交換が必要です。<br>販売店または弊社営業所、コールセン<br>ターにお問い合わせください。                                                                              |  |  |  |
| NCU センサー感度低下      | センサーの感度が低下してきている。                                       | ・NCUの交換をおすすめします。<br>販売店または弊社営業所、コールセン                                                                                                    |  |  |  |
| NCU カンドチョウセイエラー H | わいせーの感度な調整できない                                          |                                                                                                    |  |  |  |
| NCU カンドチョウセイエラー L | ビノリーの恋友を調査してない。                                         | ターにお問い合わせください。                                                                                                    |  |  |  |
| !インク循環システム停止中     | インクの循環動作が停止しています。                                       | <ul> <li>ローカル以外の画面に移動し、再度ローカルに戻してください。</li> <li>また、インクボトル内のインク残量も確認してください。</li> <li>再度表示される場合は、販売店または弊社営業所、コールセンターにお問い合わせください。</li> </ul> |  |  |  |
| UV モード OFF        |                                                         |                                                                                                    |  |  |  |
| 印刷なし              | UV モードが特別な設定になっている。                                     | ・UVモードの設定をONに変更してください。(22 P.3-11)                                                                                                    |  |  |  |
| 色校正モード (密着性低)     |                                                         |                                                                                                    |  |  |  |
| サブタンクセンサー         | サブタンクの液面センサーの異常を検出し<br>た。                               | <ul> <li>・一度、主電源をオフにして、しばらくたってから再度オンにしてください。</li> <li>・実施しても表示される場合は、販売店または弊社営業所、コールセンターにお問い合わせください。</li> </ul>                           |  |  |  |
| インクオーバーフロー        | サブタンクのオーバーフローを検出した。                                     | ・[メンテナンス]タブの[オーバーフロー                                                                                                    |  |  |  |
| インクキョウキュウ         | サブタンクへのインク供給ができなかっ<br>た。                                | <ul> <li>×ンテ」を実施してくたさい。</li> <li>・実施しても表示される場合は、販売店または弊社営業所、コールセンターにお問い合わせください。</li> </ul>                                                |  |  |  |
| インクボトル イジョウ       | インクボトルのIC チップ情報に異常が生じ<br>た。<br>使用量が規定値を超えている。           | <ul> <li>表示している色のインクボトルとインク<br/>IC チップを交換してください。</li> </ul>                                                                               |  |  |  |
| 冷却水循環中            | UV 冷却水を循環している。(エラーではあ<br>りません)                          | ・すぐにプリンタを操作する場合は、END<br>キーを押してください。                                                                                                    |  |  |  |

#### カバーオープン表示について

カバースイッチ(インターロック)、非常停止スイッチ

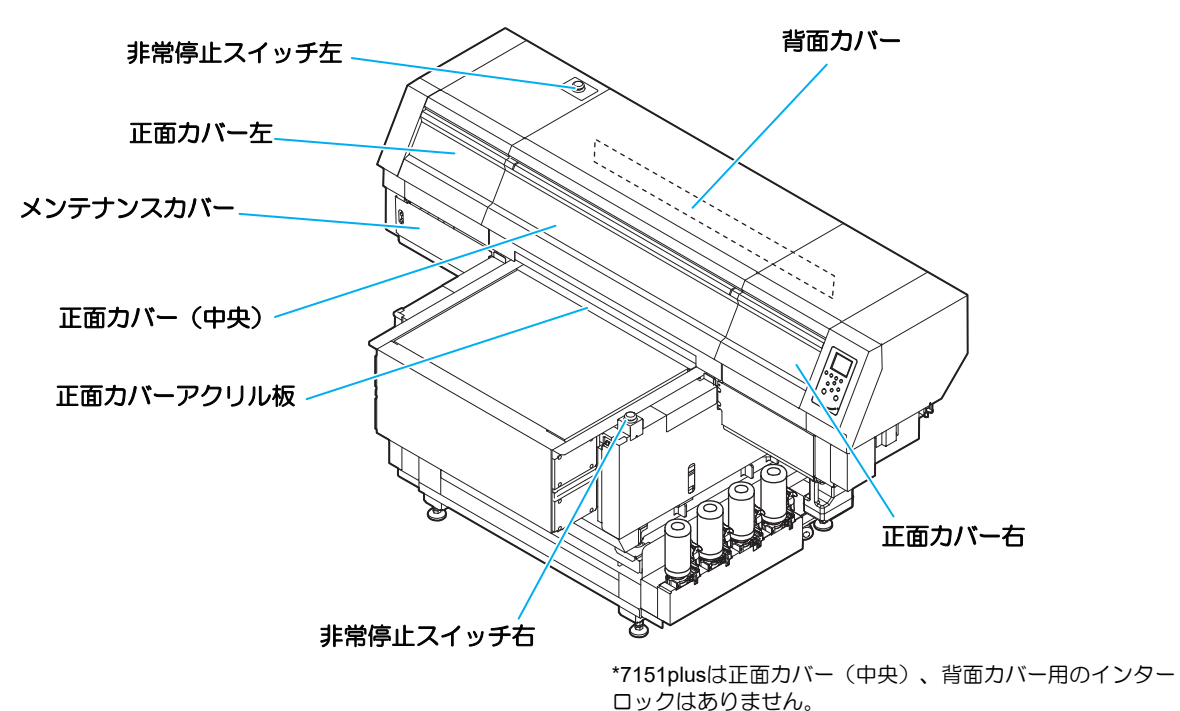

- ・複数のカバーが開いている、または非常停止スイッチが押されている場合は、いずれか一つだけが表示されます。
   ・表示優先度は以下の通りになります。
- ①非常停止スイッチ右 > ②正面カバー右 > ③正面カバーアクリル板 > ④正面カバー左 or メンテナンスカバー > ⑤正面中央 or 背面カバー > ⑥非常停止スイッチ左

| カバーを閉めてください  | スイッチを解徐してください               |
|--------------|-----------------------------|
| 正面カバー右       | 非常停止スイッチ右                   |
| カバーを閉めてください  | スイッチを解徐してください               |
| 正面中央 / 背面カバー | 非常停止スイッチ左                   |
|              | スイッチを解徐してください<br>正面カバーアクリル板 |

## エラーメッセージ

エラーメッセージが表示される場合は、下の表に従って、エラーを取り除いてください。 それでもメッセージが表示される場合は、販売店または弊社営業所、コールセンターにお問い合わせください。

| 表示                          |            | 原因                                        | 対処方法                                                                               |  |  |
|-----------------------------|------------|-------------------------------------------|------------------------------------------------------------------------------------|--|--|
| ERROR 108<br>HD CONNECT     | [12345678] | プリントヘッドの接続異常                              |                                                                                    |  |  |
| ERROR 108<br>HD THERMIS     | [12345678] | プリントヘッドの温度異常                              |                                                                                    |  |  |
| ERROR 108<br>HD TYPE        | [12345678] | プリントヘッドの故障                                | <ul> <li>一度、主電源をオフにして、しばらくたってから再度オンにしてください。</li> <li>再度ま示される場合は、販売にまたは燃</li> </ul> |  |  |
| ERROR 122<br>CHECK :SDRAM   |            | FW バージョンアップ時(fw_updmsg)に<br>PRAM サイズが足りない | 社営業所、コールセンターにお問い合わせください。                                                           |  |  |
| ERROR 128<br>HDC FIFO OVER  |            | 制御其板に異営が発生した                              |                                                                                    |  |  |
| ERROR 128<br>HDC FIFO UNDER |            | 前岬坐物に共市が元王した                              |                                                                                    |  |  |
| ERROR 129<br>バッテリ コウカン      |            | 内部時計の電池切れを検出した。                           | <ul> <li>・販売店または弊社営業所、コールセン<br/>ターにお問い合わせください。</li> </ul>                          |  |  |

| 表示                                  | 原因                         | 対処方法                                                                                        |  |  |  |
|-------------------------------------|----------------------------|---------------------------------------------------------------------------------------------|--|--|--|
| ERROR 12a<br>HDC SPEED              | インクの吐出制御エラー                |                                                                                             |  |  |  |
| ERROR 12e<br>P-Head INIT [12345678] | プリントヘッドの故障                 |                                                                                             |  |  |  |
| ERROR 12f<br>HDC I/F xxxxxxx        |                            |                                                                                             |  |  |  |
| ERROR 130<br>HD DATA SEQ            | 制御基板に異常が発生した               |                                                                                             |  |  |  |
| ERROR 146<br>E-LOG SEQ              |                            |                                                                                             |  |  |  |
| ERROR 151<br>Main PCB V1R2          |                            |                                                                                             |  |  |  |
| ERROR 152<br>Main PCB V2R5          |                            |                                                                                             |  |  |  |
| ERROR 153<br>Main PCB V3R3          |                            |                                                                                             |  |  |  |
| ERROR 154<br>Main PCB V05           |                            | ・一度、主電源をオフにして、しばらくたっ                                                                        |  |  |  |
| ERROR 155<br>Main PCB V35-1         |                            | てから再度オンにしてください。<br>・ 再度表示される場合は、販売店または弊<br>社営業所、コールセンターにお問い合わ                               |  |  |  |
| ERROR 156<br>Main PCB V5B           |                            | せください。                                                                                      |  |  |  |
| ERROR 157<br>Main PCB VTT           |                            |                                                                                             |  |  |  |
| ERROR 158<br>Main PCB V352          | 電源に発用が発生した。                |                                                                                             |  |  |  |
| ERROR 16e<br>Main PCB V3R3B         |                            |                                                                                             |  |  |  |
| ERROR 18a<br>Main PCB V_CORE        |                            |                                                                                             |  |  |  |
| ERROR 18b<br>Main PCB V1R5B         |                            |                                                                                             |  |  |  |
| ERROR 18c<br>Main PCB V12           |                            |                                                                                             |  |  |  |
| ERROR 190<br>Main PCB V-1           |                            |                                                                                             |  |  |  |
| ERROR 191<br>Main PCB V-2           |                            |                                                                                             |  |  |  |
| ERROR 201<br>コマンド エラー               |                            |                                                                                             |  |  |  |
| ERROR 202<br>パラメータ エラー              |                            | <ul> <li>USB ケーブルの接続を確認してください。規格に適合した USB ケーブルをお使いください。</li> </ul>                          |  |  |  |
| ERROR 203<br>メンテコマンド                | PC- プリンター間の通信異常<br>メディアエンド |                                                                                             |  |  |  |
| ERROR 206<br>プリント モード エラー           |                            | <ul> <li>USB ケーブルの接続を確認してください。規格に適合した USB ケーブルをお使いください。</li> <li>・出力条件を確認してください。</li> </ul> |  |  |  |

#### 第5章 困ったときは

| 表示                                | 原因                              | 対処方法                                                                                                    |  |  |
|-----------------------------------|---------------------------------|----------------------------------------------------------------------------------------------------|--|--|
| ERROR 304<br>USB INIT ERR         |                                 | <ul> <li>・一度、主電源をオフにして、しばらくたってから再度オンにしてください。</li> <li>・再度表示される場合は、販売店または弊社営業所、コールセンターにお問い合わせください。</li> </ul>                                   |  |  |
| ERROR 305<br>USB TIME OUT         |                                 |                                                                                                    |  |  |
| ERROR 401<br>モーターアラーム X           | X モーターに過大な負荷がかかった。              |                                                                                                    |  |  |
| ERROR 402<br>モーターアラーム Y           | Y モーターに過大な負荷がかかった。              |                                                                                                    |  |  |
| ERROR 403<br>Xオーバー カレント           | X モーターの過電流エラーを検出した。             |                                                                                                    |  |  |
| ERROR 404<br>Yオーバー カレント           | Y モーターの過電流エラーを検出した。             |                                                                                                    |  |  |
| ERROR 509<br>HDC POSCNT           | 制御基板ポジションカウンタエラー                |                                                                                                    |  |  |
| ERROR 50a<br>Y 原点検出               | Y 原点検出ができなかった。                  |                                                                                                    |  |  |
| ERROR 50e<br>HEAD TEMP [12345678] | プリントヘッドの故障                      | <ul> <li>一度、主電源をオフにして、しばらくたってから再度オンにしてください。</li> <li>再度表示される場合は、販売店または弊</li> </ul>                                                             |  |  |
| ERROR 50f<br>L-SCALE BLACK        | リニアスケール異常が発生した。                 | 社営業所、コールセンターにお問い合わせください。                                                                                                    |  |  |
| ERROR 510<br>X 原点検出               | X 軸原点エラー                        |                                                                                                    |  |  |
| ERROR 511<br>Z 原点検出               | Z軸原点エラー                         |                                                                                                    |  |  |
| ERROR 601<br>インクボトル ニアエンド         | インクニアエンド(インク残量わずか)              | ・新しいインクボトルおよびインクIC チッ                                                                                                    |  |  |
| ERROR 602<br>インクボトル エンド           | インクエンド(インクなし)                   | プに交換してください。                                                                                                    |  |  |
| ERROR 603<br>インク IC なし            | インク IC 読み込みエラー                  | <ul> <li>インク IC チップを抜き差しして、再度実行してください。</li> </ul>                                                                                              |  |  |
| ERROR 607<br>キャップ 清掃              | キャップのクリーニング時期                   | <ul> <li>ステーションメンテナンスを実行し、</li> <li>キャップの清掃をおこなってください。</li> </ul>                                                                              |  |  |
| ERROR 617<br>サブタンクセンサー :12345678  | サブタンクセンサーが異常な検出をした。             | <ul> <li>一度、主電源をオフにして、しばらくたってから再度オンにしてください。</li> <li>再度表示される場合は、販売店または弊社営業所、コールセンターにお問い合わせください。</li> </ul>                                     |  |  |
| ERROR 60c<br>インクタイプ               | インクボトルのインク種類が充填してある<br>インクと異なる。 | <ul> <li>ワーニングが発生しているインクボトル<br/>のインク種類を確認してください。</li> </ul>                                                                                    |  |  |
| ERROR 61a<br>インクオーバーフロー :12345678 | サブタンクの液面が異常に上がってしまった。           | <ul> <li>・メンテナンスの「オーバーフローメンテ」</li> <li>を実施してください。(27 P.4-17)</li> </ul>                                                                        |  |  |
| ERROR 61b<br>インク キョウキュウ :12345678 | サブタンクへのインク供給ができなかっ<br>た。        | <ul> <li>・また、インジホトル内のインジ残重も確認してください。</li> <li>・実施しても表示される場合は、販売店または弊社営業所、コールセンターにお問い合わせください。</li> </ul>                                        |  |  |
| ERROR 61C<br>フアツ セイギョ             | ー定時間内に適正範囲の負圧に到達できな<br>かった。     | <ul> <li>・ハードクリーニング中に本エラーが発生<br/>する場合、メンテナンスの「圧力調整」を</li> </ul>                                                                                |  |  |
| ERROR 61d<br>フアツ イジ フソク :12       | 適正範囲の負圧を維持できなくなった(プ<br>ラス側)     | <ul> <li>一度電源をオフにしてしばらくたってから再度電源をオンにしてください。</li> <li>インクボトル内のインク残量を確認してください。</li> <li>実施しても表示される場合は、販売店または弊社営業所、コールセンターにお問い合わせください。</li> </ul> |  |  |

| 表示                                                                 | 原因                                                      | 対処方法                                                                                                    |  |  |
|--------------------------------------------------------------------|---------------------------------------------------------|----------------------------------------------------------------------------------------------------|--|--|
| ERROR 61e<br>フアツ イジ オーバー :12                                       | 適正範囲の負圧を維持できなくなった(マ<br>イナス側)                            | <ul> <li>・一度、主電源をオフにして、しばらくたってから再度オンにしてください。</li> <li>・再度表示される場合は、販売店または弊社営業所、コールセンターにお問い合わ</li> </ul>                                      |  |  |
| ERROR 620<br>セイアツ イジ フソク :12                                       | 適正範囲の正圧を維持できなくなった(マ<br>イナス側)                            |                                                                                                    |  |  |
| ERROR 621<br>セイアツ イジ オーバー :12                                      | 適正範囲の正圧を維持できなくなった(プ<br>ラス側)                             | せください。                                                                                                    |  |  |
| ERROR 628<br>インクボトル イジョウ                                           | インクボトルのIC チップの情報に異常が生<br>じた。<br>使用量が規定値を超えている。          | <ul> <li>新しいインクボトルおよびインク IC チッ<br/>プに交換してください。</li> </ul>                                                                                   |  |  |
| ERROR 62a<br>インク期限切れ (2 カ月 )                                       | インクボトルの有効期限が切れています。<br>(期限3か月後以降)                       |                                                                                                    |  |  |
| ERROR 631<br>インクカラー                                                | インクボトルのインクカラーが充填してあ<br>るインクと異なる。                        | <ul> <li>ワーニングが発生しているインクボトル<br/>のインクカラーを確認してください。</li> </ul>                                                                                |  |  |
| ERROR 64b<br>ノズル抜け検出                                               | ノズルチェックでノズル抜けと判断された<br>ため、印刷を停止した。                      | <ul> <li>ノズル状態を確認し、ノズル抜け、飛行曲りが多い場合はクリーニングを実施し回復させてください。(公室 P.2-7)</li> <li>ノズル状態を回復しても、再度表示される場合は販売店または弊社営業所、コールセンターにお問い合わせください。</li> </ul> |  |  |
| ERROR 64c<br>NCU エラー                                               | ノズルチェックでエラーが発生したため、<br>印刷を停止した。                         | <ul> <li>・一度、主電源をオフにして、しばらくたってから再度オンにしてください。</li> <li>・再度表示される場合は、販売店または弊社営業所、コールセンターにお問い合わせください。</li> </ul>                                |  |  |
| ERROR 64d<br>NCU Y チョウセイエラー                                        | NCU の Y 方向調整でエラーが発生した。                                  | <ul> <li>ノズル状態を確認し、ノズル抜け、飛行曲りが多い場合はクリーニングを実施し回復させてください。(公P P.2-7)</li> <li>ノズル状態を回復しても、再度表示される場合は販売店または弊社営業所、コールセンターにお問い合わせください。</li> </ul> |  |  |
| ERROR 650<br>NCU 接続異常                                              | NCU のユニットが接続されていない。                                     | <ul> <li>一度、主電源をオフにして、しばらくたってから再度オンにしてください。</li> </ul>                                                                                      |  |  |
| ERROR 651<br>NCU 交換                                                | NCUのセンサー感度が低く、正常にノズル<br>抜けを判定できない。<br>ノズルチェック機能が使用できない。 | <ul> <li>・再度表示される場合は、販売店または弊<br/>社営業所、コールセンターにお問い合わ<br/>せください。</li> </ul>                                                                   |  |  |
| ERROR 652<br>NCU ケンシュツエラー (HW)                                     | ノズル抜け、飛行曲りが多発していて、NCU<br>がインクの吐出を正常に認識できない。             |                                                                                                    |  |  |
| ERROR 653<br>NCU ケンシュツエラー(マーク)                                     | NCUの吐出パターンを解析したが、パターン判定基準に満たない異常な吐出を認識した。               | ・ノズル状態を確認し、ノズル抜け、飛行<br>曲りが多い場合はクリーニングを実施し                                                                                                   |  |  |
| ERROR 654<br>NCU センターイチケンシュツエラー                                    | NCU への吐出位置の調整に失敗した。                                     | 回復させてくたさい。(20° P.2-7)<br>・ノズル状態を回復しても、再度表示され<br>る場合は販売店または弊社営業所、コー                                                                          |  |  |
| ERROR 655<br>NCU トシュツイチケンシュツエラー                                    | NCUのセンサー感度最適位置の検出に失敗した。                                 | ルセンターにお問い合わせください。                                                                                                    |  |  |
| ERROR 656<br>NCU SN チョウセイエラー                                       | センサーの感度調整に失敗した。                                         |                                                                                                    |  |  |
| ERROR 657<br>NCU インク吸収材交換                                          | NCU のインク吸収剤が満杯になった。                                     | <ul> <li>・販売店または弊社営業所、コールセン<br/>ターにお問い合わせください。</li> </ul>                                                                                   |  |  |
| ERROR 658<br>NCU センサー感度低下                                          | センサーの感度が低下してきている。                                       | <ul> <li>NCUの交換をお勧めします。</li> <li>販売店または弊社営業所、コールセンターにお問い合わせください。</li> </ul>                                                                 |  |  |
| ERROR 659<br>NCU カンド チョウセイ エラーH<br>ERROR 65a<br>NCU カンド チョウセイ エラーL |                                                         | <ul> <li>ノズル状態を確認し、ノズル抜け、飛行曲りが多い場合はクリーニングを実施し回復させてください。(公P P.2-7)</li> <li>ノズル状態を回復しても、再度表示される場合は販売店または弊社営業所、コールセンターにお問い合わせください。</li> </ul> |  |  |

| 表示                                |                                    | 对処方法                                                                                                    |  |
|-----------------------------------|------------------------------------|----------------------------------------------------------------------------------------------------|--|
| ERROR 65b<br>オーバーフロー未解消 :12345678 | サブタンクのオーバーフロー解消失敗                  | <ul> <li>メンテナンスの「オーバーフローメンテ」<br/>を何度か実施してください。(22) P.4-17)</li> <li>また、インクボトル内のインク残量も確認してください。</li> <li>何度か実施しても表示される場合は、販売店または弊社営業所、コールセンターにお問い合わせください。</li> </ul> |  |
| ERROR 702<br>サーミスタ 異常             | ヒーターのサーミスタセンサ異常                    |                                                                                                    |  |
| ERROR 708<br>UV サーミスタ断線           | UV ユニット内のサーミスタ(温度センサ)<br>が断線している。  | ・一度、主電源をオフにして、しばらくたっ                                                                                                    |  |
| ERROR 70a<br>LED UV 電流            | LED UV ユニットが壊れている。<br>もしくは検出電流が異常。 | <ul> <li>てから再度オンにしてください。</li> <li>・再度表示される場合は、販売店または弊<br/>社営業所、コールセンターにお問い合わ</li> </ul>                                                                             |  |
| ERROR 70c<br>UV ユニット断線            | LED UV ユニットが断線している。                | せください。                                                                                                    |  |
| ERROR 70d<br>UV ユニット温度異常          | UV ユニット内のサーミスタ(温度センサ)<br>が断線している。  |                                                                                                    |  |
| ERROR 901<br>オペレーション エラー          | 操作パネルで不当なオペレーションをし<br>た。           | ・正しいオペレーションをしてください。                                                                                                    |  |
| ERROR 90d<br>ヘッド選択なし              |                                    | <ul> <li>ヘッドを指定して、再度実行してください。</li> </ul>                                                                                                    |  |

#### SYSTEM HALT

| 表示                             | 対処方法                                                                                                    |
|--------------------------------|----------------------------------------------------------------------------------------------------|
| SYSTEM HALT (*)<br>000 : メッセージ | <ul> <li>一度、主電源をオフにして、しばらくたってから再度オンにしてください。</li> <li>番号を確認のうえ、販売店または弊社営業所、コールセンターにお問い合わせください。</li> <li>("000" はエラー No.)</li> </ul> |

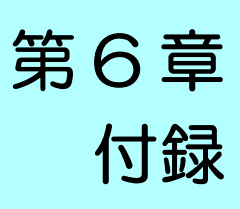

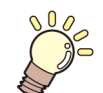

ジェ この章では…

本機の仕様一覧表や、機能の一覧表を記載しています。

| 仕様6-2     | インクボトルのセット順6-4     |
|-----------|--------------------|
| 本体仕様6-2   | お問い合わせシート6-5       |
| インク仕様 6-3 | LICENSE Library6-6 |

仕様

## 本体仕様

|             | 項目        | UJF-7151 plus                                                                                                    | UJF-7151 plusll                    |  |  |  |
|-------------|-----------|----------------------------------------------------------------------------------------------------|------------------------------------|--|--|--|
|             | 方式        | オンデマンドピエゾヘッド                                                                                                    |                                    |  |  |  |
| ノリントヘッド部    | 仕様        | 6 ヘッドスタガ                                                                                                    | 8 ヘッドスタガ                           |  |  |  |
| 作図分解能       |           | x-dpi: 600, 900, 1200<br>y-dpi: 600, 1200<br>y-dpi: 600, 1200<br>x-dpi: 600, 900, 1200,1800<br>y-dpi: 600, 1200, 1800 |                                    |  |  |  |
|             | 600 x 600 | 6, 8, 10 pass                                                                                                    |                                    |  |  |  |
|             | 600 x 900 | 12, 16 pass                                                                                                    | 12, 16 pass                        |  |  |  |
| 1723モート     | 1200x1200 | 12, 16 pass                                                                                                    |                                    |  |  |  |
|             | 1800x1800 |                                                                                                    | 16, 24pass                         |  |  |  |
| 使用可能インク     |           | 専用 UV 硬化インク(弊社純正イン<br>Bk、C、M、Y、W、P、CL、Lm、Lo                                                                           | ソク)<br>c、Si(Lm、Lc は 7151plusII のみ) |  |  |  |
| インク供給       |           | 1L x 6 ボトル供給                                                                                                    | 1L x 8 ボトル供給                       |  |  |  |
|             | サイズ       | 730 x 530mm                                                                                                    |                                    |  |  |  |
| 使用可能メディア    | 厚さ        | 153mm                                                                                                    |                                    |  |  |  |
|             |           | 10kg                                                                                                    | 30kg                               |  |  |  |
| 最大プリント範囲    |           | 710 x 510mm                                                                                                    |                                    |  |  |  |
| 95. 窗件业主 6年 | 絶対精度      | ±0.3 mm または指定距離の±0.3                                                                                                  | %の大きい方                             |  |  |  |
|             | 再現性       | ±0.2 mm または指定距離の±0.1                                                                                                  | %の大きい方                             |  |  |  |
| 直角度         |           | ± 0.3 mm/500mm                                                                                                    |                                    |  |  |  |
| プリントギャップ調整  |           | キー操作によるテーブル上下機構搭載                                                                                                    |                                    |  |  |  |
| ヘッド衝突防止装置   |           | ・障害物センサによるヘッド衝突防止<br>・ジャムセンサーによるヘッド衝突防止 (7151plusll のみ)                                                               |                                    |  |  |  |
| UV 装置       |           | 水冷 LED UV 照射器具 1 台(ヘッ                                                                                                 | ドスライダに搭載)                          |  |  |  |
| 廃インクタンク     |           | ボトル式 (2000 cc)                                                                                                    |                                    |  |  |  |
| インターフェイス    |           | USB 2.0 (Ethernet 10 BASE/ 100 E<br>ただし作図は「1000BASE」のみ)                                                               | BASE/ 1000 BASE メール機能、<br>)        |  |  |  |
| コマンド        |           | MRL- V                                                                                                    |                                    |  |  |  |
| 释辛          | 待機時       | 55 dB 以下 (FAST-A, 前後左右 1m)                                                                                            | )                                  |  |  |  |
|             | 動作連続音     | 70 dB 以下                                                                                                    |                                    |  |  |  |
| 適合規格        |           | VCCI-classA, FCC ClassA, CE マーキング (EMC 指令、機械指令、<br>RoHS 指令、低電圧指令), CB レポート, RoHS 対応, ETL マーク,<br>UKCA マーク             |                                    |  |  |  |
| 電源仕様        |           | 単相 AC100 ~ 240 V +6% / -10% 50 / 60 Hz ± 1 Hz                                                                         |                                    |  |  |  |
| 消費電力        |           | 1300W 以下                                                                                                    |                                    |  |  |  |
|             | 使用可能温度    | 15 ℃~ 30 ℃                                                                                                    |                                    |  |  |  |
|             | 相対湿度      | 35 ~ 65% Rh ( 結露なきこと )                                                                                                |                                    |  |  |  |
| 郭墨谭培        | 精度保証温度    | 20 °C~ 25 °C                                                                                                    |                                    |  |  |  |
| <u> </u>    | 温度勾配      | ±10℃/h以下                                                                                                    |                                    |  |  |  |
|             | 粉塵        | オフィス相当                                                                                                    |                                    |  |  |  |
|             | 最高動作高度    | 2000 m                                                                                                    |                                    |  |  |  |
| 重量(専用台含む)   | 1         | 310 kg 330 kg                                                                                                    |                                    |  |  |  |
|             | 幅         | 2200mm                                                                                                    | 2203mm                             |  |  |  |
| 外形寸法        | 奥行き       | 1580mm                                                                                                    |                                    |  |  |  |
|             | 高さ        | 1280mm 1293 mm                                                                                                    |                                    |  |  |  |

## インク仕様

| 項目    |     | 仕様                                                                                                    |  |  |
|-------|-----|----------------------------------------------------------------------------------------------------|--|--|
| 形態    |     | 1L インクボトル<br>250mL インクボトル (LH-100, ELH-100, LUS-120, PR-200)                                                                                                    |  |  |
| 色     |     | ブラックインク<br>シアンインク<br>マゼンタインク<br>イエローインク<br>ホワイトインク<br>クリアインク<br>プライマーインク (PR-200)<br>ライトマゼンタ (UJF-7151 plusll のみ)<br>ライトシアン (UJF-7151 plusll のみ)<br>シルバー <sup>*1</sup> |  |  |
| インク容量 |     | 1 L / 250 mL                                                                                                    |  |  |
| 有効期限  |     | 有効期限は、インクボトルに記載されている通り。<br>ただし、開封後は有効期限内であっても3ヶ月以内。                                                                                                    |  |  |
| 保存温度  | 保存時 | 5~30℃(30℃の場合、1ヶ月以内)<br>• 容器は密閉した状態で保管すること。<br>•乾燥した換気の良い冷暗所に保管すること。                                                                                                    |  |  |
|       | 輸送時 | 1 ~ 60 ℃ (60 ℃の場合 120 時間以内、40 ℃の場合 1ヶ月以内 )<br>・0 ℃より低温になる場所、40 ℃より高温になる場所は避けること。                                                                                       |  |  |

\*1. シルバーインク搭載には、別途オプション改造が必要です。

(重要!・インクボトルを分解したり、インクを詰め替えないでください。

インクは、寒い場所で長時間放置すると凍結する場合があります。
 万一インクが凍結したときは、室温 (25 ℃) で3 時間以上かけて解凍してから使用してください。
 ただし、解凍したインクを使用すると、インクの変質によりプリント品質が劣化します。インクが凍結しない環境で保管してください。

# インクボトルのセット順

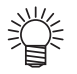

・お使いになるインクセットによって、セットするインクボトルの順番が異なります。

• UJF-7151 plus

|                   | インク配置 |    |   |   |   |   |
|-------------------|-------|----|---|---|---|---|
| インジビッド            | 1     | 2  | 3 | 4 | 5 | 6 |
| 4 色 + クリア + 白     | W     | CL | М | С | Y | K |
| 4 色 + 白 + プライマー   | W     | Р  | М | С | Y | K |
| 4 色 + クリア + プライマー | CL    | Р  | М | С | Y | K |

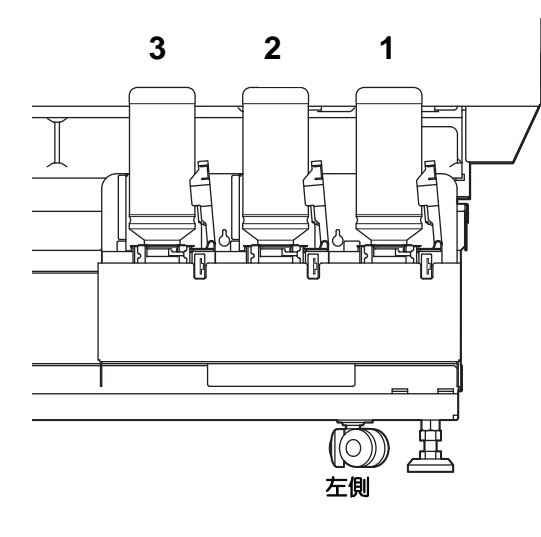

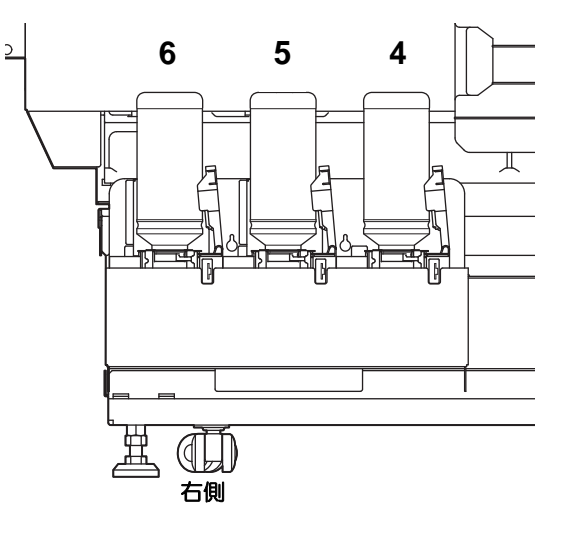

#### • UJF-7151 plusll

| インクセット            | インク配置 |    |    |    |   |   |   |   |
|-------------------|-------|----|----|----|---|---|---|---|
| インシビット            | 1     | 2  | 3  | 4  | 5 | 6 | 7 | 8 |
| 6 色 + 白           | W     | W  | Lm | Lc | М | С | Y | К |
| 6 色 + 白 + クリア     | W     | CL | Lm | Lc | М | С | Y | K |
| 6 色 + 白 + プライマー   | W     | Р  | Lm | Lc | М | С | Y | K |
| 6 色 + クリア + プライマー | CL    | Р  | Lm | Lc | М | С | Y | К |
| 6 色 + 白 + シルバー    | W     | Si | Lm | Lc | М | С | Y | K |
| 6 色 + クリア + シルバー  | CL    | Si | Lm | Lc | М | С | Y | K |
| 4 色               | М     | C  | Y  | K  | М | C | Y | K |
| 4色+白+クリア+プライマー    | W     | W  | CL | Pr | М | С | Y | К |

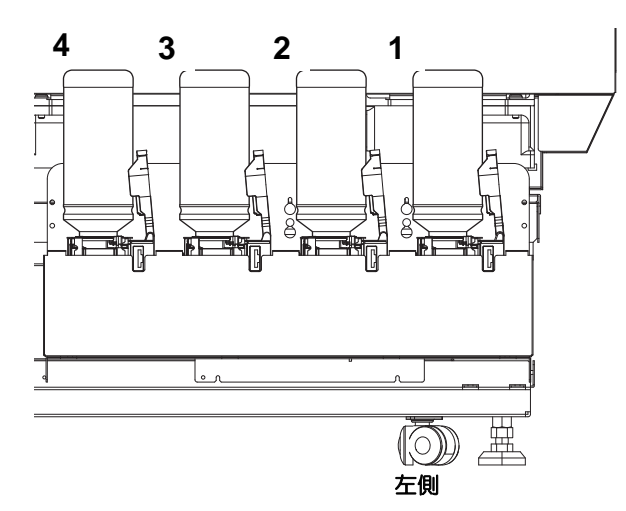

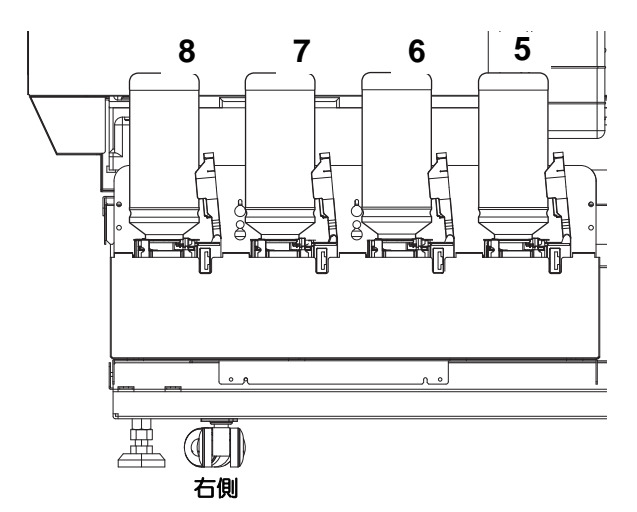

# お問い合わせシート

プリンタの故障、異常動作については、このシートをお使いください。 下記の必要事項をご記入の上、弊社営業所まで FAX でお送りください。

| 御社名                 |  |
|---------------------|--|
| ご担当者名               |  |
| お電話番号               |  |
| プリンタ機種名             |  |
| お使いの OS             |  |
| マシン情報 <sup>*1</sup> |  |
| エラーメッセージ            |  |
| お問い合わせ内容            |  |

\*1. 「第3章便利な使い方」の、「情報を表示させる」をご覧いただき、必要な情報をご記入ください。(// P.3-31)

## LICENSE Library

Mimaki printer Firmware

Copyright @2020 MIMAKI ENGINEERING CO., LTD. All rights reserved.

This product contain open source software listed in the tables below.

| Component                                       | License |
|-------------------------------------------------|---------|
| StarterWare for ARM® based TI Sitara Processors | BSD-TI  |

The following license terms and conditions shall apply to the open source software listed in the table above:

BSD-TI

Copyright (C) 2010 Texas Instruments Incorporated - http://www.ti.com/

Redistribution and use in source and binary forms, with or without modification, are permitted provided that the following conditions are met:

1. Redistributions of source code must retain the above copyright notice, this list of conditions and the following disclaimer.

2. Redistributions in binary form must reproduce the above copyright notice, this list of conditions and the following disclaimer in the documentation and/or other materials provided with the distribution.

3. Neither the name of Texas Instruments Incorporated nor the names of its contributors may be used to endorse or promote products derived from this software without specific prior written permission.

THIS SOFTWARE IS PROVIDED BY THE COPYRIGHT HOLDERS AND CONTRIBUTORS "AS IS" AND ANY EXPRESS OR IMPLIED WARRANTIES, INCLUDING, BUT NOT LIMITED TO, THE IMPLIED WARRANTIES OF MERCHANTABILITY AND FITNESS FOR A PARTICULAR PURPOSE ARE DISCLAIMED. IN NO EVENT SHALL THE COPYRIGHT OWNER OR CONTRIBUTORS BE LIABLE FOR ANY DIRECT, INDIRECT, INCIDENTAL, SPECIAL, EXEMPLARY, OR CONSEQUENTIAL DAMAGES (INCLUDING, BUT NOT LIMITED TO, PROCUREMENT OF SUBSTITUTE GOODS OR SERVICES; LOSS OF USE, DATA, OR PROFITS; OR BUSINESS INTERRUPTION) HOWEVER CAUSED AND ON ANY THEORY OF LIABILITY, WHETHER IN CONTRACT, STRICT LIABILITY, OR TORT (INCLUDING NEGLIGENCE OR OTHERWISE) ARISING IN ANY WAY OUT OF THE USE OF THIS SOFTWARE, EVEN IF ADVISED OF THE POSSIBILITY OF SUCH DAMAGE.
|              | E |
|--------------|---|
| END/POWER +- |   |
|              |   |
|              | L |
| LT モードの設定    |   |

| U                     |    |
|-----------------------|----|
| USB2.01               | -8 |
| USB 2.0 インターフェイスについての |    |
| 注意事項1                 | -8 |
| UV インク1               | -9 |
| UV ランプ4               | -5 |

# Ζ

Z原点の設定 ......3-6

#### あ

| 安全にお庙いいただくために                                                                                                    | 6 |
|----------------------------------------------------------------------------------------------------|---|
| $\mathcal{S} \pm [\mathcal{C}_{0}] \subset \mathcal{V} = \mathcal{V} + \mathcal{C}_{0} \subset \mathcal{V} + \mathcal{C}_{0} \subset \mathcal{V} = \mathcal{V} + \mathcal{V} + $ |   |

## い

| イベントメール機能       |      |
|-----------------|------|
| イベントメール機能を有効にする | 3-20 |
| イベントを設定する       | 3-20 |
| インクICチップ        | 1-10 |
| インクボトル          | 1-9  |
| インクボトル取り扱い上のご注意 | 1-10 |

# え

| エラーメッセージ |  |
|----------|--|
| エラー履歴    |  |

## お

| オーバーフロー メンテ          | 4-5  |
|----------------------|------|
| 送り縞の軽減               | 3-13 |
| お手入れ                 | 4-2  |
| お手入れ上のご注意            | 4-2  |
| お問い合わせシート            | 6-5  |
| オンライン作図後のローカル, リモートモ | ード   |
| の設定                  | 3-11 |

## か

| 外装のお手入れ                                                                        | 4-3  |
|--------------------------------------------------------------------------------|------|
| 各部の名称とはたらきについて                                                                 | 1-3  |
| キャリッジ                                                                          | 1-6  |
| 操作パネル                                                                          | 1-5  |
| 装置前面                                                                           | 1-3  |
| 装置背面                                                                           | 1-4  |
| 重ね塗りの設定                                                                        | 3-10 |
| 画質不良が発生したときは                                                                   | 5-2  |
| カラー情報                                                                          | 1-10 |
| <ul> <li>装置背面</li> <li>重ね塗りの設定</li> <li>画質不良が発生したときは</li> <li>カラー情報</li> </ul> |      |

## き

| ギャップチェック |  |
|----------|--|
| キャリッジアウト |  |
| 吸着テーブル   |  |

## け

| 警告ラベル       | 9    |
|-------------|------|
| 言語の設定       | 3-24 |
| 原点設定メニューー覧表 |      |
| 原点を変更する     |      |
| 件名を設定する     | 3-21 |

# C

| 故障?と思う前に        |     |
|-----------------|-----|
| インクボトルに異常が発生したら | 5-3 |
| 画質不良が発生したときは    |     |
| 電源が入らない         | 5-2 |
| ノズル詰まりを解消したいとき  | 5-3 |
| プリントできない        |     |
| ご注意             | 5   |

## さ

# し

| 時刻の設定       |      |
|-------------|------|
| しぶき発生の防止    |      |
| 受信障害        | 5    |
| 主電源スイッチ     |      |
| <br>什様      |      |
| インク仕様       |      |
| 本体仕様        |      |
| 使用可能メディアサイズ |      |
| 照射時間        |      |
| 使用状況        |      |
| 使用時間        |      |
| 廃インクタンク情報   |      |
| プリント長情報     |      |
| プリント面積情報    |      |
| ワイピング情報     |      |
| 情報メニューー覧表   |      |
| 情報を表示させる    |      |
| 消耗品の交換      |      |
| 初期状態に戻す     |      |
|             | 3-30 |
|             |      |

#### す

ステーション メンテ ......4-5

# せ

| 設置する      |  |
|-----------|--|
| 設置場所について  |  |
| 設定メニューー覧表 |  |

### た

タップ位置 ......1-7

#### 

#### ち

| 着弾評価       |  |
|------------|--|
| 長期間使用しない場合 |  |

### τ

| テーブル確認      | 4-5  |
|-------------|------|
| テーブルの清掃     | 4-3  |
| テーブルの高さ     | 2-4  |
| 定期ワイピング     | 4-5  |
| 定期ワイピングの設定  | 4-15 |
| テスト作図       | 2-6  |
| テストメールを送信する | 3-22 |
| 電源ケーブル      | 1-9  |
| 電源を入れる      | 2-3  |
| 電源を切る       | 2-3  |
| 電源を切るときのご注意 | 2-4  |
| 電波障害自主規制    | 5    |

# ね

| ネットワークの設定 |  |
|-----------|--|
|           |  |

#### の

| ノズルチェック      |         |
|--------------|---------|
|              |         |
| ノズルチェックメニューー | -覧表3-27 |
| ノズルリカバリ      |         |
| ノズルリカバリ機能    |         |
| 設定値をリセットする   |         |

### は

| バージョン             | 3-30 |
|-------------------|------|
| 廃インクタンク           | 4-5  |
| 廃インクタンク確認メッセージ    | 4-17 |
| 廃インクタンクを交換する      | 4-17 |
| 廃路洗浄              | 4-5  |
| パネルまたはホストの優先順位の設定 | 3-10 |
| 版ずれの設定            | 3-14 |

## 131

| ファンモードの設定 |  |
|-----------|--|
| フィード補正の設定 |  |

#### $\wedge$

| ヘッドギャップ      |  |
|--------------|--|
| ヘッドクリーニング    |  |
| ヘッド高さメニュー一覧表 |  |

#### ほ

| 補正パターン |   | 3-9 |
|--------|---|-----|
| 本機の移動  | 1 | 1-2 |

| ま            |      |
|--------------|------|
| マシン設定メニューー覧表 | 3-17 |

ミストフィルターの清掃 ......4-8

#### め

| メールアドレスを設定する  |      |
|---------------|------|
| メディア取り扱い上の注意  |      |
| メディアの厚み       |      |
| メディアをセットする    |      |
| メニューモード       |      |
| メンテナンスメニュー一覧表 | ₹4-5 |

## Ŋ

| リスト           | 3-30 |
|---------------|------|
| リフレッシュレベルの設定  | 3-10 |
| リモートコントロールの設定 | 3-24 |
| リモートモード       | 1-16 |

# n

```
冷却水を補充する ......4-20
```

# ろ

## わ

| ワーニングメッセージ  | 5-4    |
|-------------|--------|
| ワイパー交換の警告時期 | . 4-16 |
| ワイパーレベル4-5, | 4-16   |
| ワイパ清掃       | 4-5    |

# UJF-7151 plus/UJF-7151 plusII 取扱説明書

#### 2025年5月

| 発行者 | 株式会社ミマキエンジニアリング                |
|-----|--------------------------------|
| 発行所 | 株式会社ミマキエンジニアリング                |
|     | 〒 389-0512<br>長野県東御市滋野乙 2182-3 |

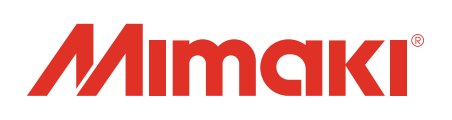